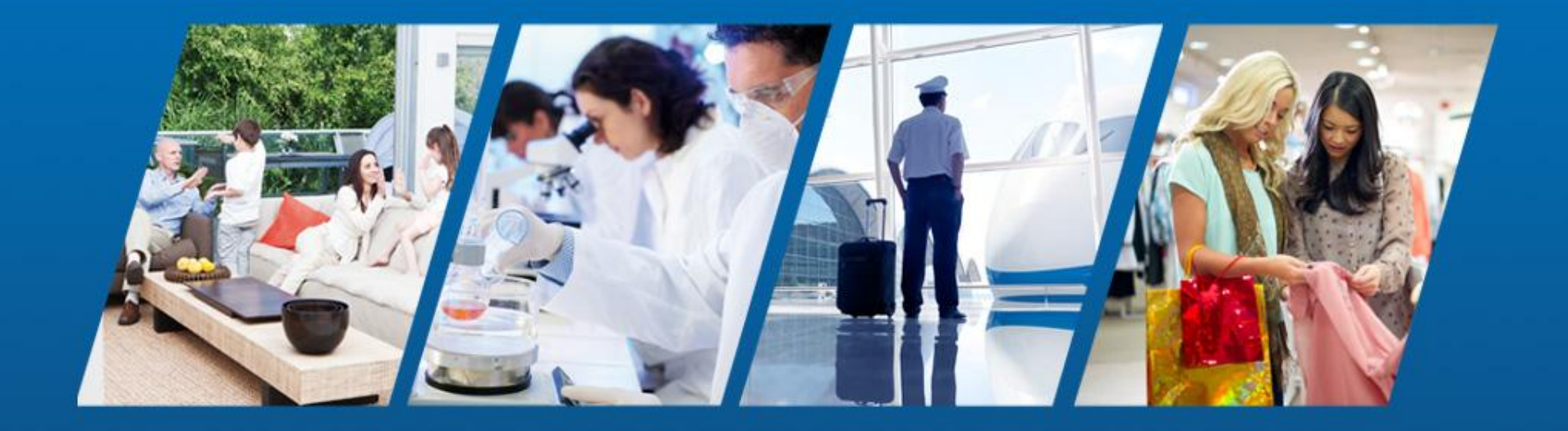

#### Sur-Gard SG-System III Training

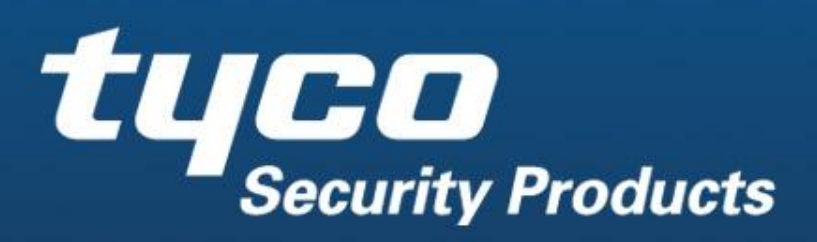

**Company Confidential** 

#### Introduction

•The SG-System III is a multi-platform digital telephone receiver intended for remote monitoring of commercial fire and burglary systems:

•Monitors up to 24/48 telephone lines (Single and Dual Line cards)

•Monitors up to 24 IP communication line cards

•Or a combination of the three

•Alarm Data can be processed in up to 64 pre-programmed formats (profiles) per line card.

•Data is transmitted to an automation software via TCP/IP or RS-232

•Data is transmitted to a printer via the parallel or serial printer ports

•Data can be viewed on the LCD screen of the front panel of the physical receiver.

•Configurations can be done from a PC via the SG System Console software or locally using the scroll buttons and LCD screen of the receiver.

•Each rack can contain 12 SG-DRL3 cards, 12 SG-DRL3E, 12 SG-DRL3-2L or 12 SG-DRL3-IP

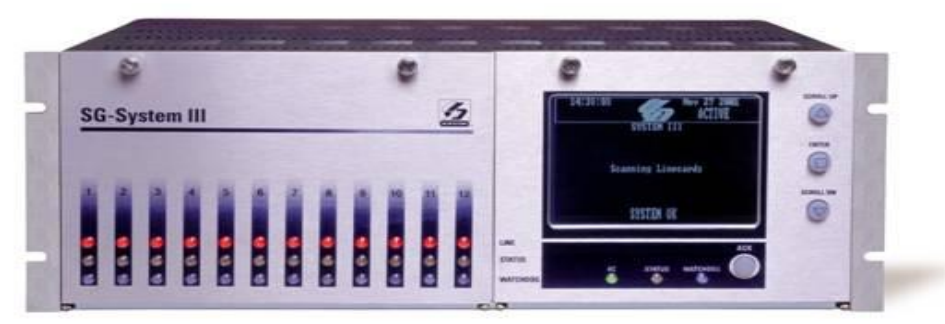

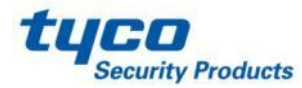

#### **Features**

#### SG-DRL3/SG-DRL3E/SG-DRL3-2L

- Patented caller Identification (call display)
- Patent pending AHS (Automatic Handshake selection)
- Patented virtual configurations
- Non –volatile RAM on each line card for programming and event buffer
- Flash download for software (all line cards + CPM3)
- DSP technology
- Up to 64 options set (profiles per line card)
- Up to 8 different handshakes per profile
- Large LCD
- All modules function individually
- All cards are Hot Swappable
- 24 cards maximum per redundant receiver
- 512 event memory buffer on each individual line card (768 for DRL3IP)
- Real time clock
- One parallel printer port, two serial RS-232 ports and 10/100Base T connection per rack
- Operator Acknowledge
- Programmable serial ports configuration
- Continuous verification of the computer-receiver links with the heartbeat function
- Fast transmission of multiple alarms to the computer and printer to ensure operator's quick response
- Telephone line supervision
- Rack mount in standard 19 inch rack

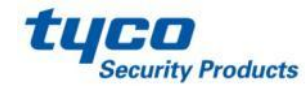

# //

#### Features SG-DRL3-IP

Provides higher line security than conventional dial up panels with the polling feature (Heartbeats)
Quicker transmissions since dialing or handshaking is not required

- •The control panel is the originator of the signals and as such will be the one requesting the ACK from the central
- •Network trouble detection is displayed on LCD/Printer and automation software
- •Static IP for programming of the network Protocols
- •Data network polling environment for replacement of an existing DVACS network. Meets the 90 second ULC requirement for this option
- •SIA event descriptors are used when transmitting information to central station from the control panel through the PC Link connection.
- •A security function communicates to the central station when a module is removed and replaced
- •The T-LINK accounts table and data encryption keys will be stored in the local data base

**NOTE:** The SG-DRL3-IP can receive data from all DSC IP communicators. Please see the communicator manuals for compatibility limitations.

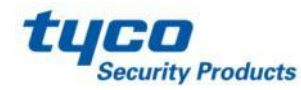

# //

#### **Features** SG-CPM3 V2.0

•SG-CPM3 programming can be done from SG Console V2.0

•Support all type of line card (SG-DRL3, SG-DRL3E, SG-DRL3-2L, SG-DRL3-IP)

•Support two system communication bus baud rates: Low Speed (57600) and High Speed (520000). In a redundancy installation, each shelf can have its own baud rate programming.

•Support Split Shelf Mode. In a redundancy installation programmed in split shelf mode, each SG-CPM3 V2.0 will output the signal for his own shelf

•The size of AHS table is now 250000 entries, this size can be extend to 500000 entries after purchase of a license key.

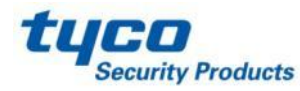

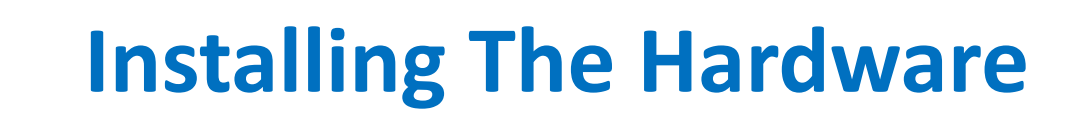

**SG-MLRF3** The metal rack of the SG-System III that incorporates the LCD and BP3.

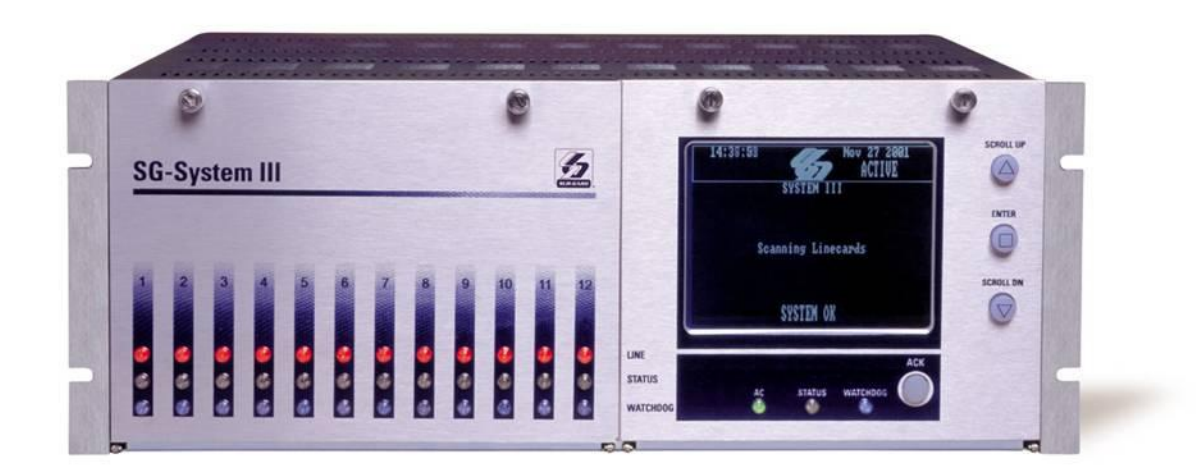

(Front)

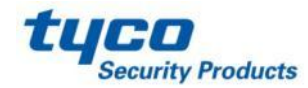

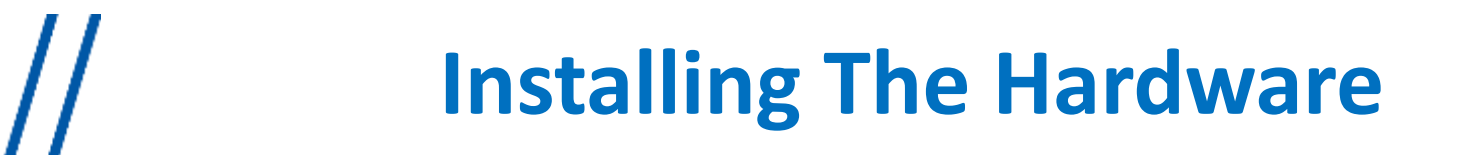

**SG-MLRF3** The metal rack of the SG-System III that incorporates the LCD and BP3.

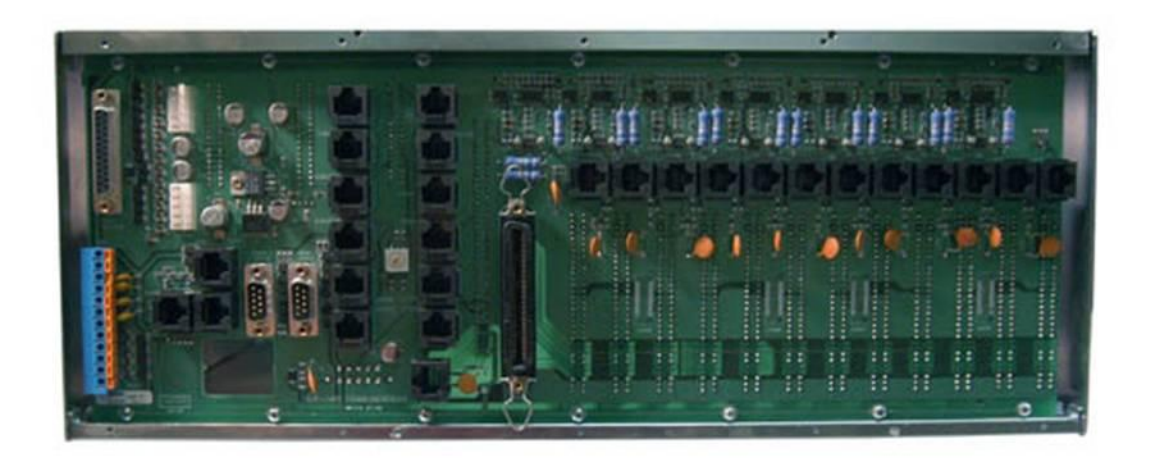

(Back)

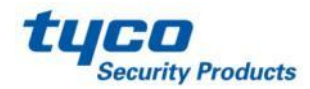

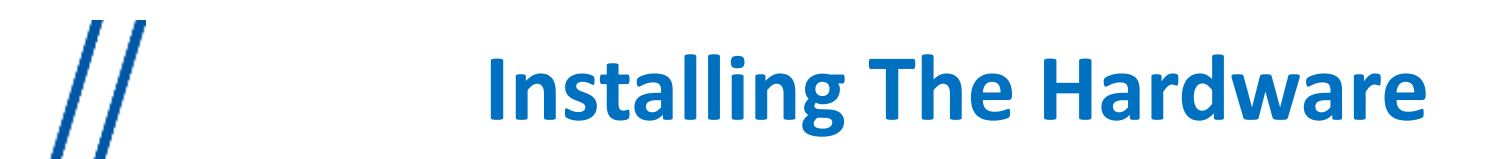

**SG-CPM3** This contains the CPU that controls all communication to and from up to 24 line cards, 3 printers, and 2 automation ports

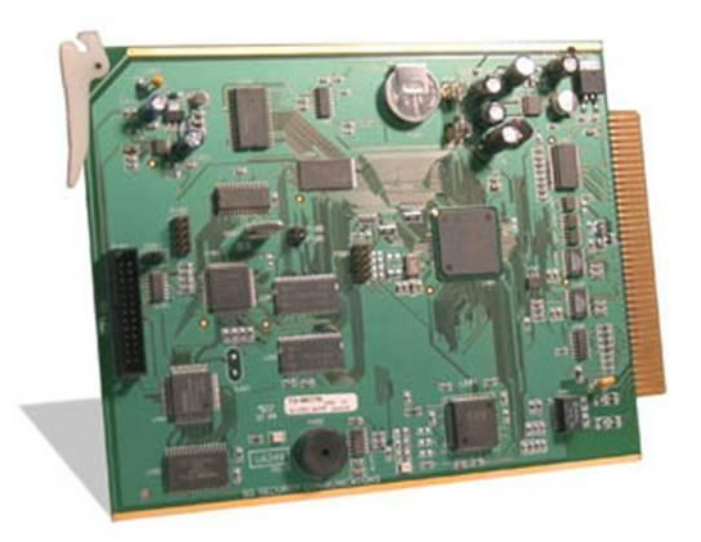

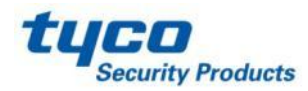

**SG-PSU3** The power supply unit that provides power to all modules on the system.

\*note: A power cord with an IEC connector is required.

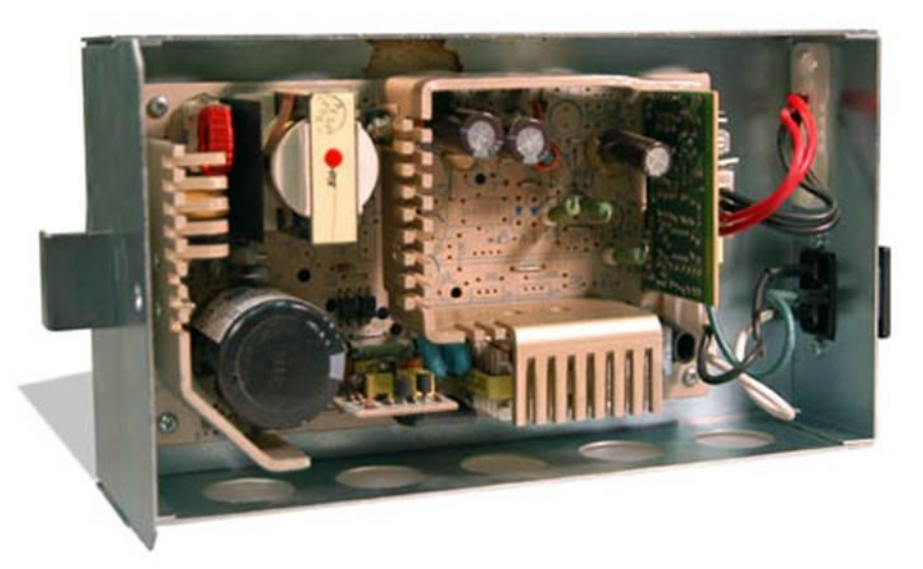

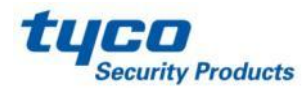

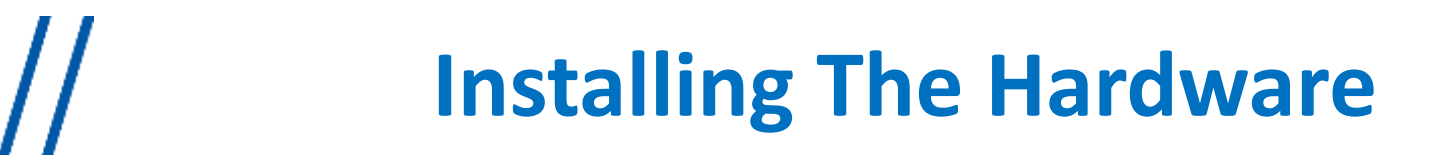

**SG-DC/DC3** This provides 5 VDC power required for the backplane. A slot exists for a second SG-DC/DC3 voltage converter. In the event of a failure the redundant SG-DC/DC3 can be removed/replaced without powering down the unit.

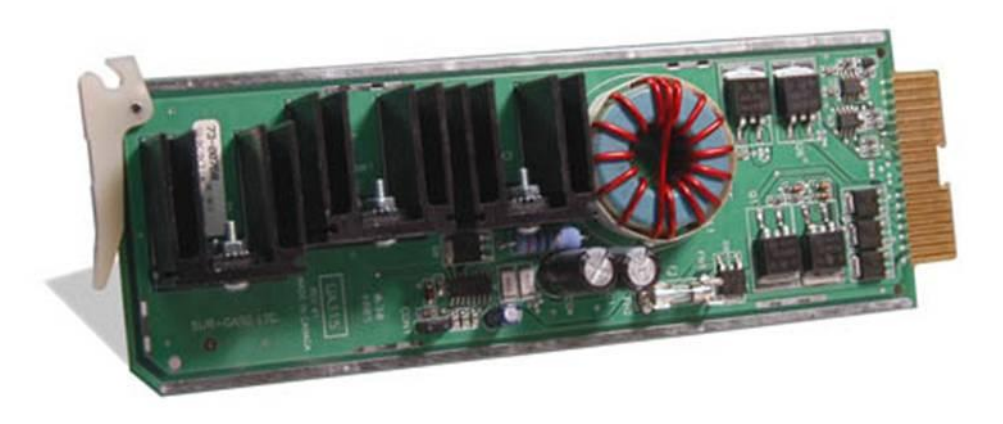

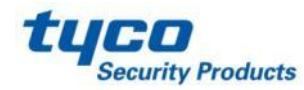

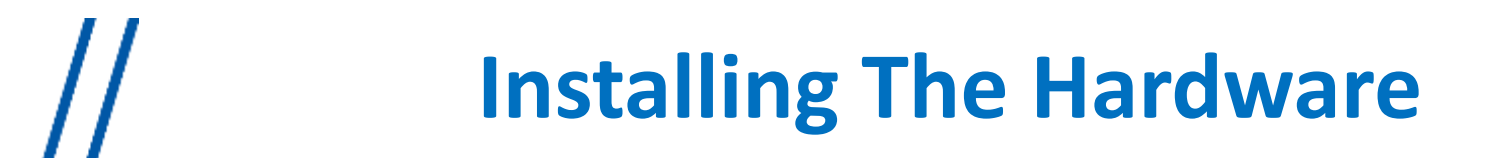

**SG-PSC3** The Power Supply Controller monitors the state of the power and the fan for each SG-MLRF3. It also provides the power for the LCD display on the SG-MLRF3

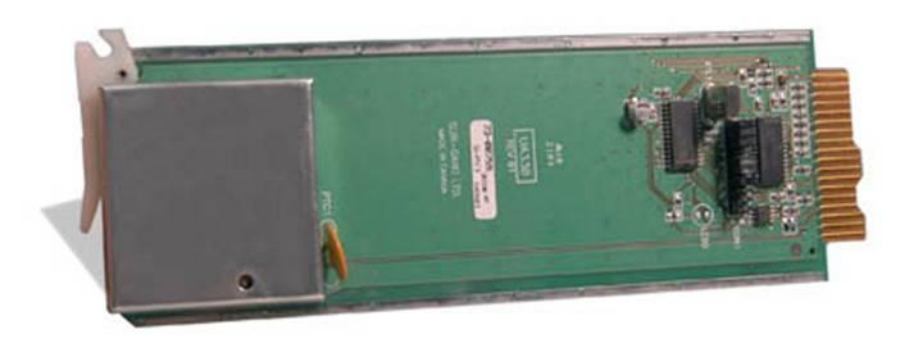

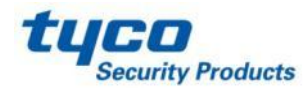

**SG-DRL3** Each SG-DRL3 Line card monitors one telephone line. It stores up to 64 different profiles for data management including 8 different handshaking protocols. Each line card has 512-event buffer , for short term retention of the signals

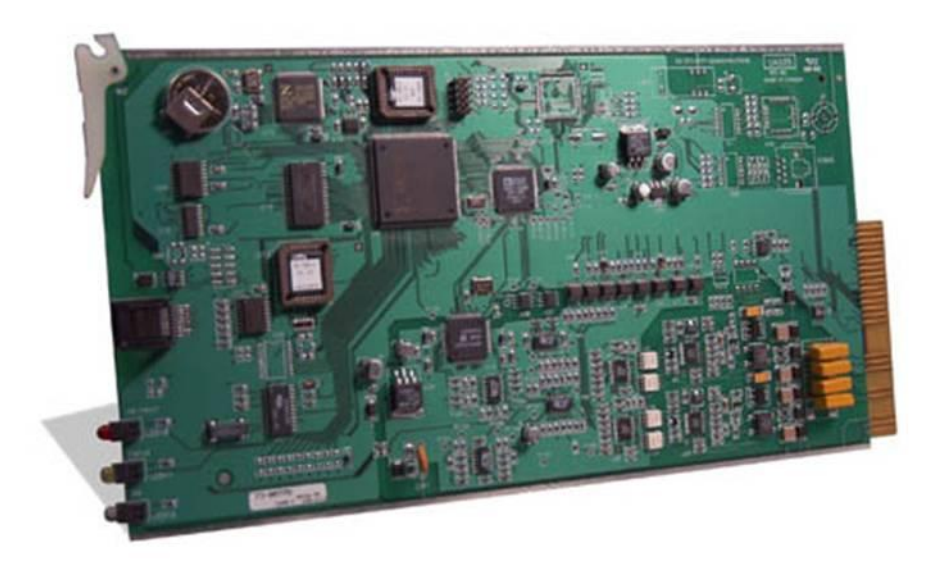

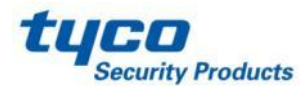

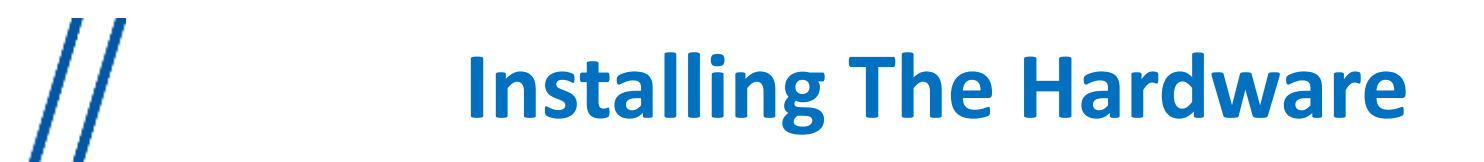

**SG-DRL3E** Each SG-DRL3E Line card monitors one telephone line. It stores up to 64 different profiles for data management including 8 different handshaking protocols. Each line card has 512-event buffer , for short term retention of the signals .

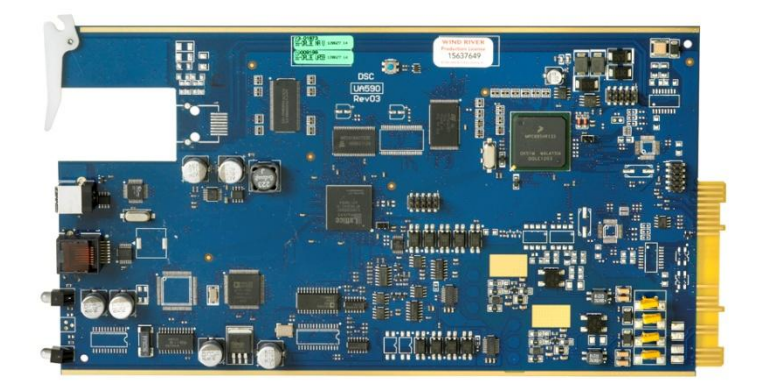

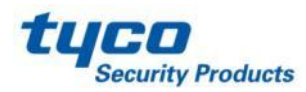

**SG-DRL3-2L** Each SG-DRL3-2L Line card monitors <u>two</u> telephone lines. It stores up to 64 different profiles for data management including 8 different handshaking protocols. Each line card has 512-event buffer , for short term retention of the signals

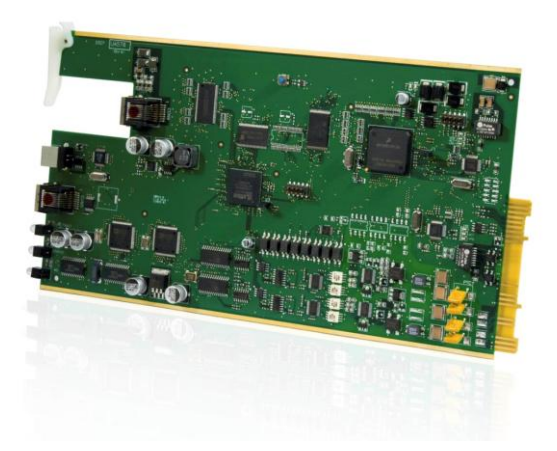

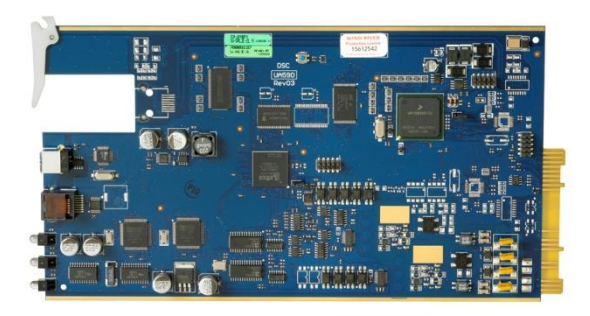

Note: The green and blue PCB has 100% identical functionality. The blue PCB is a newer hardware revision.

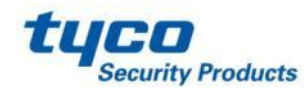

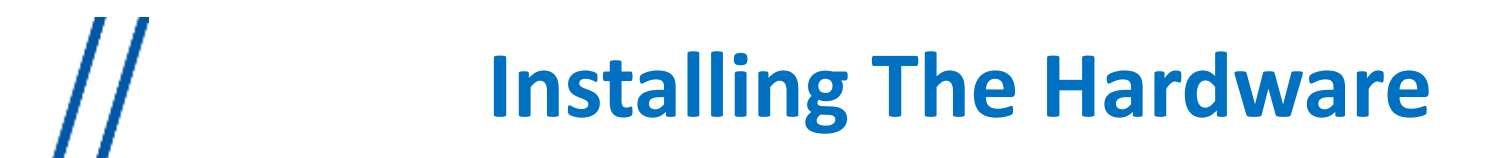

**SG-DRL3-IP** Each SG-DRL3-IP Line card will monitor up to 1536 DSC IP Communicators. 512 of those IP Communicators can be supervised.

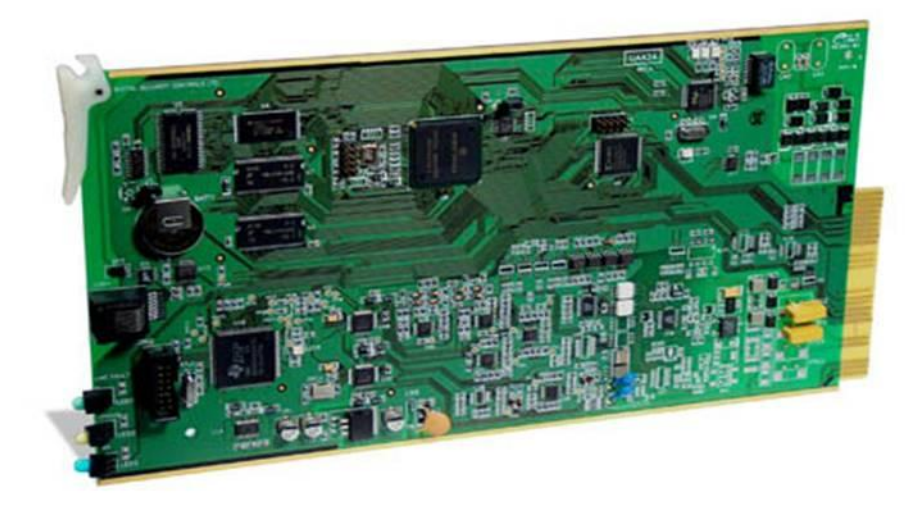

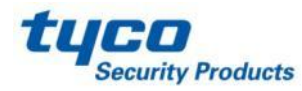

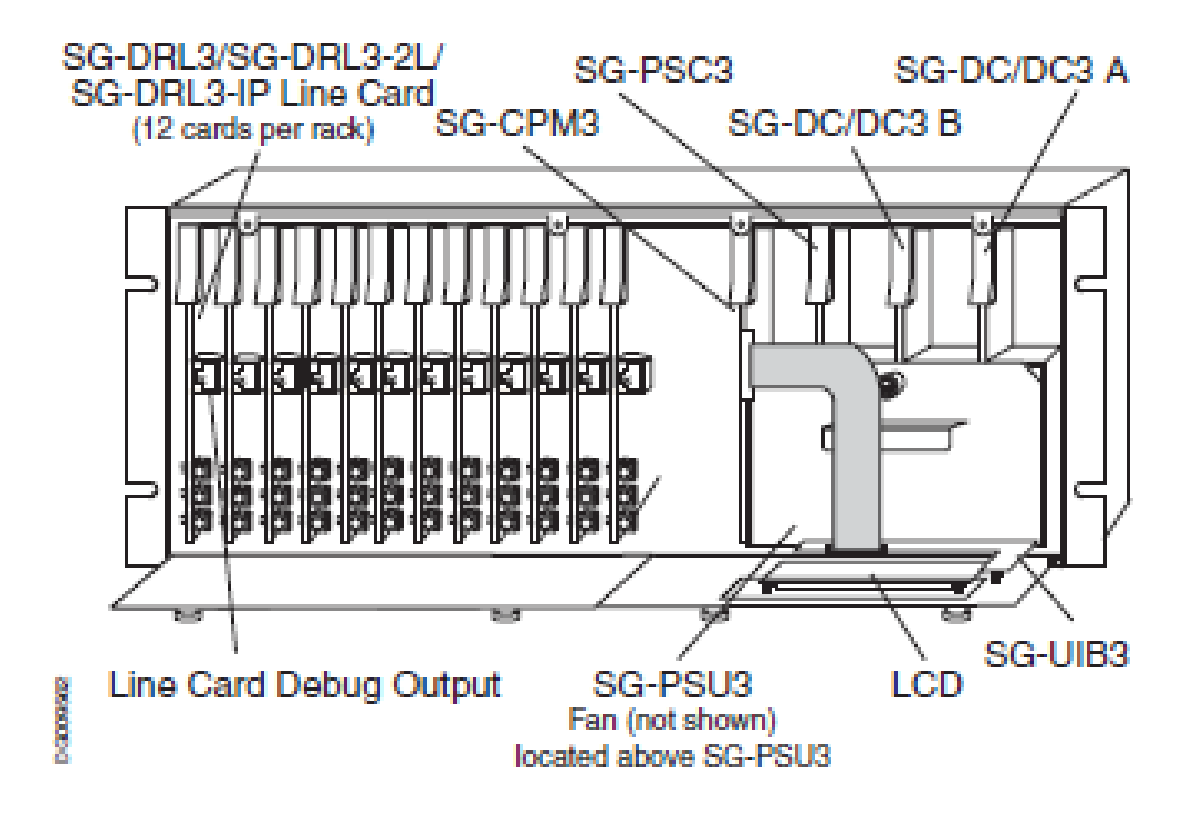

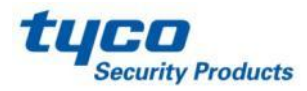

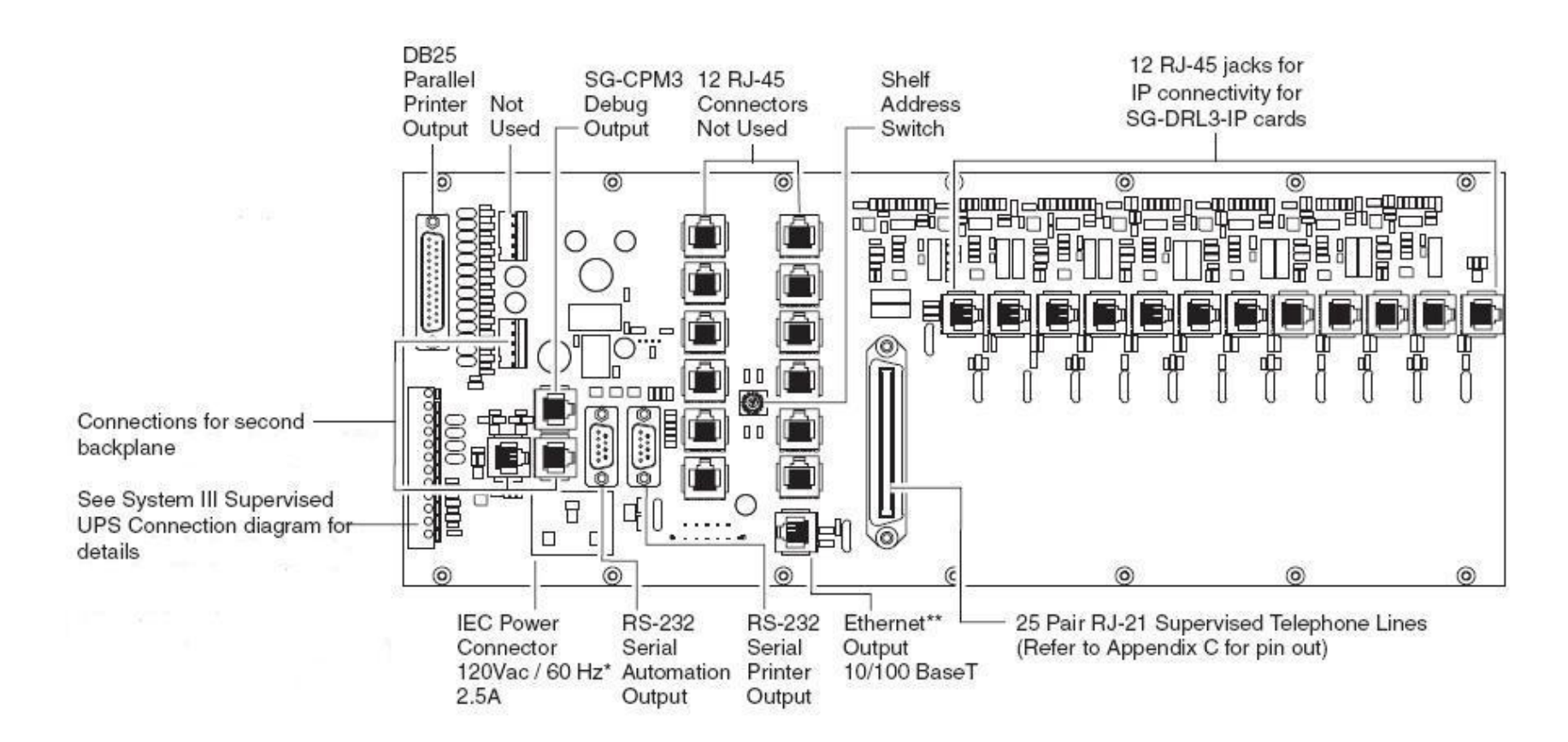

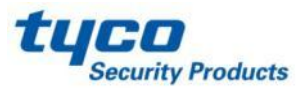

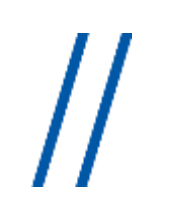

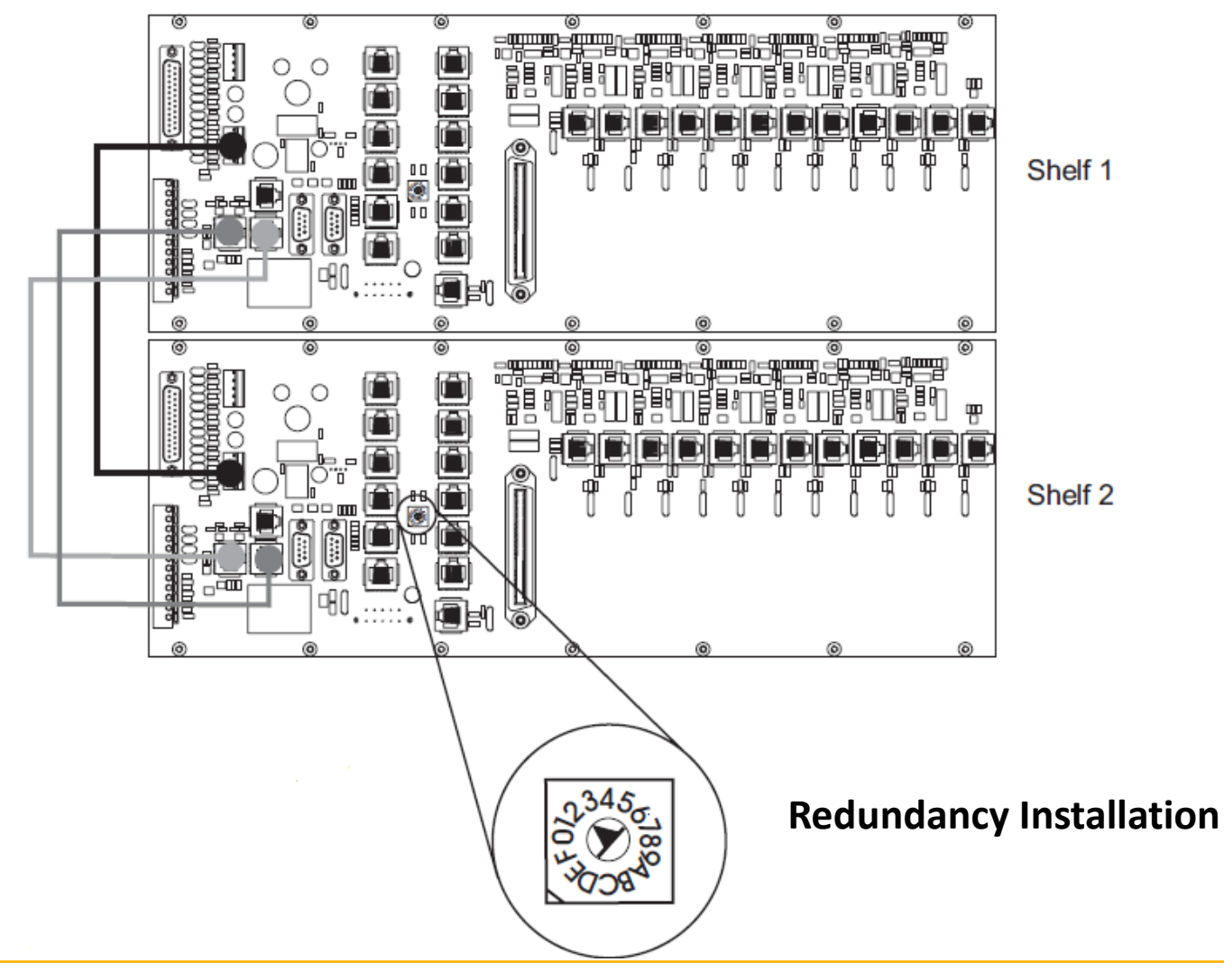

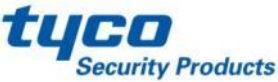

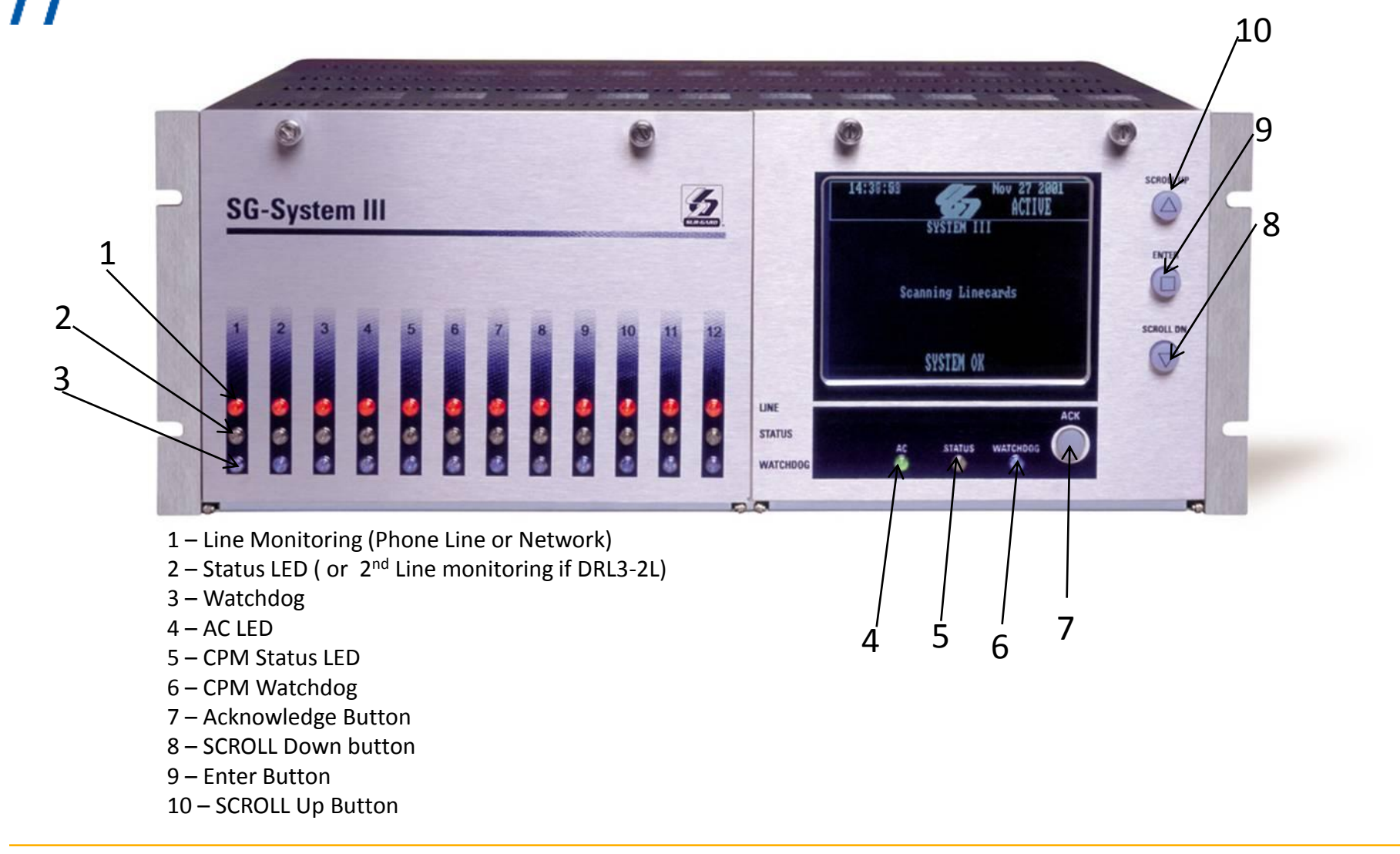

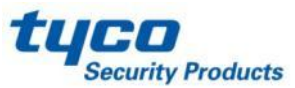

### // Operation with Default Programming

-Answers incoming calls on the first ring

-Send the following handshake order:

- 1. 2300hz
- 2. 1400hz
- 3. Dual tone
- 4. SIA FSK
- 5. ITI Modem IIE/IIIa2
- 6. Modem II

-Receives all communication formats except for 3/2, 3/1 checksum, SKFSK, 4/2 Extended, and 4/2 checksum (enable option 95)

-Signals are sent to printer or computer through the serial port COM1 or the Ethernet port (10/100Base T)

- If a computer is not connected, need to acknowledge the signals by pressing [ACK] button to silent the buzzer

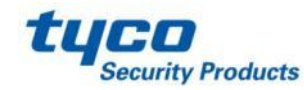

//

### **Virtual Connectivity**

-One static IP address per Receiver with associated ports

-Each port is used for specific tasks

-Configuration management done from the console software is located on port 1024

-The SG Console Software is provided for Microsoft Operating system (NOT MAC compatible)

-Graphical style menu for configuration management

-Additional features are available with the Console software:

(Virtual receiver setup storage and configuration wizards)

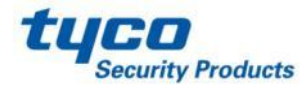

# // Automation Input / Output (port 1025)

-Automation communication is provided via port 1025 on the Ethernet connection

-Primary port is a Sur-Gard standard output and provides Sur-Gard standard automaton.

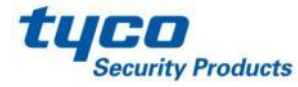

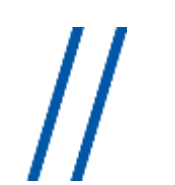

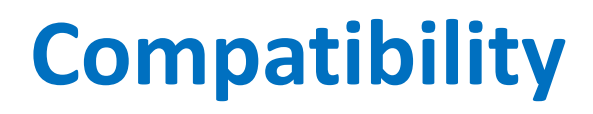

Automation software:

-MAS -DICE -SIMS II -GENESYS -S.I.S -IBS -MicroKey

Note: the SG Automation protocol is an open document and is available upon request. There are additional automation companies who have fully implemented the protocol.

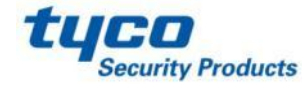

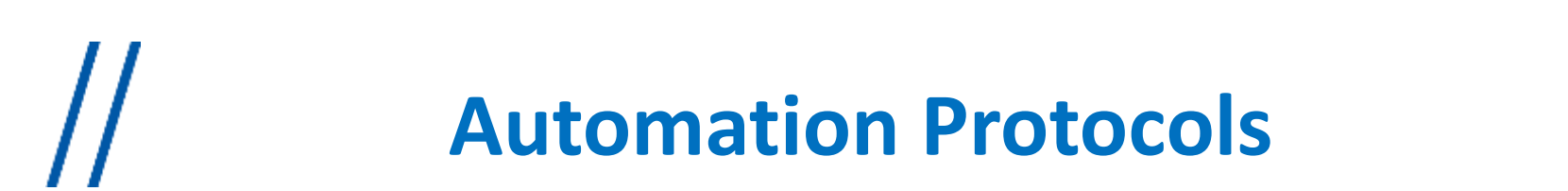

SG-System III receiver send a variety of protocols to report signals to the central station computer via TCP/IP and/or RS-232 port. Complete list of protocols can be provided upon request

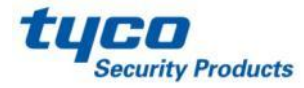

#### **Data Byte Protocol**

SG-System III uses default configuration to transmit and receive signals on the RS-232 port. Default settings:

- 9600 Baud Rate
- 1 start bit
- 8 data bits
- 0 parity
- 1 stop bit structure

These parameters are programmable as required.

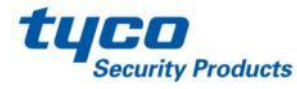

### Acknowledgement of the signal

- The SG-System III requires an acknowledgement signal [ACK] (Hex 06) from automation computer within 4s for each message sent.

- Failure to receive [ACK] will result in **3 transmissions** of the signal before indicating a communication failure

- During communication fail the receiver will cease transmitting except the heartbeat

- Same thing happens if the receiver receives a [NAK] (Hex 15)

- In case of communication fail with automation computer, the SG-System III can store up to **256 events per line card** (line card internal memory)

- Communication is resumed when the **first acknowledgement** is received on the heartbeat; all buffered information is then transmitted

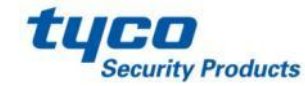

#### **COM Responses**

When the CPM3 sends an event to the computer, it checks for <u>3 responses</u>: **ACK**, **NAK**, or **Unknown/No Response** 

- ACK: means the computer got the event successfully

- NAK: means the computer got the message but didn't understand it . The line card will attempt to send the message **25 time**. If after 25 times, it continually gets a NAK, the DLR3 will generate an internal communication error. After **20 NAK**, the CPM3 will send an internal communication error event to the printer.

Any other response from the computer automation, including no response will cause the CPM3 to attempt to send message again, up **to 4 times**.

- If after 4 attempts the CPM3 get no response or an unknown response, it will assume nothing is connected, generate an alarm and fall to the next active automation port or manual mode.

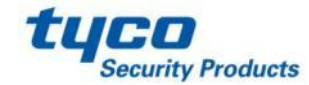

### **Automation Absent**

-If there is no computer connected, the CPM3 will generate a 'SG-Serial x Fail' or 'SG-TCP/IPx Fail' trouble

-If trouble occurs, the CPM3 will continue to attempt to send a heartbeat signal to the computer until it gets a response.

-The Receiver will make 4 attempts, then wait for the next heartbeat period before making another attempt. The typical heartbeat interval is 30 seconds

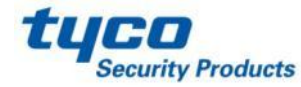

### **Automation Absent**

| Supervisory Heartbeat Signal Protocol (1) |                                                                                           |  |  |  |
|-------------------------------------------|-------------------------------------------------------------------------------------------|--|--|--|
| 00000                                     | 100000ssssssssss@ssss[DC4]<br>Receiver number (Real programmed number. Never<br>virtual). |  |  |  |
| s<br>@<br>[DC4]                           | Space Character.<br>Supervisory Signal.<br>Terminator, 14 Hex                             |  |  |  |

- This signal is used to supervise the communication between the receiver and the computer automation.

- It is sent every 30 seconds and is programmable form the receiver. Automation should acknowledge this signal with an [ACK]

- It fails to get a response from the automation, the CPM will transmit the heart beat again, up to 4 attempts.

- The SG-System III, by default, will output the automation signals via TCP/IP, if TCP/IP fails it switch to Serial Automation port.

- If Serial output fails, the CPM3 will switch to manual Mode, all signals will displayed on the LCD and will require a manual acknowledge.

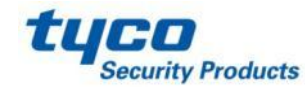

# //SG-System III SIA Internal Status Output

|       | ORRLLL[#0000 NYYZZZZ]                  |
|-------|----------------------------------------|
| 0     | Protocol ID                            |
| RR    | Receiver number of the CPM3            |
| LLL   | Line card number, 000 signifies a CPM3 |
|       | Event.                                 |
| 0000  | SG-System III account.                 |
| NYYZZ | SIA Event                              |
| [DC4] | Terminator, 14 Hex                     |
|       | -                                      |

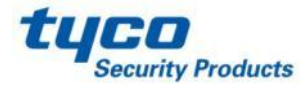

#### **CPM3 Operation modes**

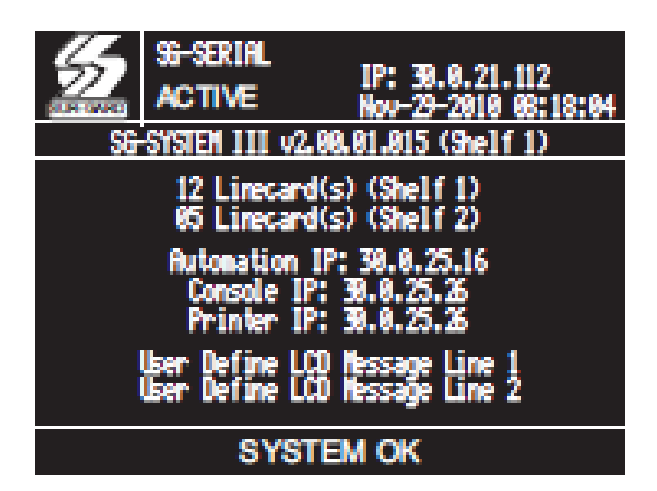

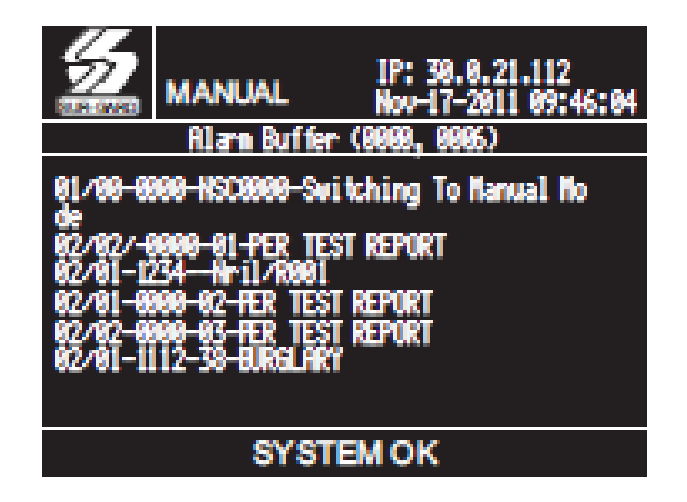

Active Mode: CPM3 communicates properly with Automation Software Manual Mode: CPM3 doesn't communicate with Automation Software

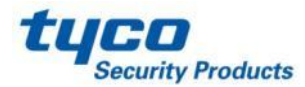

#### **CPM3 Operation modes**

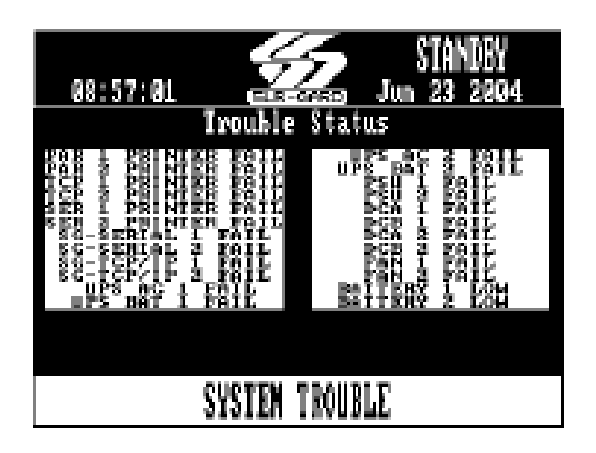

When a trouble is present in the SG-System III the message **'SYSTEM TROUBLE** ' will displayed at the bottom of the screen To view the event push the SCROLL UP AND SCROLL DN buttons simultaneously

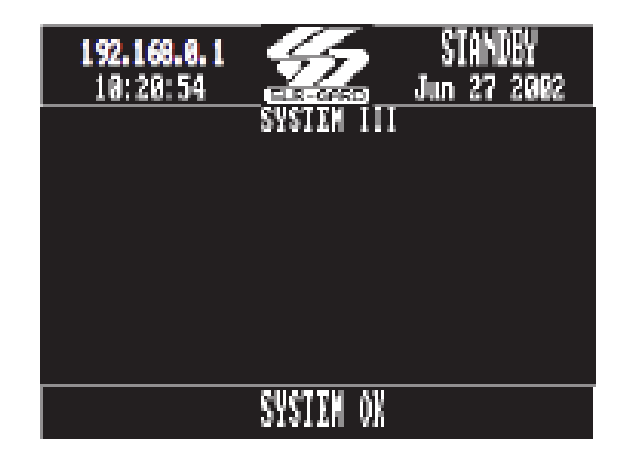

If both CPM3s are present, one will be in Active Mode or Manual Mode and the other one will be on **Standby Mode** 

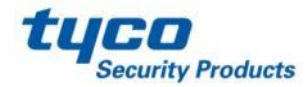

#### **DRL3 Standby Mode**

| 12 | LED                | ON                    | OFF            | FLASHING             |
|----|--------------------|-----------------------|----------------|----------------------|
| 12 | LINE<br>(Red)      | Line<br>Fault         | Line<br>Normal | N/A                  |
|    | STATUS<br>(Yellow) | On-line               | Off-line       | *Error condition     |
|    | WATCHDOG<br>(Blue) | Line Car<br>functiona | d not<br>તો    | Line Card functional |

\*The number of flashes on the yellow LED indicates the following errors:

| Flashes | Error                                             |
|---------|---------------------------------------------------|
| 1       | CPM absent                                        |
| 2       | Line card clock not set                           |
| 3       | EBUS command to disable the line card was sent    |
| 4       | Printer or computer buffer full.                  |
| 5       | Checksum failed when downloading flash ROM files. |

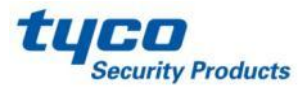

#### **DRL3E Standby Mode**

| LED                  | ON              | OFF             | FLASHING                |
|----------------------|-----------------|-----------------|-------------------------|
| Channel 1            |                 |                 |                         |
| LINE (Red)           | Line Fault      | Normal          |                         |
| Status (Yellow)      | On-line         | Off-line        | *Error condition        |
| empty                |                 |                 |                         |
| WATCHDOG<br>(Purple) | Line<br>not fun | Card<br>ctional | Line Card<br>functional |

\*The number of times the yellow LED flashes indicates the following errors:

| Flashes | Error                                             |
|---------|---------------------------------------------------|
| 1       | CPM Absent                                        |
| 2       | Line card clock not set                           |
| 3       | EBUS command to disable the line card was sent    |
| 4       | Printer or computer buffer full                   |
| 5       | Checksum failed when downloading flash ROM files. |

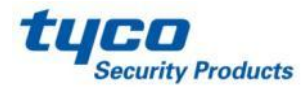

#### **DRL3-2L Standby Mode**

| LED             | ON                       | OFF      | FLASHING             |
|-----------------|--------------------------|----------|----------------------|
| Channel 1       |                          |          |                      |
| Line (Red)      | Line Fault               | Normal   |                      |
| Status (Yellow) | On-line                  | Off-line | *Error condition     |
| Channel 2       |                          |          |                      |
| Line (Red)      | Line Fault               | Normal   |                      |
| Status (Yellow) | On-line                  | Off-line | *Error condition     |
| WATCHDOG        | Line Card not Functional |          | Line Card functional |
| (Purple)        |                          |          |                      |

**NOTE:** The SG-DRL3-2L has two channels. the Line LED will be used to indicate the status of channel 1. The Status LED will be used to indicate the status of channel 2 per table above.

\*The number of flashes on the yellow LED indicates the following errors:

| Flashes | Error                                             |
|---------|---------------------------------------------------|
| 1       | CPM Absent                                        |
| 2       | Line card clock not set                           |
| 3       | EBUS command to disable the line card was sent    |
| 4       | Printer or computer buffer full.                  |
| 5       | Checksum failed when downloading Flash ROM files. |

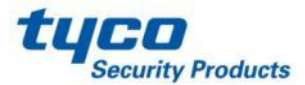

Line Fault

The SG-DRL3/SG-DRL3E/SG-DRL3-2L verifies the telephone line voltage. The 'Line Fault' LED (Red) will come ON when the voltage drops below 12VDC. When the line condition returns to normal, the 'Line Fault' LED will be shut OFF. **NOTE: Additional line fault operation if Backup Line option is enabled. See Backup Line option (Option 0E) for explanation.** 

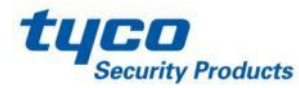
#### **SG-CPM3 Error**

If the line card cannot detect the SG-CPM3 polling, the line card will start buffering incoming calls. Up to 512 alarm messages for the printer and computer will be retained in the line card event buffer. When the event buffer is full, the line card will stop answering calls and the status LED will begin flashing. When the SG-CPM3 Error condition is corrected, the alarm messages in the event buffer will be transmitted to the SG-CPM3 with the corresponding time/date the alarm has been received.

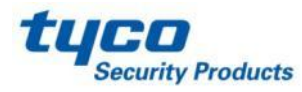

#### SG-DRL3/SG-DRL3E/SG-DRL3-2L Data Reception

During data reception, the yellow STATUS LED will turn on. The line card decodes all information received and stores the information in its Event Buffer. When a valid signal is received, the line card sends a kiss-off signal and transmits the decoded alarm signal to the computer and to the printer through the SG-CPM3. The line card will send each message it receives to the printer for review by the system operator. Two messages may be sent to the printer to indicate reception problems: invalid report and communication fail.

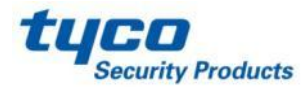

#### Fault Data Message: INVALID REPORT

SG-DRL3/SG-DRL3E/SG-DRL3-2L

Printer:

Jun 25 1998-11:18:07-SS/OO-SG-12-234-0000-INVALID REPORT

Computer:

012234[#0000|NYNSSOO]

This output for account code '0000' indicates that data has been received, but is not valid (for example, there are unmatched rounds or incorrect parity).

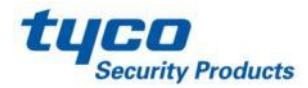

Fault Data Message: COMMUNICATION FAIL

#### Printer:

Jun 25 1998-11:18:07-SS/OO-SG-12-234-0000-COMMUNICA-TION FAIL

Computer:

012234[#0000]NYCSSOO]

This output indicates that a call was received, but no data was detected. The call may have been a wrong number, or the calling control panel was unable to connect with the receiver's handshakes.

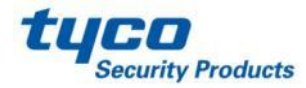

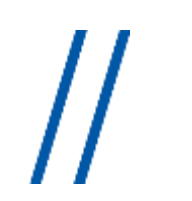

### SG-DRL3-IP Operation modes Standby Mode

After start-up the line card enters the Standby mode and monitors the network connection and the CPM3. Depending on the system's status, the following conditions will be displayed for each line card:

| 40 | LED                | ON                      | OFF               | FLASHING                |
|----|--------------------|-------------------------|-------------------|-------------------------|
| 12 | LINE<br>(Green)    | Network<br>Present      | Network<br>Absent | N/A                     |
| •  | STATUS<br>(Yellow) | Trouble<br>Condition(s) | Off-line          | *Error<br>condition     |
| •  | WATCHDOG<br>(Blue) | Line C<br>not func      | ard<br>tional     | Line Card<br>functional |

\*The number of flashes on the yellow LED indicates the following errors:

| Flashes | Error                |
|---------|----------------------|
| 1       | CPM Absent           |
| 2       | Line Card Busy       |
| 3       | Printer Buffer Full  |
| 4       | Computer Buffer Full |
| 5       | Checksum Failed      |

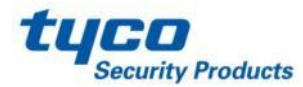

# //

## SG-DRL3-IP Operation modes CPM3 Error

If the SG-DRL3-IP cannot detect the CPM3 polling, the SG-DRL3-IP will start buffering incoming calls. Up to 768 alarm messages for the printer and computer will be retained in the SG-DRL3-IP event buffer. When the event buffer is full, the line card will stop processing alarms and the status LED will begin flashing. When the CPM3 error condition is corrected, the alarm messages in the event buffer will be transmitted to the CPM3 with the corresponding time/date the alarms have been received.

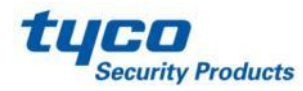

## **SG-DRL3-IP Operation modes**

### Fault Data Message Invalid Report

When this problem is encountered, the following information is transmitted to the printer and the computer:

#### Printer:

SG-12-234-AAAAAA-YN-\*Invalid Report 192.158.8.34\*

Computer:

012234[#AAAAAA,NYN\*192.158.8.34\*]

**NOTE:** This output for account code 'AAAAAA' indicates that data has been received, but is not valid (e.g., The packet is encrypted and the SG-DRL3-IP does not have the proper key) or the T-LINK transmitter packet was rejected (NAK) four times by the receiver. Please also refer to Option 45.

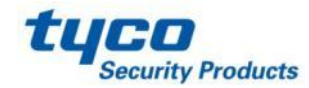

### **SG-DRL3-IP Operation modes**

### **Ethernet Interface**

The SG-DRL3-IP has an Ethernet interface which operates as a 10BaseT/100BaseT IEEE 802.3 compliant Ethernet port (half duplex mode). This port is accessible via a standard RJ45 connector. A LINK plus ACTIVITY LED is also present on the board for diagnostics and troubleshooting. The IP address of the SG-DRL3-IP is programmable. The ethernet port is used for system connections, including the transmitter and console ports.

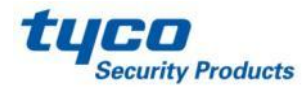

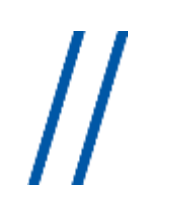

### **SG-DRL3-IP Operation modes**

### **Supervised Receiver Database**

The receiver has the capability of monitoring T-LINK transmitters that are set up as supervised units. The receiver will automatically keep track of new transmitters and indicate whenever a transmitter has been lost.

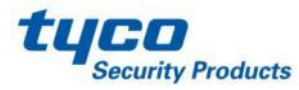

The SG-CPM3 is programmed using the front LCD screen using the scroll up, scroll down and enter buttons. <u>When</u> the CPM3 IP address is programmed, the rest of programming can be done from the <u>SG System Console V2.0 and Higher</u>.

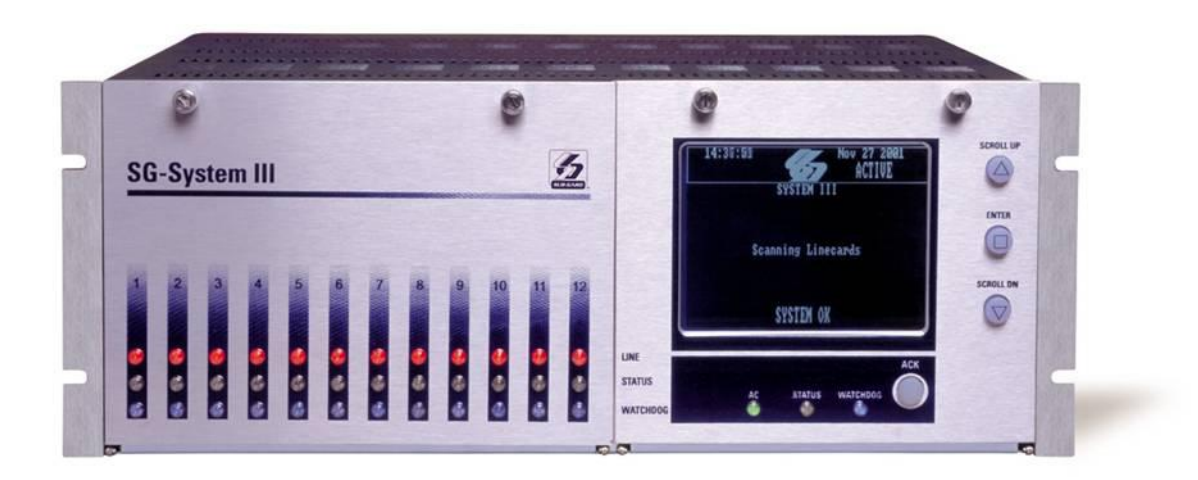

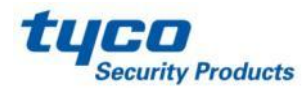

- Step 1: To Enter Programming press the ENTER Key
- Step 2: Press ENTER again to choose User 0
  - ENTER PASSWORD: USER: 0 PASS: XXXX
- **Step 3:** Scroll UP and Scroll DOWN to change the Password letters and ENTER to accept it.
  - The Default Password is CAFE
  - ENTER PASSWORD: USER: 0 PASS: CAFE
  - This will take you to the Main Menu
- Step 4: Navigate with the Up and Down arrows and make your selection with Enter. To go back or cancel an entry press the Up and Down together

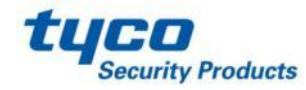

#### 1) CPM options

Change the options for the CPM3

2) System Functions

Resets the CPM3 and setting the Date and Time for the CPM3

- 3) Line Card Programming Change the options for the line cards
- 4) Exit Programming

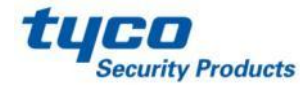

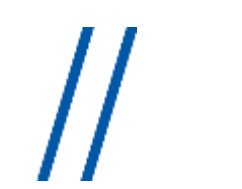

### **CPM3** options

Please see SG-System III Manual v2.0

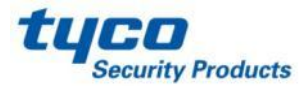

## Line card Programming

- •The SG-DRL3, SG-DRL3E, SG-DRL3-2L and SG-DRL3-IP are programmed using the SG System Console over the network.
- •The SG System console connects to the SG-CPM3's IP address and all programming is sent to the SG-DRL3, SG-DRL3E, SG-DRL3-2L and SG-DRL3-IP via the serial backplane.

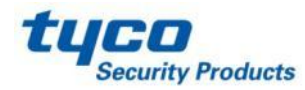

## Line card Programming SG-System Console

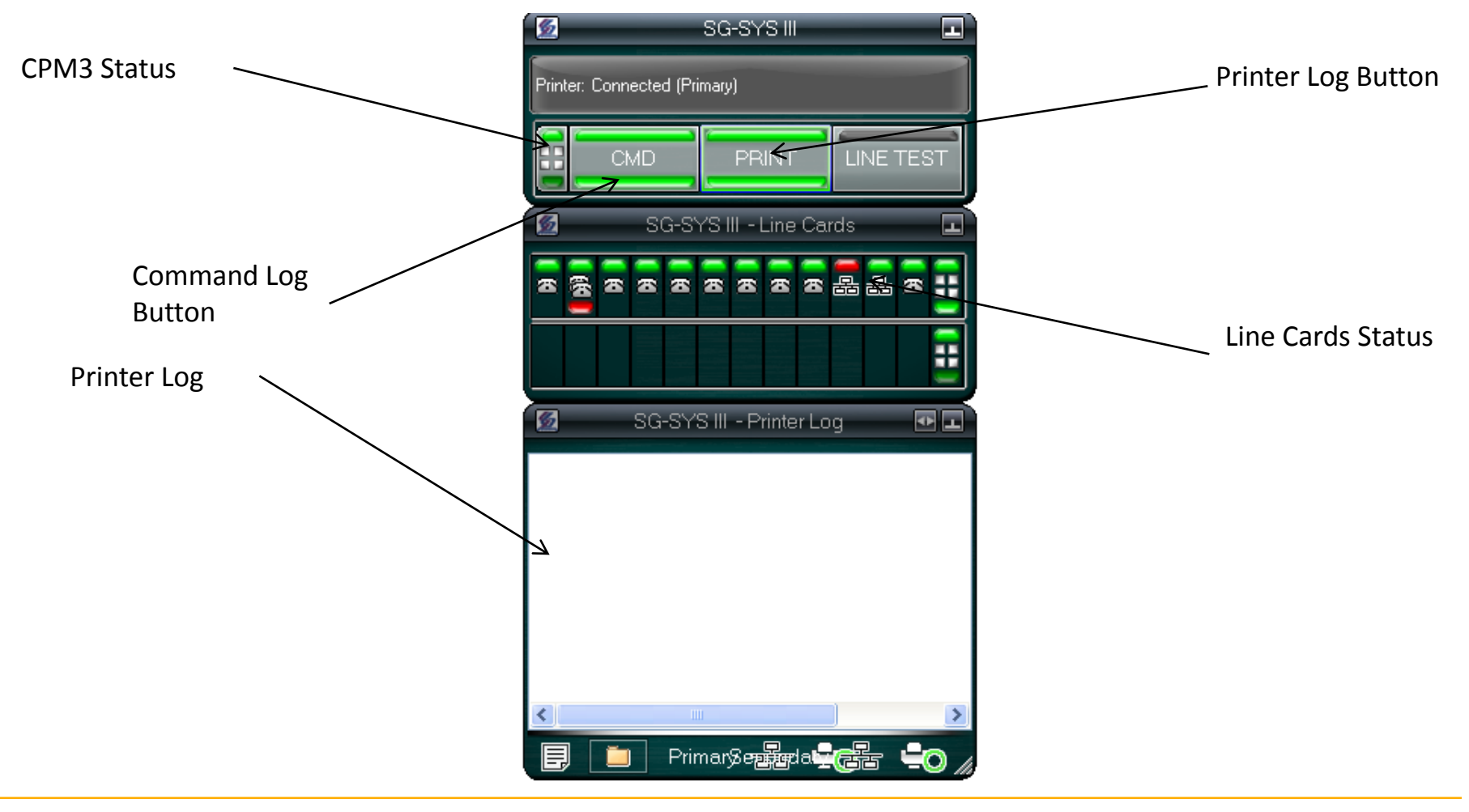

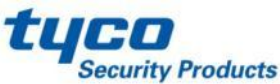

## // Line card Programming SG-DRL3/SG-DRL3E/SG-DRL3-2L Programming

1- Right click anywhere on the console

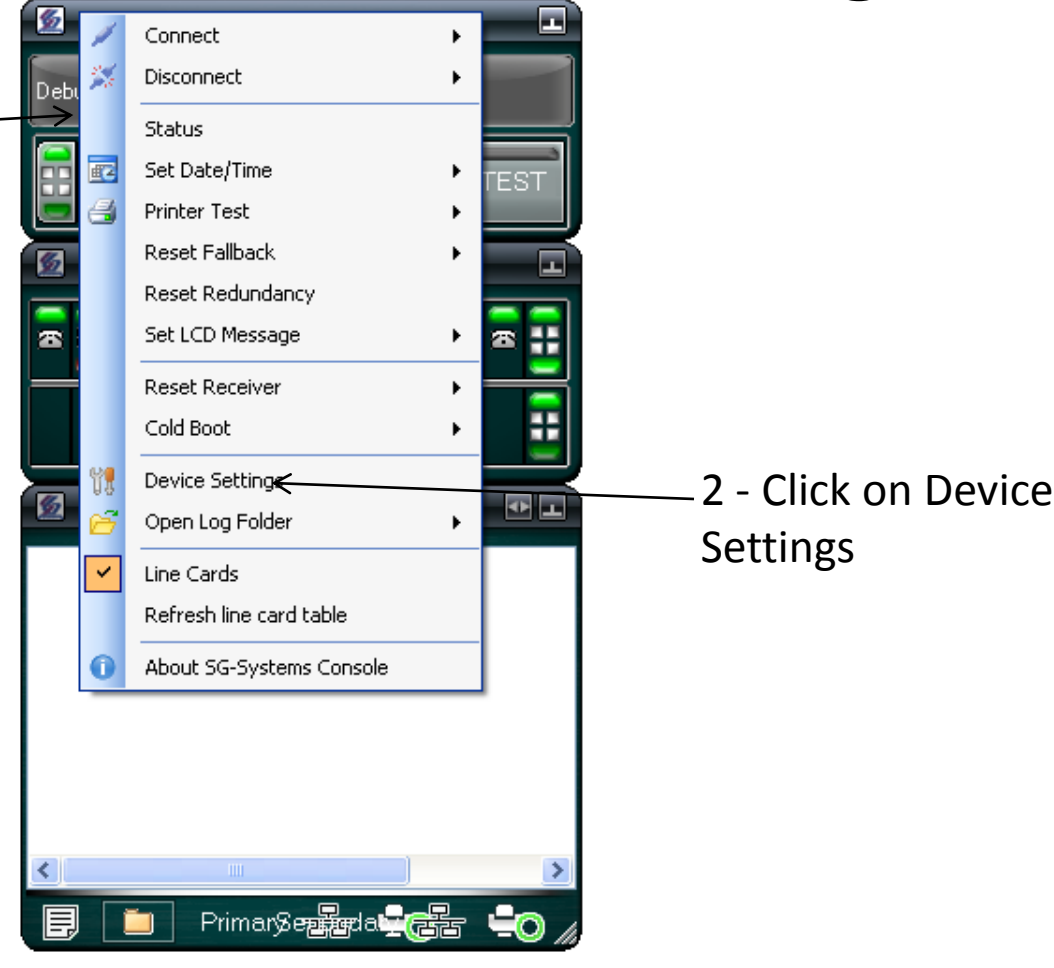

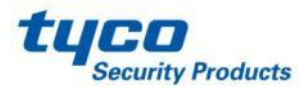

## // Line card Programming SG-DRL3/SG-DRL3E/SG-DRL3-2L Programming

|                    | SG-Systems Console   SG-SYS                      | III   Devi | ce Settings   [1:1] - DRL3  |                                       |                                      |
|--------------------|--------------------------------------------------|------------|-----------------------------|---------------------------------------|--------------------------------------|
| 3-Select the       |                                                  | Options    | Profiles DNIS               |                                       |                                      |
| specific line      | - Frimary<br>- Secondary<br>- Code Upload        | Channel    | 1 💌                         |                                       |                                      |
| Caru               | Code Upload                                      | #          | Name                        | Default                               | Value                                |
|                    | oader<br>⊒-ByRosition                            | 101        | Line Card Number            | 01                                    | 01                                   |
| 4- Select the 🛛 🗕  | [1.1] · DRL3                                     | 102        | Line Card Number Length     | 3-Digit LC num (2-Digit Receiver DEC) | 3-Digit LC num (2-Digit Receiver DEC |
| option #           | [1:2] - DRL3                                     | 103        | Internal Msgs RS-232        | 01                                    | - <del>11 -&gt;</del>                |
|                    |                                                  | 104        | 2-Way Activation Time       | 00                                    | 00                                   |
|                    | [1:6]-DRL3                                       | 105        | Pre-HS Duration             | 0A                                    | 0A                                   |
| 5- Change to the   | [1:7] - DRL3<br>[1:8] - DRL3                     | 109        | First Ring Length           | 05                                    | 05                                   |
| desired Value by   | [1:9] - DRL3                                     | 10A        | Format ID Output            | Disable                               | Disable                              |
| clicking till drop |                                                  | 10C        | DTMF Cadence                | 00                                    | 00                                   |
| down box annears   | [1:12] - DRL3                                    | 10D        | Line Condition              | 00                                    | 00                                   |
| down box appears   | DRL3                                             | 10E        | Backup Phone Line           | Disable                               | Disable                              |
|                    | -[1:1]                                           | 111        | Hook Flash                  | 00                                    | 00                                   |
|                    | [1:4]                                            | 112        | Caller Source Id            | 00                                    | 00                                   |
| 6- Set the         | [1:5]<br>[1:6]                                   | 113        | Caller Source To Automation | Disable                               | Disable                              |
| options            | [1:7]                                            | 114        | Caller Source To Printer    | Disable                               | Disable                              |
|                    | -[1:9]                                           | 119        | Fault Call Counter          | Every 10 Fault Calls                  | Every 10 Fault Calls                 |
|                    | [1:12]<br>                                       | <          |                             |                                       | >                                    |
|                    | [1:2]<br>DRL3-IP                                 | 💿 Basic    | O Advanced                  |                                       | Get Set                              |
|                    | 🗹 🛱 Configuration Tree                           |            |                             |                                       | Apply Close Help                     |
|                    | System III Command: Connected Printer: Connected |            |                             |                                       |                                      |

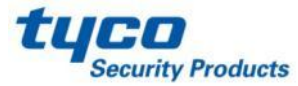

## // Line card Programming SG-DRL3/SG-DRL3E/SG-DRL3-2L Programming

|                   | SG-Systems Console   SG-SYS       | 5 III   Dev | ice Settings   [1:1] - DRL3 |         |       |               |               |               |
|-------------------|-----------------------------------|-------------|-----------------------------|---------|-------|---------------|---------------|---------------|
| 1- Select Profile | CPMs                              | Options     | Pretiles DNIS               |         |       |               |               |               |
| Tab for profile   | - Secondary<br>Code Upload        | Profile:    |                             |         |       |               |               | 4- Change to  |
| programming       | ⊡ · Line Cards<br>··· Code Upload | #           | Name                        | Default | Value |               | Description 🔷 | - the desired |
|                   | Loader<br>By Position             | 97          | 3/1 - 4/1 Digit 0           | A       | A     | 4             | Computer re   | value         |
|                   | HTI) DRL3                         | 031         | 3/1 - 4/1 Digit 1           | А       | А     |               | Computer re   | value         |
| 2- Salact         | [1:2] · DRL3·2L<br>[1:3] · DRL3   | 032         | 3/1 - 4/1 Digit 2           | A       | А     |               | Computer re   |               |
|                   | -[1:4] - BRL3                     | 033         | 3/1 - 4/1 Digit 3           | А       | А     |               | Computer re   |               |
| Profile #         | [1:6] - DRL3                      | 034         | 3/1 - 4/1 Digit 4           | А       | А     |               | Computer re   |               |
|                   | [1:7] • DRL3                      | 035         | 3/1 - 4/1 Digit 5           | А       | А     |               | Computer re   |               |
| 3- Select         | [1:8]+DRL3                        | 036         | 3/1 - 4/1 Digit 6           | А       | А     |               | Computer re   |               |
| Ontion #          | - [1:10] - DRL3-IP                | 037         | 3/1 - 4/1 Digit 7           | А       | А     |               | Computer re   |               |
| Option #          | [1:11]+DRL34P<br>[1:12]+DRL3      | 038         | 3/1 - 4/1 Digit 8           | А       | А     |               | Computer re   |               |
|                   | By Type                           | 039         | 3/1 - 4/1 Digit 9           | R       | R     |               | Computer re   |               |
|                   | - DRL3<br>[1:1]                   | 03A         | 3/1 - 4/1 Digit A           | А       | А     |               | Computer re   |               |
|                   | - [1:3]                           | 03B         | 3/1 - 4/1 Digit B           | 0       | 0     |               | Computer re   |               |
|                   | - [1:4]<br>[1:5]                  | 03C         | 3/1 - 4/1 Digit C           | с       | с     |               | Computer re   |               |
|                   | [1:6]                             | 03D         | 3/1 - 4/1 Digit D           | ١.      | \     |               | Computer re   |               |
|                   | [1:7]<br>[1:8]                    | 03E         | 3/1 - 4/1 Digit E           | R       | R     |               | Computer re   |               |
|                   | -[1:9]                            | 03F         | 3/1 - 4/1 Digit F           | Т       | т     |               | Computer re   |               |
|                   | ⊡- DRL3-2L                        | <           |                             |         |       |               | >             |               |
|                   | └ [1:2]<br>■- DBL3-IP             | 💿 Basic     | O Advanced                  |         |       | Current 🔽 Get | ) <b>S</b>    | 5- Set the    |
|                   | Configuration Tree                |             |                             |         |       | Apply Close   | Help          | options       |
|                   | System III Command: Connec        | ted Print   | er: Connected               |         |       |               | .::           |               |

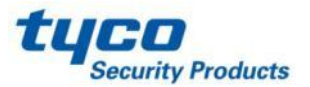

#### **Profiles Introduction**

The DRL3/DRL3E/DRL3-2L 'virtual receiver' will load unique 'profiles' in order to effectively communicate with control panels. A profile is a set of pre-programmed line card options unique for a particular DNIS number. The 'DNIS' will point to a particular profile, which will then be loaded into the line card before the first handshake is sent. It is essential that the correct option be programmed for a profile in order to correctly communicate with the control panel. Each 'virtual receiver' can have a maximum of 64 profiles. To change the options for a particular profile, the SG-Systems Console software is provided. This software will allow the user/operator to edit the profiles.

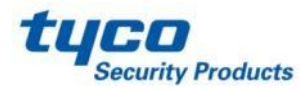

**Call Processing Flowchart** 

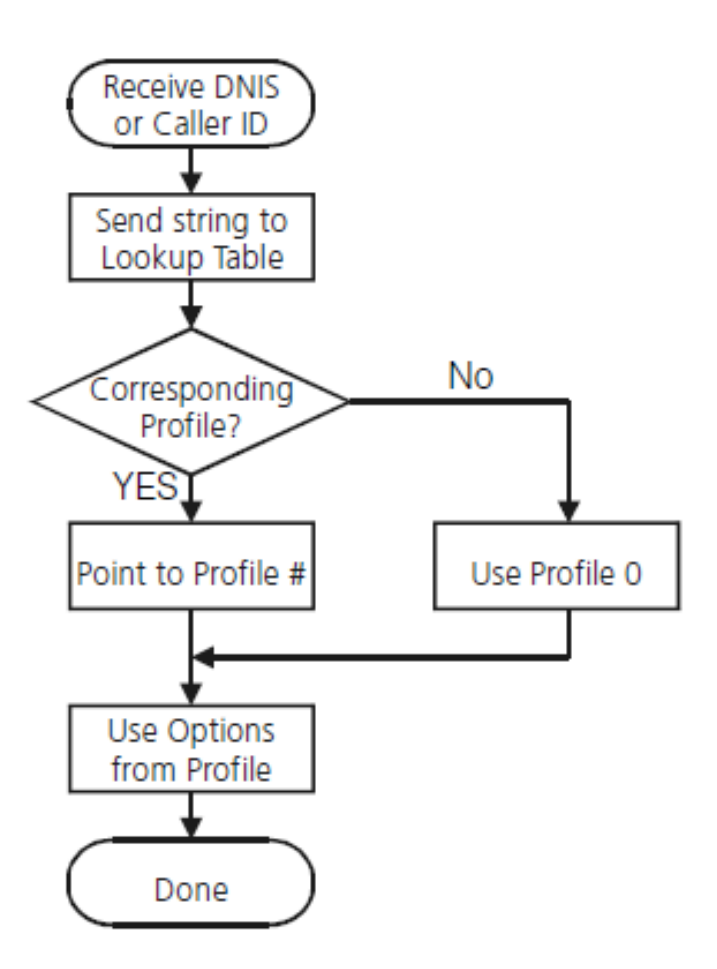

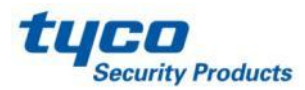

-Each Profile: Static Options and Dynamic Options

-Static Options: the same for all profiles

-**Dynamic Option**: Can be programmed specifically per hunt group, panel type, etc.

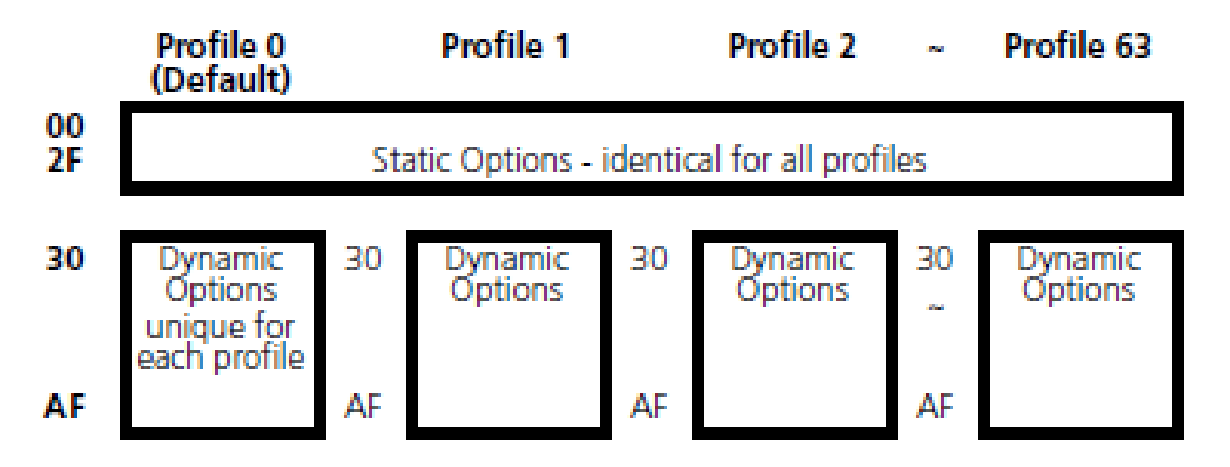

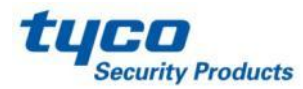

Please see SG-System III manual v2.0 for SG-DRL3 and SG-DRL3-2L Options description

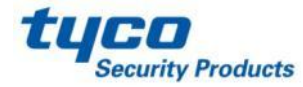

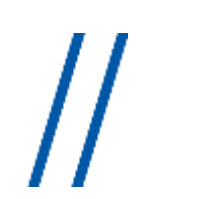

### **ANI and DNIS**

A PRI-ISDN Provides two features...

- **DNIS** (Dialled Number Identification Service) Where the panel is calling too
- DNIS is a 4 or 5 digits identifier of the dialled telephone number
- The SG-System III is able to recognise the DNIS (long distance) or DID (local) number
- A different set of options is loaded depending on which DNIS was received
- ANI (Automatic Number Identification) Where the panel is calling from (similar to Caller-ID)
- The ANI works together with the Automatic Handshake Selection to provide the right handshake first

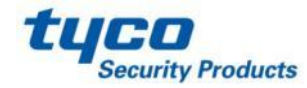

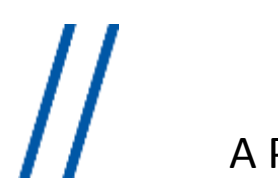

### **ANI and DNIS**

A PRI-ISDN Provides two features...

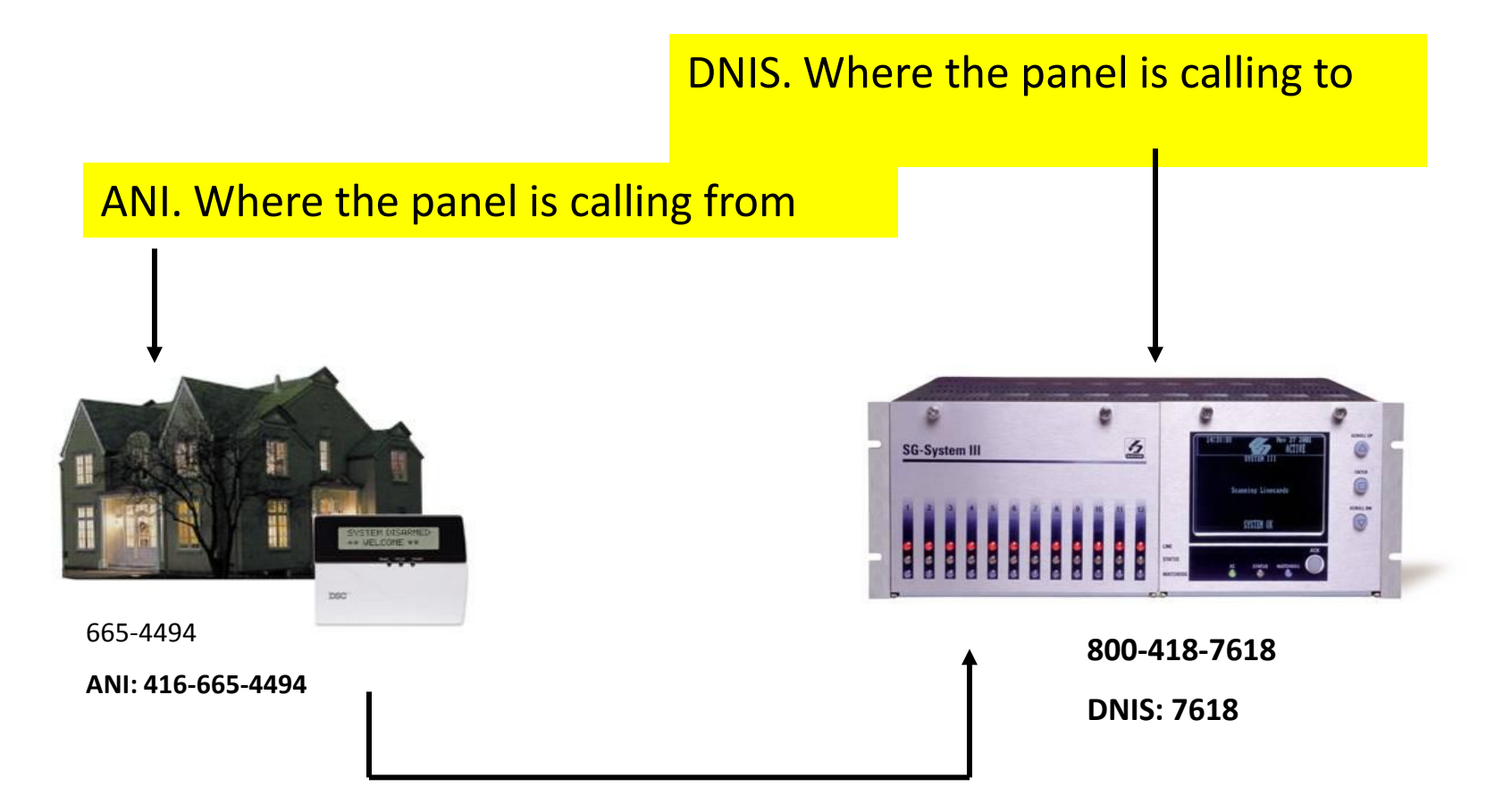

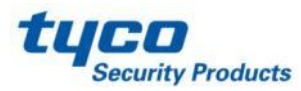

|                       | SG-Systems Console   SG-SYS                                                                                                    | III   Device Settings   [1:1] - DRL3                                                                                       |                  |
|-----------------------|----------------------------------------------------------------------------------------------------|----------------------------------------------------------------------------------------------------|------------------|
|                       | 🖻 - CPMs 💽                                                                                                    | Options Profiles SNIS                                                                                                    |                  |
| 1- Select<br>DNIS Tab | Primary     Secondary     Code Upload     Code Upload     Code Upload                                                                                                    | Type            ● DNIS only         ● Caller ID / DNIS Combined         ● CID         ● DNIS         □         □         □ | h by DNIS        |
| 2 Click on            | ■ By Position                                                                                                    | DNIS Profile # Comment                                                                                                    |                  |
| New                   | - [1:8] · DRL3<br>- [1:9] · DRL3<br>- [1:0] · DRL3-IP<br>- [1:11] · DRL3-IP<br>- [1:12] · DRL3<br>- [1:1]<br>- [1:1]<br>- [1:3]<br>- [1:1]<br>- [1:5]<br>- [1:6]<br>- [1:6]<br>- [1:7]<br>- [1:8]<br>- [1:2]<br>- DRL3-2L<br>- [1:2]<br>- DRL3-IP<br>- [1:2]<br>- DRL3-IP<br>- [1:2]<br>- DRL3<br>- [1:2]<br>- DRL3<br>- [1:2]<br>- DRL3<br>- [1:2]<br>- DRL3<br>- [1:2]<br>- DRL3<br>- [1:2]<br>- DRL3<br>- [1:2]<br>- [1:2] | N ecords   Maximum 100000 records<br>New Edit Delete Clear                                                                 | Get Set          |
|                       | 🗹 🛱 Configuration Tree                                                                                                    |                                                                                                    | Apply Close Help |
|                       | System III Command: Connect                                                                                                    | ed Printer: Connected                                                                                                    | .::              |

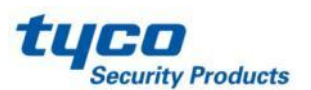

| 3- Select DNIS                                                                                                    |            |
|----------------------------------------------------------------------------------------------------|------------|
| Contry of Contry of Contry                                                                                                    |            |
| CID/DNIS                                                                                                    | ne desired |
| 4- Put the<br>desired DNIS #                                                                                                    | ok         |
| Comment:<br>-(1:1) - DRL34P<br>-(1:1) - DRL3<br>-(1:1)<br>-(1:1)<br>-(1:3)<br>-(1:4)<br>-(1:5)<br>-(1:6)<br>-(1:6)<br>-(1:7)<br>-(1:8)<br>-(1:9)<br>-(1:1)<br>-(1:9)<br>-(1:1)<br>-(1:2)<br>-(1:2)<br>-(1: |            |
| DRL3-2L<br>L [1:2]<br>D-DRL3-IP<br>Vew Edit Delete Clear Get Set                                                                                                    |            |
| System III     Command: Connected     Printer: Connected     Apply     Close     Help                                                                                                    |            |

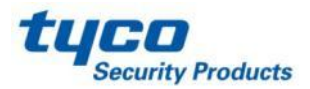

| 🙍 SG-Systems Console   SG-SYS                                                                                                    | i III   Device Settings   [1:1] - DRL3                                                                                                    |      |             |
|----------------------------------------------------------------------------------------------------|----------------------------------------------------------------------------------------------------|------|-------------|
| CPMs 🔼                                                                                                    | Options Profiles DNIS                                                                                                    |      |             |
| - Primary<br>- Secondary<br>- Code Upload<br>- Line Cards<br>- Code Upload                                                                                                    | CID V DNIS                                                                                                    | Next | 7- Click Se |
| By Position                                                                                                    | DNIS Profile # Comment                                                                                                    |      |             |
| <ul> <li>[1:1] - DRL3</li> <li>[1:2] - DRL3-2L</li> <li>[1:3] - DRL3</li> <li>[1:6] - DRL3</li> <li>[1:6] - DRL3</li> <li>[1:7] - DRL3</li> <li>[1:8] - DRL3</li> <li>[1:9] - DRL3</li> <li>[1:10] - DRL3-IP</li> <li>[1:11] - DRL3</li> <li>[1:2] - DRL3</li> <li>[1:2] - DRL3</li> <li>[1:2] - DRL3</li> <li>[1:3] - [1:1]</li> <li>[1:3] - [1:4]</li> <li>[1:5] - [1:5]</li> <li>[1:6] - [1:7]</li> <li>[1:8]</li> <li>[1:9] - [1:12]</li> <li>DRL3-2L</li> <li>[1:2]</li> <li>DRL3-IP</li> <li>[1:2]</li> <li>DRL3-IP</li> <li>[1:2]</li> <li>[1:3] - [1:2]</li> <li>[1:4] - [1:2]</li> <li>[1:4] - [1:2]</li> <li>[1:5] - [1:6]</li> <li>[1:7] - [1:8]</li> <li>[1:9] - [1:12]</li> <li>[1:12] - DRL3-IP</li> <li>[1:12] - DRL3-IP</li> </ul> | 1234       1         1234       1         1       1         1       1         1       1         1       1         1       1         1       1         1       1         1       1         1       1         1       1         1       1         1       1         1       1         1       1         1       1         1       1         1       1         1       1         1       1         1       1         1       1         1       1         1       1         1       1         1       1         1       1         1       1         1       1         1       1         1       1         1       1         1       1         1       1         1       1         1       1         1       1 | Sec. |             |
| System III Command: Connec                                                                                                    | ted Printer: Connected                                                                                                    | .::  |             |

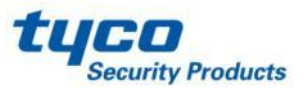

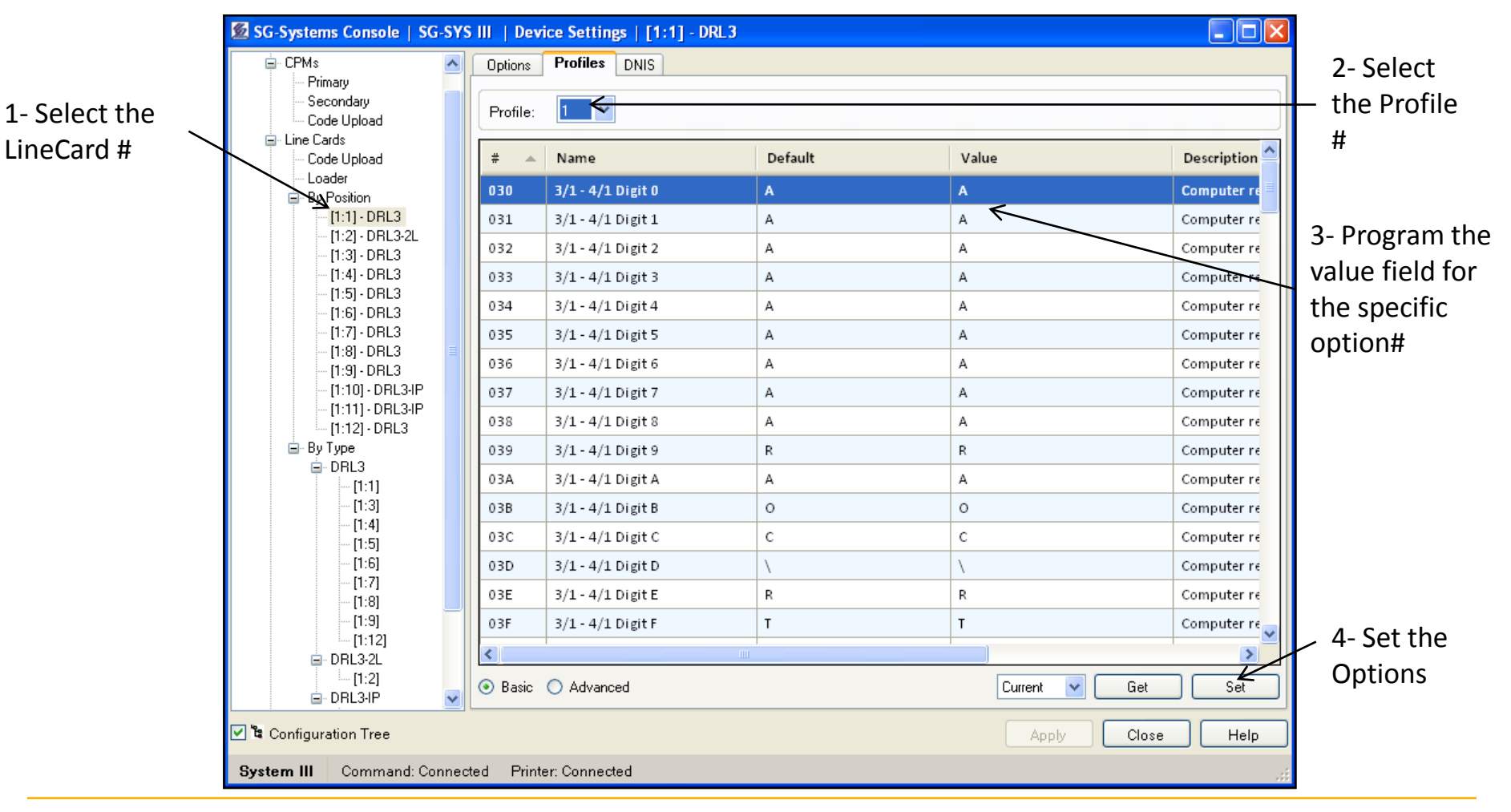

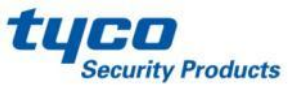

### **Conventional Handshakes**

### **Different Formats need Different Handshakes**

Handshakes, which one?

?

| HS #1 | ? |
|-------|---|
| HS #2 | ? |
| HS #3 | ? |
| HS #4 | ? |
| HS #5 | ? |
| HS #6 | ? |

Even if SIA or Contact ID is used, it could take 15 – 20 seconds before the correct handshake is provided.

Old Handshakes must come first!

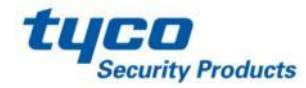

# //

### **Conventional Handshakes**

#### Which Handshake?

| HS #1 | = 1 second | 2300 Hz      |
|-------|------------|--------------|
| Wait  | = 4 second |              |
| HS #2 | = 1 second | 1400 Hz      |
| Wait  | = 4 second |              |
| HS #3 | = 1 second | 2300-1400 Hz |
| Wait  | = 4 second |              |
| HS #4 | = 1 second | SIA – "YES"  |

It will take 16 seconds to the receiver before to send the right Handshake.

Radionics, ITI or Handshake #5-#6 will take longer

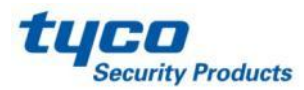

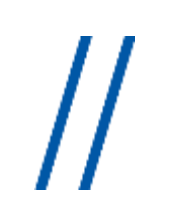

### A Panel is Sending a Signal

### First Time the Panel Calls to the SG-System III

ANI. Where the panel is calling from

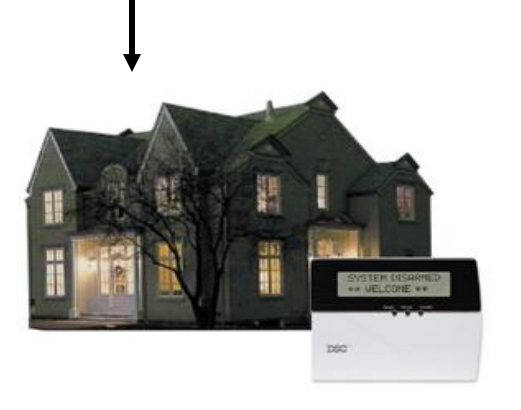

665-4494

Handshake order in the Profile

- 2300Hz
- 1400 Hz
- Dual-Tone
- SIA
- |T|

ANI: 416-665-4494

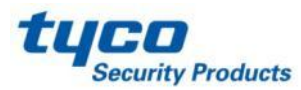

### **AHS – Automatic Handshake Selection**

#### How SG-System III takes a call

- 1. Call comes in
- 2. ANI received: 416-665-4494
- 3. DNIS received: 7618
- 4. Check DNIS table
- 5. Switch to profile 3
- 6. Check AHS table
- 7. Send handshake SIA

| ANI          | Handshake |
|--------------|-----------|
| 416-665-4494 | SIA       |
| 416-665-4595 | 99        |

| DNIS# | Profile |
|-------|---------|
| 7618  | 3       |
| 5678  | 2       |

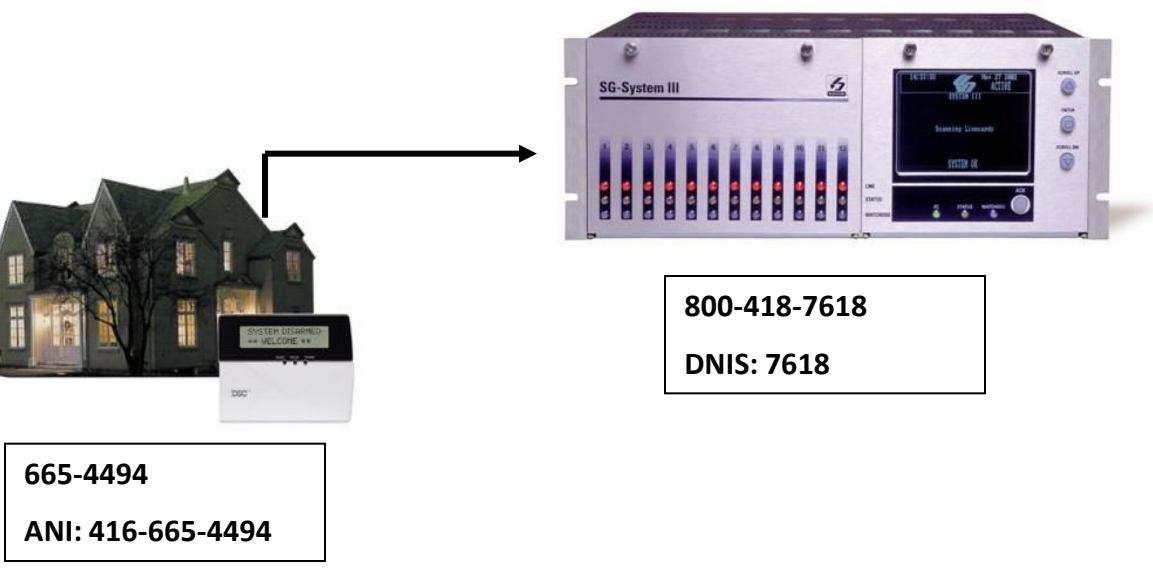

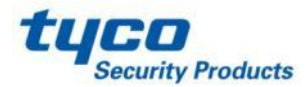

The AHS (Automatic Handshake Table) is stored on the SG-CPM3 in volatile memory. New and modified AHS entries that are generated by incoming calls to line cards will be added to the backup CPM3. This operation will happen every 5 minutes. At this time, all entries that are new/modified will be synchronized with the other CPM3. If the two CPM3's are not able to communicate to each other then the synchronization of the new entries will fail.

#### Note:

With the CPM3 V2., the size of the AHS is now **250 000** entries, the customer can purchase a license key to extend the size to **500 000** entries (see CPM3 option 037 and 038).

The AHS file from the old console software can be loaded from the SG-Console V2.0 to the new CPM3 V.2, but it will be saved with a new format.

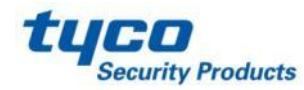

When the SG-Systems Console sets the AHS table to the CPM3 it will be written to flash once the set is complete. The SG-SG-System III will log "AHS Database Full" once the AHS table has reached capacity. The SG-SG-System III will continue to log "AHS Database Full" every day, at midnight, until space in the AHS table is made by deleting entries.

The SG Systems Console can be set to make automatic backups of the AHS table. For instructions on how to activate this feature, please see the SG systems Console manual.

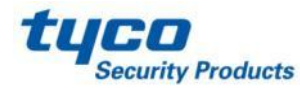

#### Click on Primary CPM3 then select AHS Tab.

| 🙍 SG-Systems Console   SG- SY                                                                                                    | /S III IP Testing   Device Settings   Primary                                                                                                    |         |
|----------------------------------------------------------------------------------------------------|----------------------------------------------------------------------------------------------------|---------|
| <ul> <li>SG-SYS III IP Testing</li> <li>CPMs</li> <li>Primary</li> <li>Secondary</li> <li>Code Upload</li> <li>Line Cards</li> <li>Code Upload</li> <li>Loader</li> <li>By Position</li> <li>[1:1] - DRL3-IP</li> <li>[1:2] - DRL3</li> </ul> | Options       Connection       Status       AHS       Info         Filter       Phone Number       Search by phone number         Date Created       From: 3/ 4/2011       To: 3/ 4/2011       Search by phone number         Last Use       From: 3/ 4/2011       To: 3/ 4/2011       Image: Search by phone number         Handshake       Image: Search by phone number       Image: Search by phone number       Image: Search by phone number         Image: Search by phone number       Image: Search by phone number       Image: Search by phone number       Image: Search by phone number         Image: Search by phone number       Image: Search by phone number       Image: Search by phone number       Image: Search by phone number         Image: Search by phone number       Image: Search by phone number       Image: Search by phone number       Image: Search by phone number         Image: Search by phone number       Image: Search by phone number       Image: Search by phone number       Image: Search by phone number         Image: Search by phone number       Image: Search by phone number       Image: Search by phone number       Image: Search by phone number         Image: Search by phone number       Image: Search by phone number       Image: Search by phone number       Image: Search by phone number         Image: Search by phone number       Image: Search by phone number       Image: Search by phone | Next    |
| ⊡ By Type<br>⊒ DRL3                                                                                                    | Phone # Created Last Use Har                                                                                                    | ndshake |
| DRL3-IP     [1:1]     Schedules     Results                                                                                                    | No records 1 Maximum 50000 records<br>New Edit Delete Clear Call Block                                                                                                    | Get Set |
| 🗹 🛱 Configuration Tree                                                                                                    | Apply Clo                                                                                                    | se Help |
| System III Command: Connec                                                                                                    | cted Printer: Connected                                                                                                    | .::     |

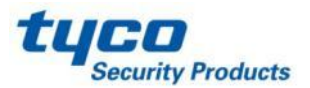

#### Click on Get button

| SG-Systems Console   SG- SY                                                                                                    | S III IP Testing   Device Settings   Primary                                      |                                           |                       |            |
|----------------------------------------------------------------------------------------------------|-----------------------------------------------------------------------------------|-------------------------------------------|-----------------------|------------|
| <ul> <li>SG- SYS III IP Testing</li> <li>CPMs</li> <li>Secondary</li> <li>Code Upload</li> <li>Line Cards</li> <li>Code Upload</li> <li>Loader</li> <li>By Position</li> <li>[1:1] - DRL3-IP</li> <li>[1:2] - DRL3</li> <li>By Type</li> <li>DRL3</li> <li>[1:2]</li> <li>DRL3-IP</li> <li>[1:2]</li> <li>Endertaine</li> </ul> | Options     Connection     Status     AHS     Infe       Filter     Phone Number  | Se<br>3/ 4/2011 V<br>3/ 4/2011 V<br>Reset | earch by phone number | Next       |
|                                                                                                    | Phone #                                                                           | Created                                   | Last Use              | Handshake  |
|                                                                                                    | 2105662161                                                                        | 1/1/1970                                  | 1/1/1970              | 5D         |
|                                                                                                    | 2136320441                                                                        | 1/1/1970                                  | 1/1/1970              | 5D         |
|                                                                                                    | 2157573646                                                                        | 1/1/1970                                  | 1/1/1970              | 5D         |
|                                                                                                    | 2395131122                                                                        | 1/1/1970                                  | 1/1/1970              | 5D         |
|                                                                                                    | 2568450225                                                                        | 1/1/1970                                  | 1/1/1970              | 0C         |
|                                                                                                    | 2815161599                                                                        | 1/1/1970                                  | 1/1/1970              | 5D         |
|                                                                                                    | 3526881566                                                                        | 1/1/1970                                  | 1/1/1970              | 23         |
|                                                                                                    | 4052599420                                                                        | 1/1/1970                                  | 1/1/1970              | 5D         |
|                                                                                                    | 4166512274                                                                        | 1/1/1970                                  | 1/1/1970              | 23         |
|                                                                                                    | 4167878800                                                                        | 1/1/1970                                  | 1/1/1970              | 14         |
|                                                                                                    | 5123276398                                                                        | 1/1/1970                                  | 1/1/1970              | 23         |
|                                                                                                    | 5142778940                                                                        | 1/1/1970                                  | 1/1/1970              | 5D         |
|                                                                                                    | Displaying 28 of 28 records   Phone # 2105662161 selected   Maximum 50000 records |                                           |                       |            |
|                                                                                                    | New Edit Delete Clear                                                             | Call Block                                |                       | Get Set    |
| 🗹 🛱 Configuration Tree                                                                                                    |                                                                                   |                                           | Apply                 | Close Help |
| System III Command: Connected Printer: Connected                                                                                                    |                                                                                   |                                           |                       |            |

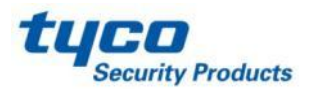

//
## **Maintaining The AHS Table**

Right Click anywhere on the table, then select save and choose the location

| <ul> <li>SG- SYS III IP Testing</li> <li>CPMs</li> <li>Secondary</li> <li>Code Upload</li> <li>Line Cards</li> <li>Code Upload</li> <li>Loader</li> <li>By Position</li> <li>[1:1] - DRL3-IP</li> <li>[1:2] - DRL3</li> </ul> | Options     Connection     Status       Filter     Phone Number | AHS Info<br>1 ♥ To: 3/ 4/2011 ♥<br>1 ♥ To: 3/ 4/2011 ♥<br>Filter Reset | Search by phone number | Nex       |
|----------------------------------------------------------------------------------------------------|-----------------------------------------------------------------|------------------------------------------------------------------------|------------------------|-----------|
| i⊒ - By Type<br>i⊒ - DRL3                                                                                                    | Phone #                                                         | Created                                                                | Last Use               | Handshake |
| [1:2]                                                                                                    | 2105662161                                                      | . /. /                                                                 | 1/1/1970               | 5D        |
| [1:1]                                                                                                    | 2136320441                                                      |                                                                        | 1/1/1970               | 5D        |
| 🖃 Line Tests                                                                                                    | 2157573646                                                      |                                                                        | 1/1/1970               | 5D        |
| - Schedules<br>- Besults                                                                                                    | 2395131122                                                      |                                                                        | 1/1/1970               | 5D        |
| 1 COMING                                                                                                    | 2568450225                                                      | Clear Alt+C                                                            | 1/1/1970               | 0C        |
|                                                                                                    | 2815161599                                                      | Get Alt+G                                                              | 1/1/1970               | 5D        |
|                                                                                                    | 3526881566                                                      | Set Alt+T                                                              | 1/1/1970               | 23        |
|                                                                                                    | 4052599420                                                      | Call Block Alt+B                                                       | 1/1/1970               | 5D        |
|                                                                                                    | 4166512274                                                      | 2 Land Albut                                                           | 1/1/1970               | 23        |
|                                                                                                    | 4167878800                                                      |                                                                        | 1/1/1970               | 14        |
|                                                                                                    | 5123276398                                                      |                                                                        | 1/1/1970               | 23        |
|                                                                                                    | 5142778940                                                      | Print Alt                                                              | 1/1/1970               | 5D        |
|                                                                                                    | Displaying 28 of 28 records   Phon                              | Print Preview Alt+W                                                    | 50000 records          | 22        |
|                                                                                                    |                                                                 | Export Alt+X                                                           |                        |           |
|                                                                                                    |                                                                 | 4 Font                                                                 |                        |           |
| 🗹 🛱 Configuration Tree                                                                                                    |                                                                 |                                                                        | Apply                  | Close     |
| Quatara III Command: Cons                                                                                                    | verted Printer: Connected                                       |                                                                        |                        |           |

## **Maintaining The AHS Table**

#### Click on CPM3 Secondary

| SG-Systems Console   SG- SY                                                                                                    | S III IP Testing   Device Settings   Secondary                                                                                                    | N   |
|----------------------------------------------------------------------------------------------------|----------------------------------------------------------------------------------------------------|-----|
| <ul> <li>SG- SYS III IP Testing</li> <li>CPMs</li> <li>Primary</li> <li>Secondary</li> <li>Code Upload</li> <li>Line Cards</li> <li>Code Upload</li> <li>Loader</li> <li>By Position         <ul> <li>[1:1] · DRL3-IP</li> <li>[1:2] · DRL3</li> </ul> </li> </ul> | Options       Connection       Status       AHS       Info         Filter       Phone Number       Search by phone number         Date Created       From: 3/ 4/2011 V       To: 3/ 4/2011 V         Last Use       From: 3/ 4/2011 V       To: 3/ 4/2011 V         Handshake       V         Filter       Reset |     |
| DPL3     [1:2]     DPL3IP     [1:1]     Creater line Tests     Schedules     Results                                                                                                    | Phone #     Created     Last Use     Handshake       No records   Maximum 250000 records       New     Edit     Delete     Clear     Call Block     Get     Set                                                                                                    |     |
| 🗹 🛱 Configuration Tree                                                                                                    | Apply Close He                                                                                                    | elp |
| System III Command: Connec                                                                                                    | ted Printer: Connected                                                                                                    | .:: |

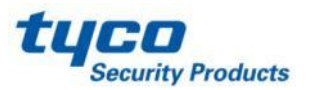

11

#### Maintaining The AHS Table Right click in the table section, then select load from drop down menu

| 💆 SG-Systems Console   SG- S                                                                                                    | YS III IP Testing   Device Settings   Seco                                                                                      | ndary                                                                             |                                           |                    |            |
|----------------------------------------------------------------------------------------------------|----------------------------------------------------------------------------------------------------|-----------------------------------------------------------------------------------|-------------------------------------------|--------------------|------------|
| G-SYS III IP Testing                                                                                                    | Options Connection Status AHS                                                                                                   | Info                                                                              | Search                                    | h by phone number— |            |
| Secondary     Code Upload     Line Cards     Code Upload     Code Upload     Code Upload     Coder     By Position     [1:1] - DRL3-IP     [1:2] - DRL3 | Phone Number         Date Created       From: 3/ 4/2011 ♥         Last Use       From: 3/ 4/2011 ♥         Handshake       Fill | To: 3/ 4/2011<br>To: 3/ 4/2011<br>er Reset                                        |                                           |                    | Next       |
| ⊜-ByType<br>⊜-DRL3                                                                                                    | Phone #                                                                                                    | Created                                                                           |                                           | Last Use           | Handshake  |
| G DHL3-IP<br>[1:1]<br>G Line Tests<br>Schedules<br>Results                                                                                              |                                                                                                    | <ul> <li>New</li> <li>Edit</li> <li>Delete</li> <li>Clear</li> <li>Get</li> </ul> | Alt+N<br>Alt+E<br>Alt+D<br>Alt+C<br>Alt+G | -                  |            |
|                                                                                                    |                                                                                                    | Set<br>Call Block                                                                 | Alt+T<br>Alt+B                            | -                  |            |
|                                                                                                    | <u>e</u>                                                                                                    | J Save                                                                            | Alt+L                                     |                    |            |
|                                                                                                    | No records   Maximum 250000 records                                                                                             | Print<br>Print Preview<br>Export                                                  | Alt+P<br>Alt+W<br>Alt+X                   | ata from file      | Get Set    |
| 🛛 🛱 Configuration Tree                                                                                                    | 4                                                                                                    | Font                                                                              |                                           | Apply              | Close Help |
| System III Command: Conne                                                                                                    | cted Printer: Connected                                                                                                    |                                                                                   |                                           |                    |            |

## **Maintaining The AHS Table**

#### Select the file, click open then click on Set button

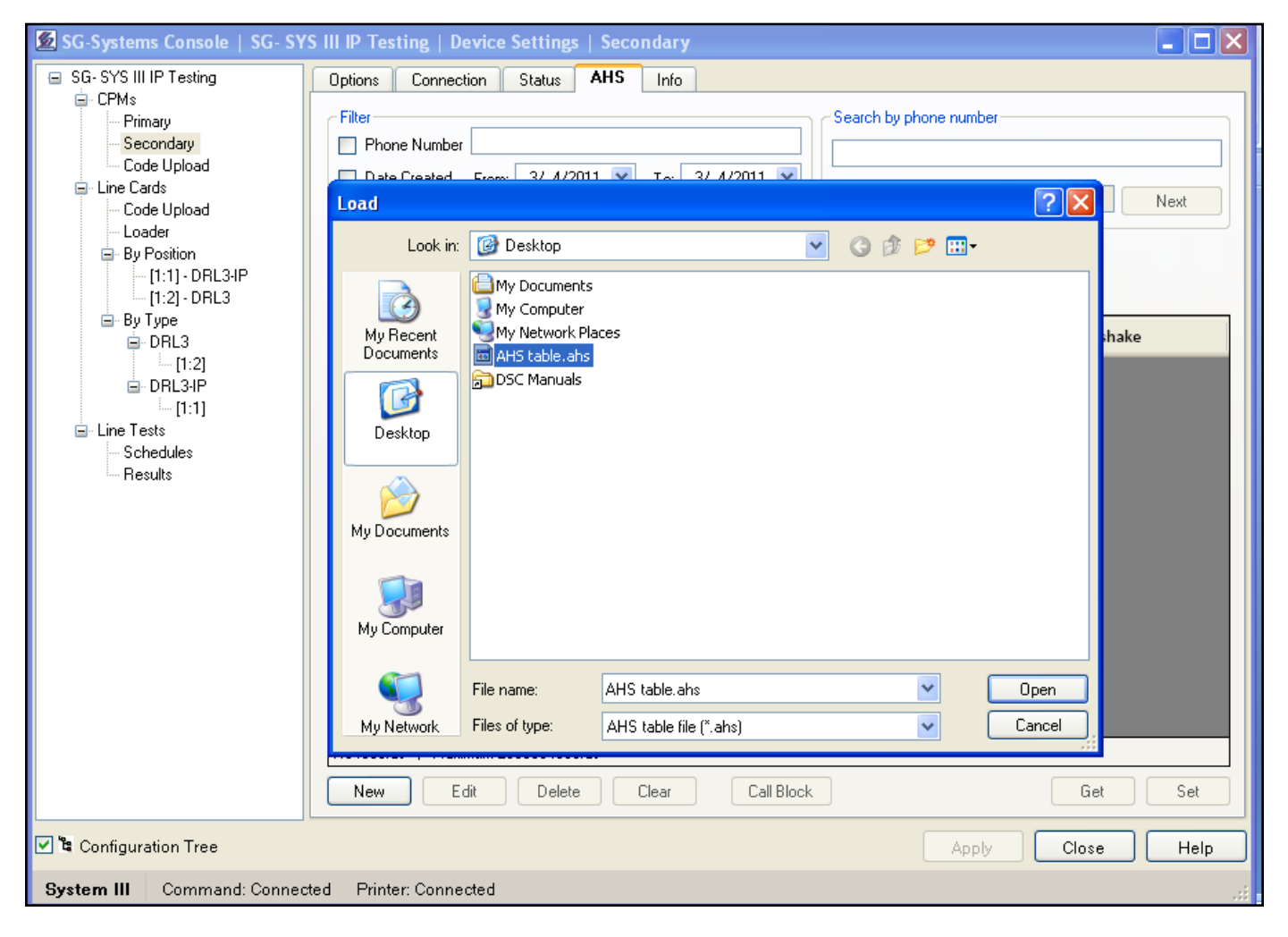

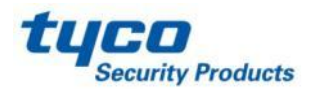

# //

## Line card Programming SG-DRL3-IP Programming

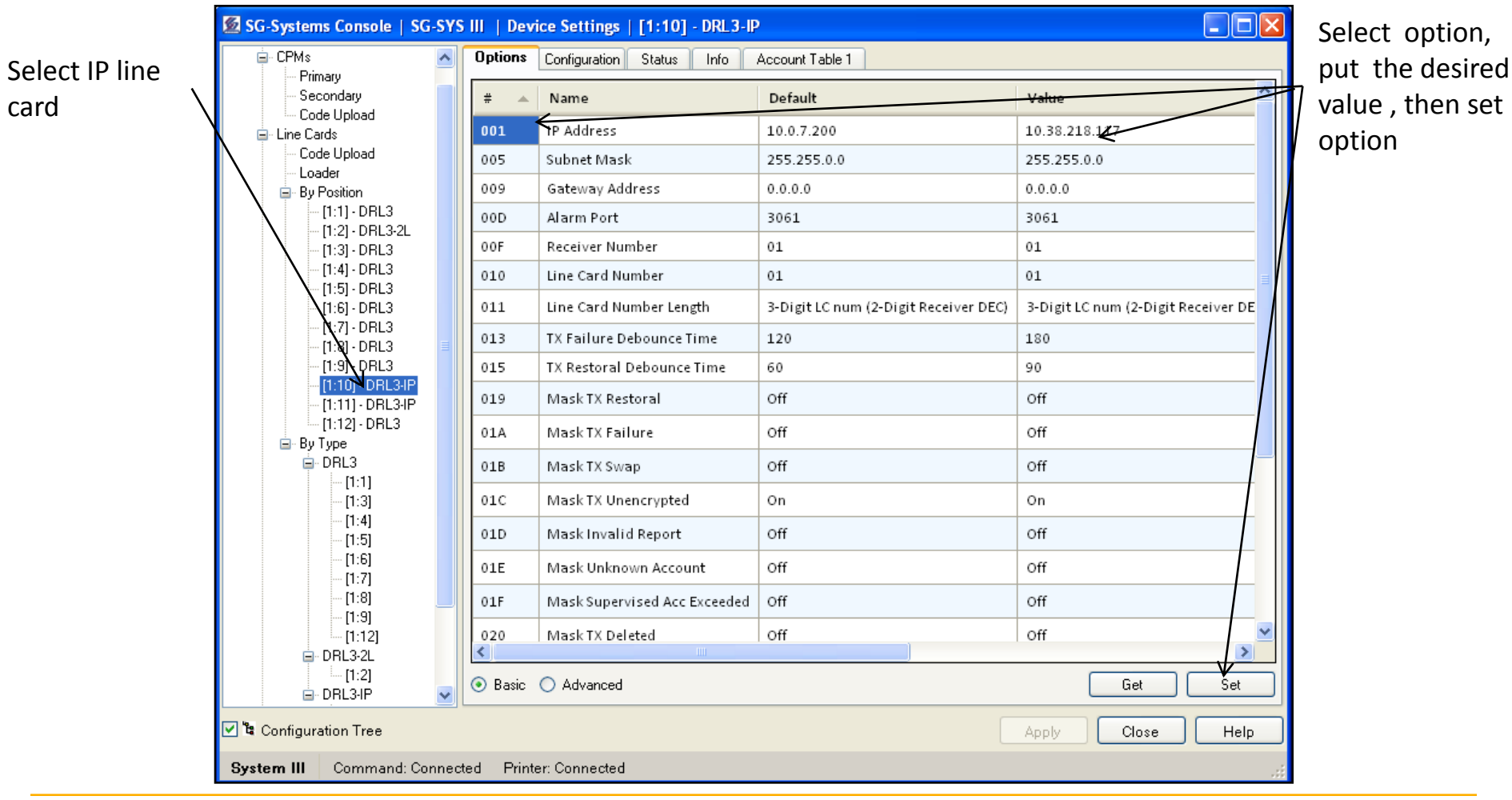

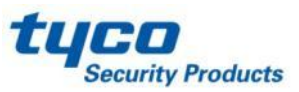

# //

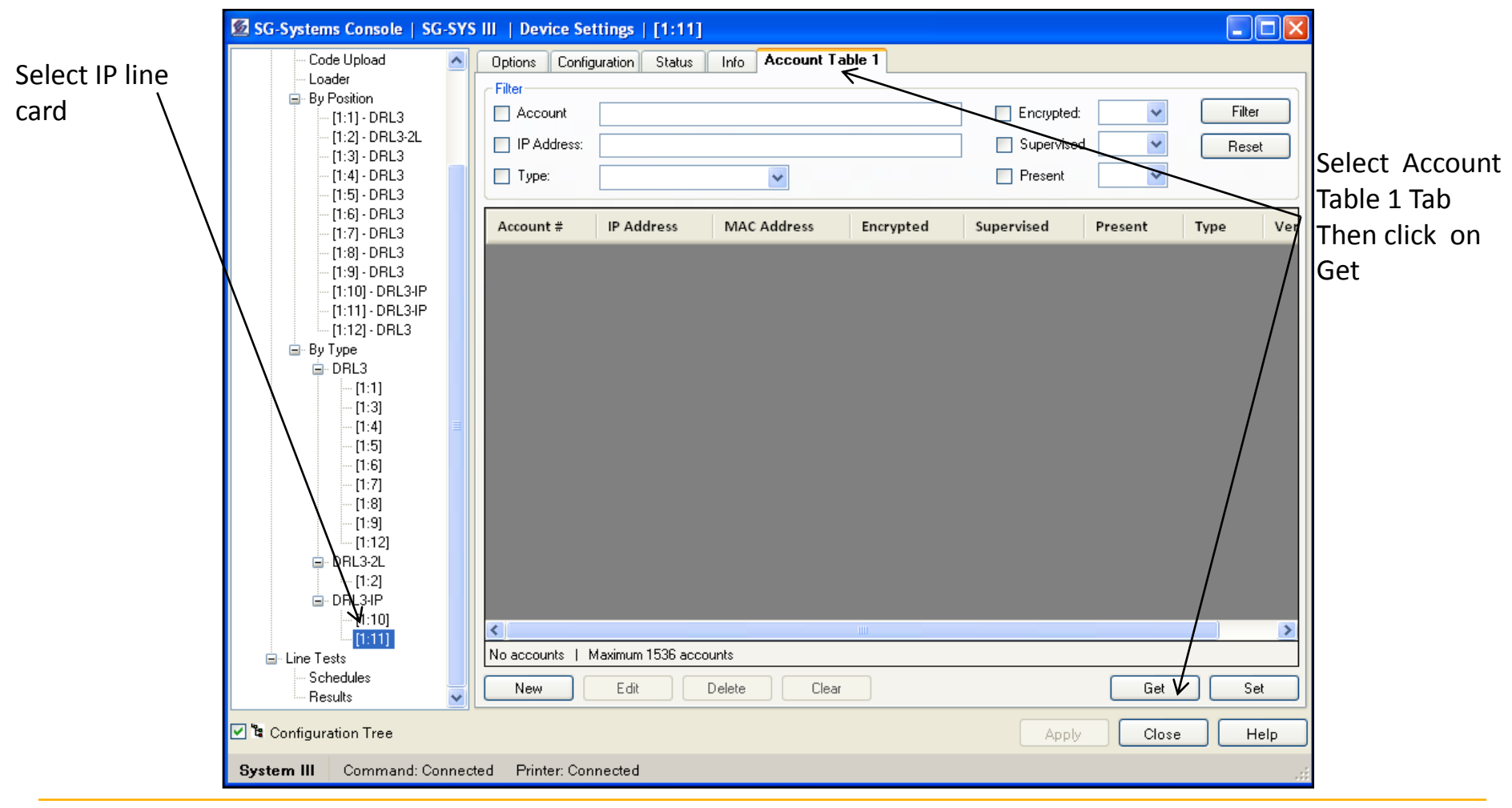

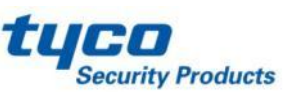

| 🙍 SG-Systems Console   SC                                                                                                | G-SYS  | III   Device Set                 | ttings   [1:11]   |                       |                 |              |         |                |         |               |
|----------------------------------------------------------------------------------------------------|--------|----------------------------------|-------------------|-----------------------|-----------------|--------------|---------|----------------|---------|---------------|
| Code Upload                                                                                                    |        | Options Config                   | uration Status    | Info Account T        | able 1          |              |         |                |         |               |
| Loader<br>By Position<br>[1:1] - DRL3<br>[1:2] - DRL3-2L<br>[1:3] - DRL3<br>[1:4] - DRL3<br>[1:4] - DRL3<br>[1:4] - DRL3 |        | Filter Account IP Address: Type: |                   | ×                     |                 | Encrypted:   |         | Filter<br>Rese | r<br>st | Click on Clos |
|                                                                                                    |        | Account #                        | IP Address        | MAC Address           | Encrypted       | Supervised   | Present | Type           | Yer     |               |
| [1:8] - DRL3                                                                                                    |        | 0000001234                       | 10.38.218.105     | 00:03:4F:07:1C:BC     | False           | False        | False   | IP Comry.      | 1.10    |               |
| [1:9] - DRL3<br>[1:10] - DBL3-IP                                                                                         | SG-S   | ystems Console                   | Progress          |                       |                 |              | alse    | IP Comm.       | 1.10    |               |
| [1:11] - DRL3-IP                                                                                                    |        |                                  |                   |                       |                 |              | alse    | IF Comm.       | 1.00    |               |
| [1:12] - DRL3                                                                                                    | c      | ommand                           |                   |                       |                 | Result       |         | /              |         |               |
| [1:3]<br>[1:4]<br>[1:5]<br>[1:6]<br>[1:7]<br>[1:8]<br>[1:9]                                                              |        |                                  | 1111111111        | 00% Time Elapse       | d: 00:00        | Close        |         |                |         |               |
| [1:12]<br>DRL3-2L<br>[1:2]<br>[1:10]                                                                                     |        | 4                                |                   |                       |                 |              |         |                | >       |               |
| [1:11] [I:11]                                                                                                    |        | Displaying 3 of 3 a              | iccounts   Accour | nt # 0000001234 selec | ted   Maximum 1 | 536 accounts |         |                |         |               |
| Schedules<br>Results                                                                                                    | ~      | New                              | Edit              | Delete Clear          |                 |              | Get     | Se Se          | et      |               |
| 🗹 🛱 Configuration Tree                                                                                                   |        |                                  |                   |                       |                 | Apply        | Close   | . Н            | elp     |               |
| System III Command: Co                                                                                                   | nnecte | d Printer: Con                   | nected            |                       |                 |              |         |                | :       |               |

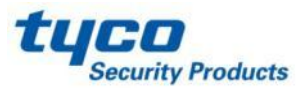

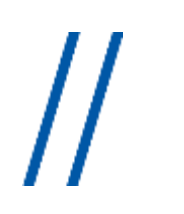

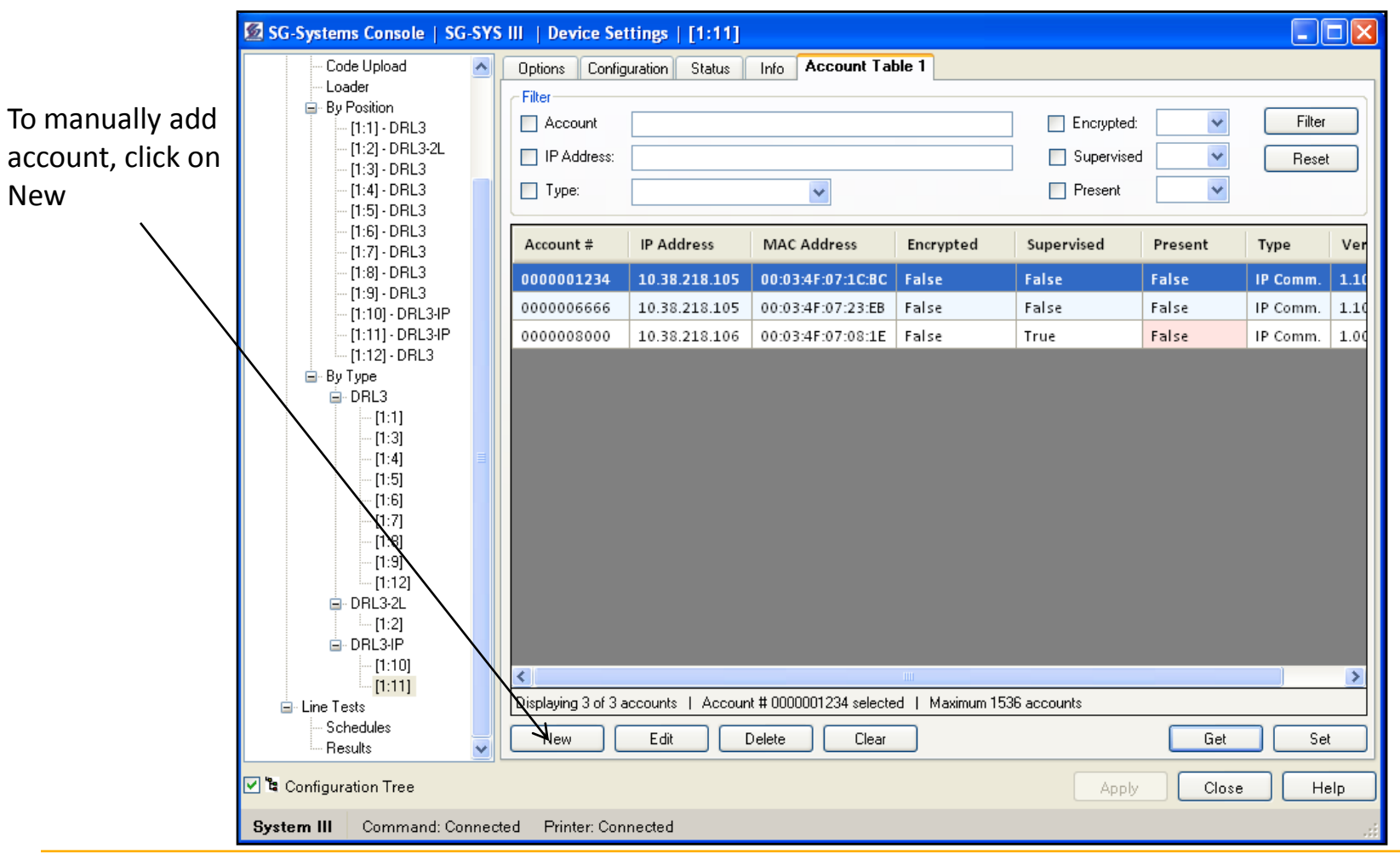

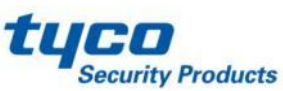

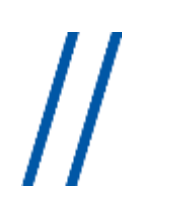

|                                                     | 🙍 SG-Systems Console   SG-SYS                                                                                                    | S III   Device Set                                                        | tings   [1:11]                                |                                                                 |                                        |                                     |                |                 | X    |
|-----------------------------------------------------|----------------------------------------------------------------------------------------------------|---------------------------------------------------------------------------|-----------------------------------------------|-----------------------------------------------------------------|----------------------------------------|-------------------------------------|----------------|-----------------|------|
| Enter the<br>account <i>#</i> and<br>the encryption | Code Upload<br>Loader<br>B- By Position<br>[1:1] - DRL3<br>[1:2] - DRL3-2L<br>[1:3] - DRL3<br>[1:4] - DRL3<br>[1:5] - DRL3<br>[1:5] - DRL3<br>[1:7] - DRL3<br>[1:7] - DRL3<br>[1:7] - DRL3<br>[1:7] - DRL3 | Options Configu<br>Filter<br>Account<br>IP Address:<br>Type:<br>Account # | uration Status                                | Info Account Tal                                                | ble 1                                  | Encrypted:<br>Supervised<br>Present | d v<br>Present | Filter<br>Reset | Ver  |
| key                                                 | [1:9] - DRL3                                                                                                    | 0000001234                                                                | 10.38.218.105                                 | 00:03:4F:07:1C:8C                                               | False                                  | False                               | False          | IP Comm.        | 1.1( |
|                                                     | [1:10] · DRL3·IP                                                                                                    | 0000006666                                                                | tems Console                                  | Account Table   A                                               | ccount                                 |                                     | False          | IP Comm.        | 1.10 |
|                                                     |                                                                                                    | Account New                                                               | lum: Ene<br>000<br>ccounts   Accour<br>Edit I | <del>syntion Key:</del><br>000000000000000000000000000000000000 | DK Cano<br>OK Cano<br>ad I Maximum 153 | 6 accounts                          | Get            | Set             |      |

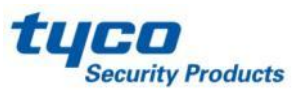

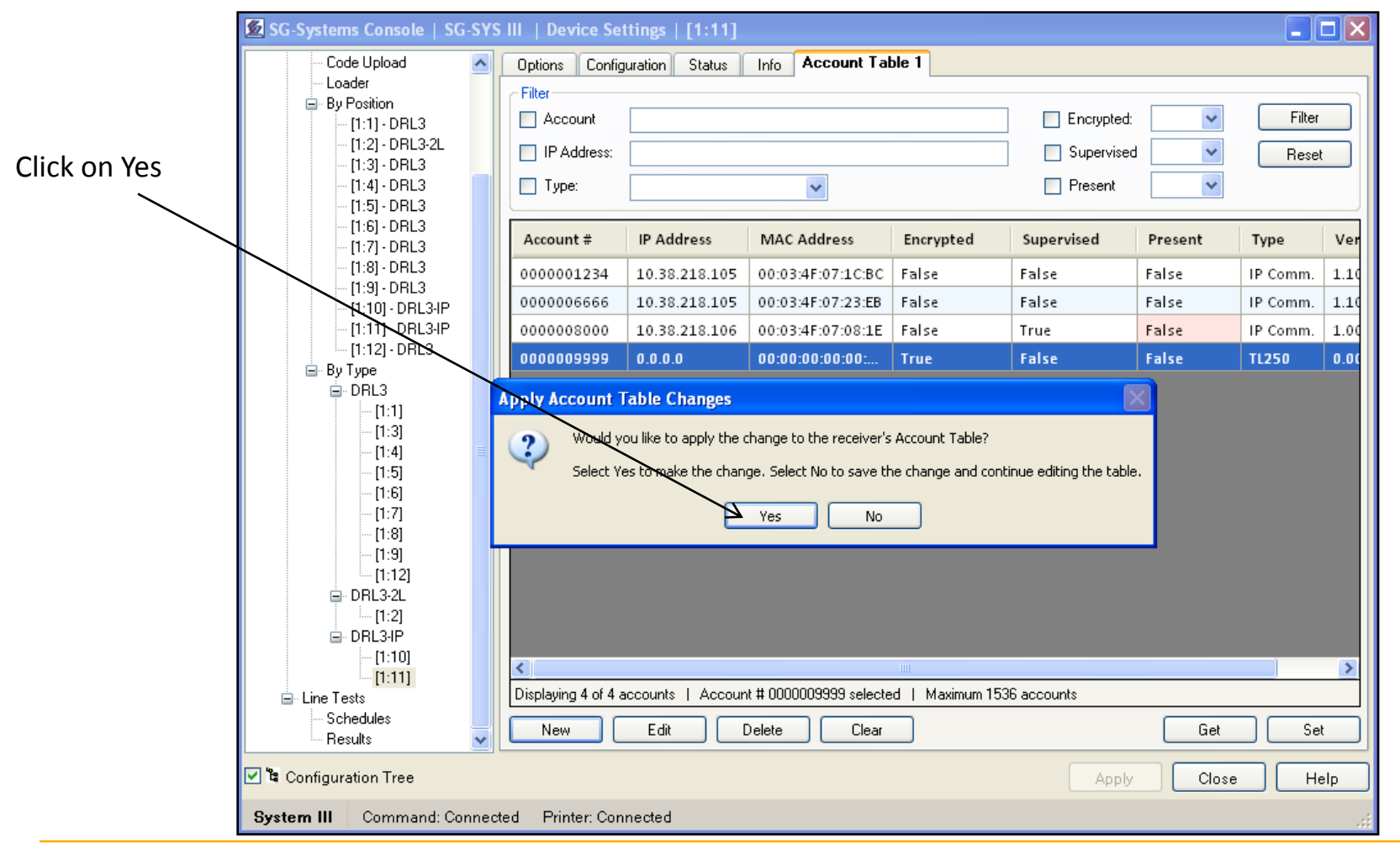

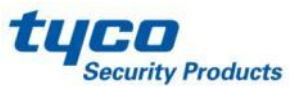

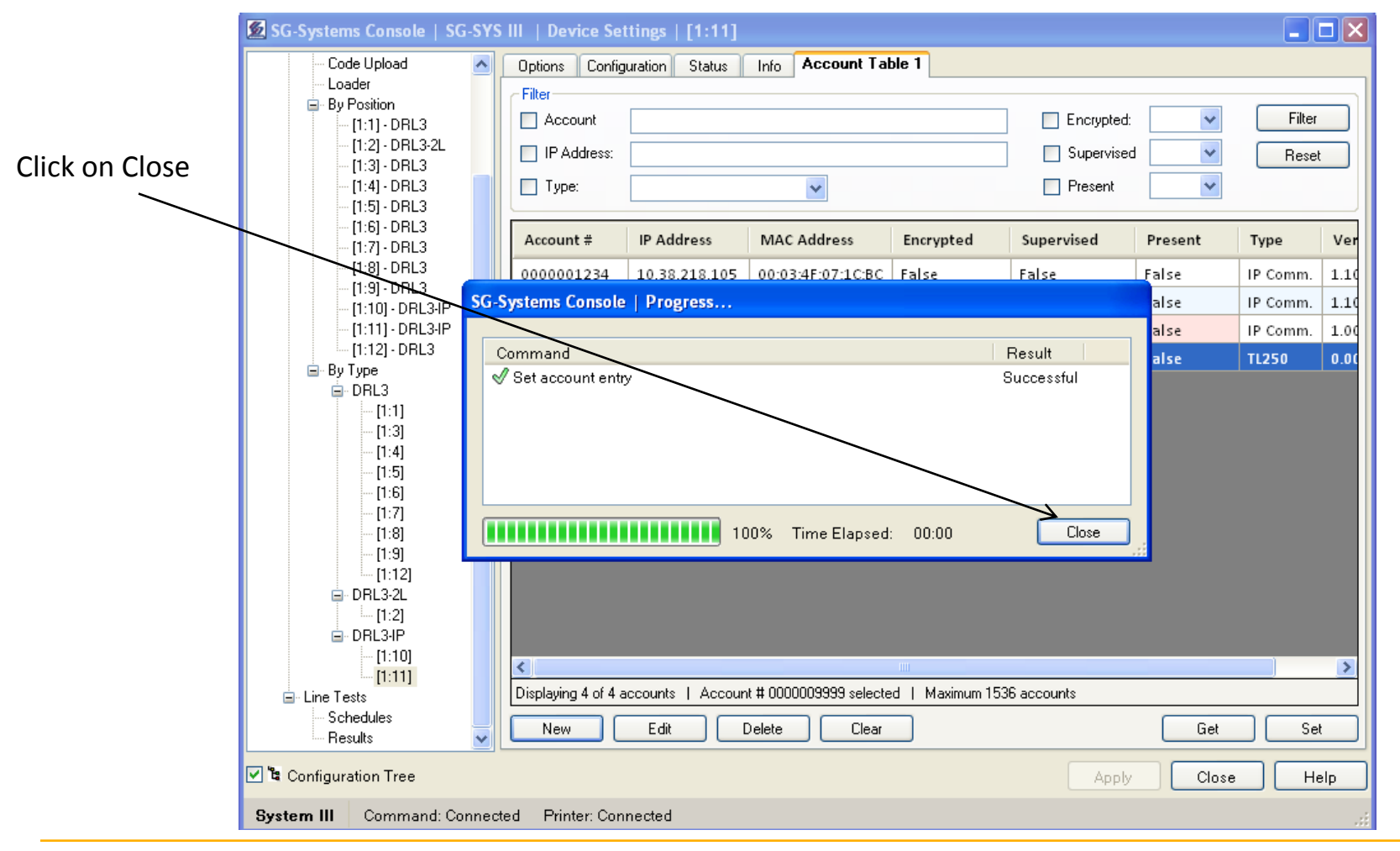

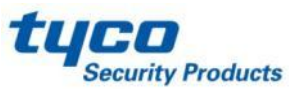

| SG-Systems Console   SG-SYS                                     | III   Device Se | ttings   [1:11]   |                         |                |              |         |          |            |               |
|-----------------------------------------------------------------|-----------------|-------------------|-------------------------|----------------|--------------|---------|----------|------------|---------------|
| Code Upload 🛛 🔼                                                 | Options Config  | juration Status   | Info Account Ta         | ble 1          |              |         |          |            |               |
| Loader<br>⊒ By Position<br>[1:1] - DRL3                         | Filter          |                   |                         |                | Encrypted:   | ~       | Filter   |            |               |
| - [1:2] - DRL3-2L                                               | IP Address:     |                   |                         |                | Supervise    |         | Rese     |            |               |
| [1:3] - DRL3<br>[1:4] - DRL3<br>[1:5] - DRL3                    | Туре:           |                   | ~                       |                | Present      | ~       |          |            |               |
| [1:6] - DRL3<br>[1:7] - DRL3                                    | Account #       | IP Address        | MAC Address             | Encrypted      | Supervised   | Present | Туре     | Ver        |               |
| [1:8] • DRL3                                                    | 0000001234      | 10.38.218.105     | 00:03:4F:07:1C:BC       | False          | False        | False   | IP Comm. | 1.10       |               |
| [1:9] - DRL3<br>[1:10] - DBL3-IP                                | 0000006666      | 10.38.218.105     | 00:03:4F:07:23:EB       | False          | False        | False   | IP Comm. | 1.10       |               |
| [1:11] - DRL3-IP                                                | 0000008000      | 10.38.218.106     | 00:03:4F:07:08:1E       | False          | True         | False   | IP Comm. | 1.00       |               |
| [1:12] - DRL3                                                   | 0000009999      | 0.0.0             | 00:00:00:00:00:         | True           | False        | False   | TL250    | 0.00       |               |
| [1:3]<br>[1:4]<br>[1:5]<br>[1:6]<br>[1:7]<br>[1:8]<br>[1:9]<br> | <               | accounts   Accour | nt # 0000009999 selecto | ed   Maximum 1 | 536 accounts |         |          | >          | . Click on So |
| Schedules<br>Results                                            | New             | Edit              | Delete Clear            |                |              | Get     | Se       |            |               |
| System III Command: Connect                                     | ed Printer: Con | nected            |                         |                | Apply        |         |          | aip<br>.:: |               |

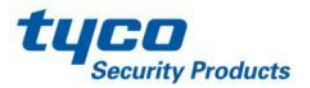

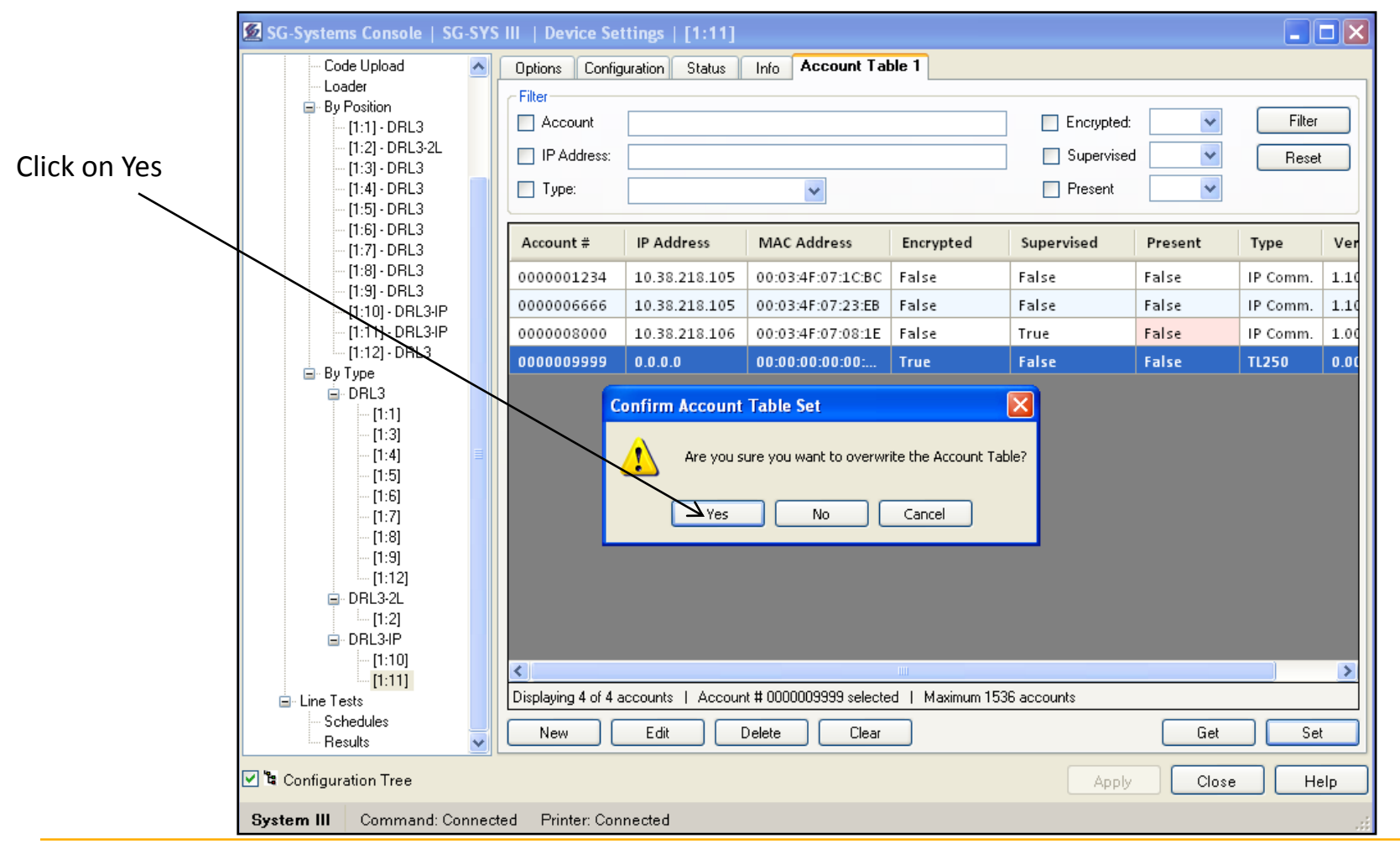

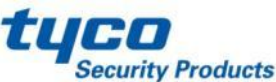

| 🙍 SG-Systems Console   SG-SYS                                                       | III   Device Set                          | tings   [1:11]             |                                        |                |              |                                                                                                    |                 |        |                |
|-------------------------------------------------------------------------------------|-------------------------------------------|----------------------------|----------------------------------------|----------------|--------------|----------------------------------------------------------------------------------------------------|-----------------|--------|----------------|
| Code Upload 🔼                                                                       | Options Configu                           | uration Status             | Info Account Ta                        | ble 1          |              |                                                                                                    |                 |        |                |
| ← Loader                                                                            | Filter<br>Account<br>IP Address:<br>Type: |                            | <b>v</b>                               |                | Encrypted:   | <ul> <li></li> <li></li> &lt;</ul> | Filter<br>Resel |        |                |
|                                                                                     | Account #                                 | IP Address                 | MAC Address                            | Encrypted      | Supervised   | Present                                                                                                    | Туре            | Ver    |                |
| [1:8] - DRL3                                                                        | 0000001234                                | 10.38.218.105              | 00:03:4F:07:1C:BC                      | False          | False        | False                                                                                                    | IP Comm.        | 1.10   |                |
| [1:9] - DRL3<br>[1:10] - DRL3JP SG-S                                                | Systems Console                           | Progress                   |                                        |                |              | alse                                                                                                    | IP Comm.        | 1.10   |                |
| [1:10] DRL3-IP                                                                      |                                           |                            |                                        |                |              | alse                                                                                                    | IP Comm.        | 1.00   |                |
| [1:12] - DRL3 (                                                                     | Command                                   |                            |                                        |                | Result       | alse                                                                                                    | TL250           | 0.00   |                |
| - DRL3<br>- [1:1]<br>- [1:3]<br>- [1:4]<br>- [1:5]<br>- [1:6]<br>- [1:7]<br>- [1:8] |                                           | 110                        | 00% Time Elapsed                       | t: 00:00       | Close        |                                                                                                    |                 |        | Click on Close |
|                                                                                     | Ciplaying 4 of 4 ar                       | ccounts   Accour<br>Edit [ | it # 0000001234 select<br>Delete Clear | ed   Maximum 1 | 536 accounts | Get<br>Close                                                                                                    | Se He           | ><br>t |                |
| System III Command: Connect                                                         | ted Printer: Con-                         | nected                     |                                        |                |              |                                                                                                    |                 |        |                |
| oyutoni in ooniniana. oonineet                                                      | tod i finitor. Obili                      | 100104                     |                                        |                |              |                                                                                                    |                 |        | 1              |

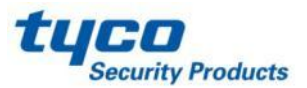

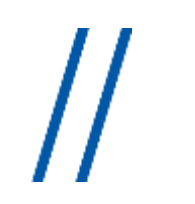

## Line card Programming SG-DRL3-IP Options

Please see SG-System III Manual v2.0

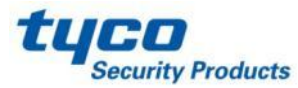

## **Upgrading The Receiver**

There are six different items that have to be upgraded on the SG-System III

- 1. The SG System Console
- 2. The SG-CPM3
- 3. The SG-DRL3
- 4. The SG-DRL3E
- 5. The SG-DRL3-2L
- 6. The SG-DRL3-IP

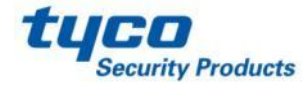

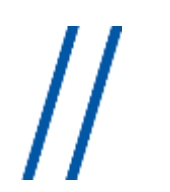

## Upgrading The Receiver SG System Console

On the new SG- Console V2.0, there is two components: Server and

Client

The server:

has to be installed at <u>1 location</u>, it run as a "True" Server; if customer reboots the computer , the server will start and reconnect automatically.(Make sure the Automatic Reconnect is checked when you create a new configuration)

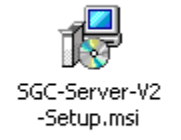

#### The Client:

Can be installed at <u>multiple locations</u>. A new configuration will be created from a client then all the information will be sent to the server and stored on it.

On the client, the admin session, give you access to everything but a user session can be created for limited access only.

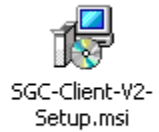

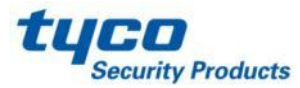

### Upgrading The Receiver SG System Console

### Requirements and Recommendations for the SG System Console V2.0 and Higher

#### **Computers Requirements (Client and Server):**

- 1 gigahertz (GHz) or faster 32-bit (x86) or 64-bit (x64) processor
- 1 gigabyte (GB) RAM (32-bit) or 2 GB RAM (64-bit)
- 16 GB available hard disk space (32-bit) or 20 GB (64-bit)
- DirectX 9 graphics device with WDDM 1.0 or higher driver

#### **Recommendations:**

- Run up to 35 different configurations on the same computer
- Connect up to 5 Clients to the same receiver (1 Admin + 4 Users)

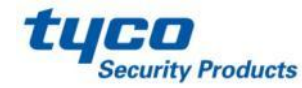

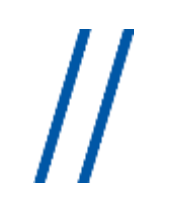

| 🛃 SG-Systems Console V2 Server                                                                                                    |
|----------------------------------------------------------------------------------------------------|
| Welcome to the SG-Systems Console V2 Server<br>Setup Wizard                                                                                                    |
| The installer will guide you through the steps required to install SG-Systems Console V2 Server on<br>your computer.                                                                                                    |
| WARNING: This computer program is protected by copyright law and international treaties.<br>Unauthorized duplication or distribution of this program, or any portion of it, may result in severe civil<br>or criminal penalties, and will be prosecuted to the maximum extent possible under the law. |
| Cancel < Back Next >                                                                                                    |

Launch the Server Installation

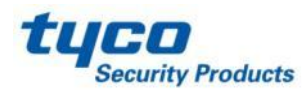

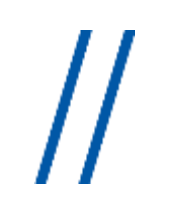

## Upgrading The Receiver SG System Console

### The server

| 🔀 SG-Systems Console V2 Serv                                                         | er 🗖 🔀                                                                              |
|--------------------------------------------------------------------------------------|-------------------------------------------------------------------------------------|
| License Agreement                                                                    | SUR-GARD                                                                            |
| Please take a moment to read the licer<br>Agree'', then ''Next''. Otherwise click '' | nse agreement now. If you accept the terms below, click "I<br>Cancel".              |
| END-USEF<br>(For Digital Security Contro<br>Products or Components)                  | R LICENSE AGREEMENT                                                                 |
| IMPORTANT - READ (<br>or without Products and Co<br>under the following license t    | CAREFULLY: DSC Software acquired with mponents is copyrighted and is licensed erms: |
| O I Do Not Agree                                                                     | ⊙ I Agree                                                                           |
|                                                                                      | Cancel < Back Next >                                                                |

Accept the terms

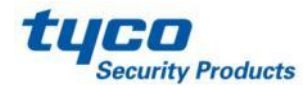

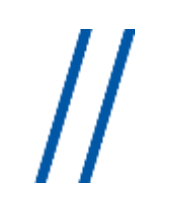

## Upgrading The Receiver SG System Console

### The server

| 🔂 SG-Systems Console V2 Server                                                                               |
|----------------------------------------------------------------------------------------------------|
| Select Installation Folder                                                                                   |
| The installer will install SG-Systems Console V2 Server to the following folder.                             |
| To install in this folder, click "Next". To install to a different folder, enter it below or click "Browse". |
| <u>F</u> older:                                                                                              |
| C:\Program Files\Sur-Gard\SG-Systems Console 2\Server\ Browse                                                |
| Disk Cost                                                                                                    |
| Install SG-Systems Console V2 Server for yourself, or for anyone who uses this computer:                     |
| ⊙ Everyone                                                                                                   |
| ◯ Just me                                                                                                    |
| Cancel < Back Next >                                                                                         |

Choose the location

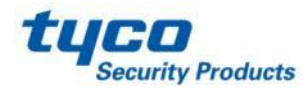

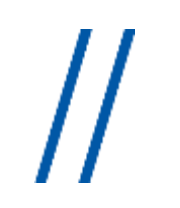

| 🛃 SG-Systems Console V2 Server                                                   |          |
|----------------------------------------------------------------------------------|----------|
| Confirm Installation                                                             | SLR-GARD |
| The installer is ready to install SG-Systems Console V2 Server on your computer. |          |
| Click "Next" to start the installation.                                          |          |
|                                                                                  |          |
|                                                                                  |          |
|                                                                                  |          |
|                                                                                  |          |
|                                                                                  |          |
|                                                                                  |          |
|                                                                                  |          |
|                                                                                  |          |
| Cancel < Back                                                                    | Next >   |

Confirm the installation, Click Next

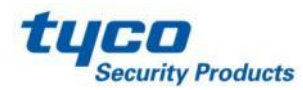

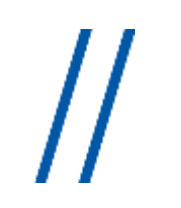

## Upgrading The Receiver SG System Console

## The server

| 😽 SG-Systems Console V2 Server                                  |          |
|-----------------------------------------------------------------|----------|
| Installing SG-Systems Console V2 Server                         | SUR-GARD |
| SG-Systems Console V2 Server is being installed.<br>Please wait |          |
|                                                                 |          |
|                                                                 |          |
|                                                                 |          |
| Cancel < Back                                                   | Next >   |

Installing

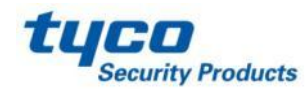

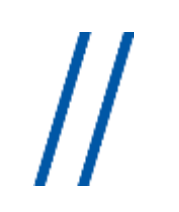

| SG-Systems Console Server Options                                                                                                    |             |  |  |
|----------------------------------------------------------------------------------------------------|-------------|--|--|
| SG-Systems Console Server Options                                                                                                    |             |  |  |
| Network Options         Server Port:       9000         SG-Systems Console Server requires a Windows Firewall exception in order for CPM/Line Card code uploads that require a TFTP server to function properly |             |  |  |
| Add Windows Firewall Exception                                                                                                    |             |  |  |
| Default Passwords                                                                                                    |             |  |  |
| Administrator:                                                                                                    | User:       |  |  |
| adminpass                                                                                                    | userpass    |  |  |
|                                                                                                    | Cancel Next |  |  |

Setting of firewall exception, by default the Server port is 9000

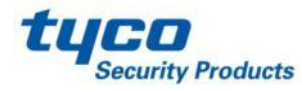

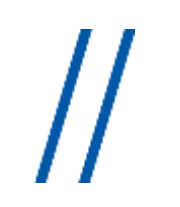

| 🕏 SG-Systems Console V2 Server                                                          |          |
|-----------------------------------------------------------------------------------------|----------|
| Installation Complete                                                                   | SUR-GARD |
| SG-Systems Console V2 Server has been successfully installed.<br>Click "Close" to exit. |          |
| Please use Windows Update to check for any critical updates to the .NET Framework.      |          |

End of the installation, click on Close

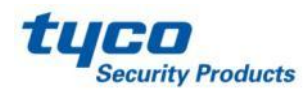

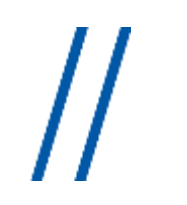

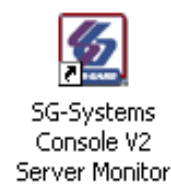

An icon will be added to the desktop

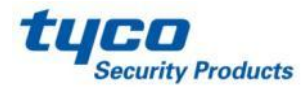

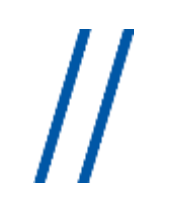

|          | SG-Systems Console V2.0 Server Monitor<br>Server Status: Stopped |     |       |     |
|----------|------------------------------------------------------------------|-----|-------|-----|
|          | Server                                                           |     | Start |     |
| E¥.      | Preferences                                                      |     | Stop  |     |
| 3)<br>() | Help<br>About                                                    |     |       |     |
| <b>H</b> | Exit                                                             | 8 V | l ((= | w = |

When you launch the server an icon will be added on the task bar, right clicking on the icon brings up a menu. Click on Server and then Start.

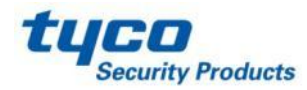

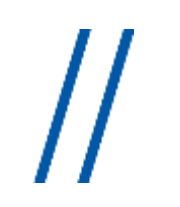

| SG-Systems Console V2 Server |                                       |  |
|------------------------------|---------------------------------------|--|
| 5                            | Starting SG-Systems Console V2 Server |  |
| SUR-GARD                     |                                       |  |

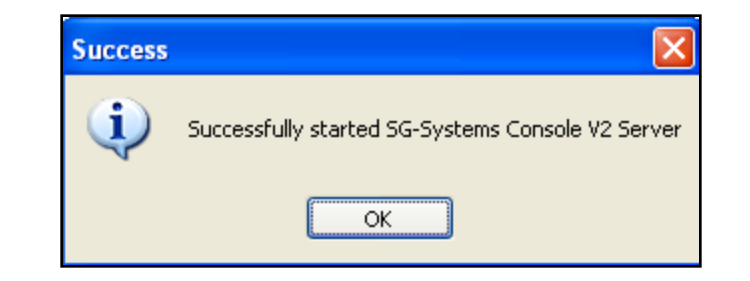

Starting the server displays the above.

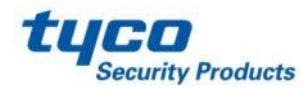

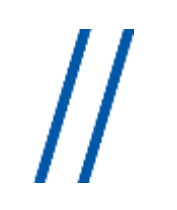

| 😽 SG-Systems Console V2 Client                                                                                                    |                           |
|----------------------------------------------------------------------------------------------------|---------------------------|
| Welcome to the SG-Systems Console V2 Client<br>Setup Wizard                                                                                                    | SUR GARD                  |
| The installer will guide you through the steps required to install SG-Systems Console V2 your computer.                                                                                                    | Client on                 |
| WARNING: This computer program is protected by copyright law and international treati<br>Unauthorized duplication or distribution of this program, or any portion of it, may result in<br>or criminal penalties, and will be prosecuted to the maximum extent possible under the la | es.<br>severe civil<br>w. |
| Cancel < Back                                                                                                    | Next >                    |

Launch the client installation

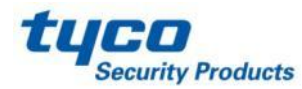

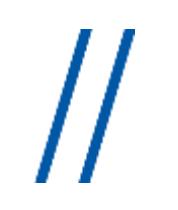

| 🔀 SG-Systems Console V2 Clie                                                                                                    | nt 📃 🗖 🔀             |  |  |
|----------------------------------------------------------------------------------------------------|----------------------|--|--|
| License Agreement                                                                                                    |                      |  |  |
| Please take a moment to read the license agreement now. If you accept the terms below, click "I<br>Agree", then "Next". Otherwise click "Cancel".                 |                      |  |  |
| END-USER LICENSE AGREEMENT<br>(For Digital Security Controls Software Provided With or Without<br>Products or Components)                                         |                      |  |  |
| IMPORTANT - READ CAREFULLY: DSC Software acquired with<br>or without Products and Components is copyrighted and is licensed<br>under the following license terms: |                      |  |  |
| 🔿 I Do Not Agree                                                                                                    | ⊙ I Agree            |  |  |
|                                                                                                    | Cancel < Back Next > |  |  |

Accept the terms

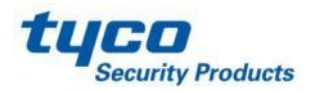

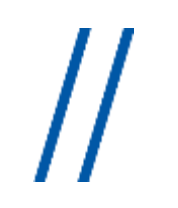

| 😸 SG-Systems Console V2 Client                                                                               |  |  |
|----------------------------------------------------------------------------------------------------|--|--|
| Select Installation Folder                                                                                   |  |  |
| The installer will install SG-Systems Console V2 Client to the following folder.                             |  |  |
| To install in this folder, click "Next". To install to a different folder, enter it below or click "Browse". |  |  |
| Eolder:                                                                                                    |  |  |
| C:\Program Files\Sur-Gard\SG-Systems Console 2\Client\ Browse                                                |  |  |
| Disk Cost                                                                                                    |  |  |
| Install SG-Systems Console V2 Client for yourself, or for anyone who uses this computer:                     |  |  |
| ⊙ Everyone                                                                                                   |  |  |
| ◯ Just me                                                                                                    |  |  |
| Cancel < Back Next >                                                                                         |  |  |

Choose the Location

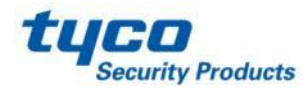

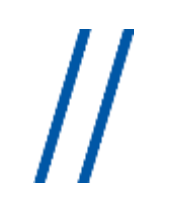

| 🛃 SG-Systems Console V2 Client                                                   |          |
|----------------------------------------------------------------------------------|----------|
| Confirm Installation                                                             | SLR-GARD |
| The installer is ready to install SG-Systems Console V2 Client on your computer. |          |
| Click "Next" to start the installation.                                          |          |
|                                                                                  |          |
|                                                                                  |          |
|                                                                                  |          |
|                                                                                  |          |
|                                                                                  |          |
|                                                                                  |          |
|                                                                                  |          |
|                                                                                  |          |
| Cancel < Back                                                                    | Next >   |

Click on Next

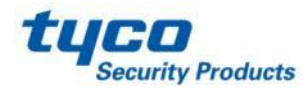

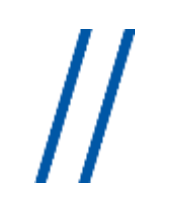

| 😼 SG-Systems Console V2 Client                   |          |
|--------------------------------------------------|----------|
| Installing SG-Systems Console V2 Client          | SLR-GARD |
| SG-Systems Console V2 Client is being installed. |          |
| Please wait                                      |          |
|                                                  |          |
|                                                  |          |
|                                                  |          |
|                                                  |          |
| Cancel < Back                                    | Next >   |

#### Installing

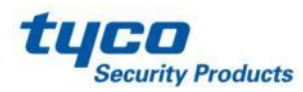

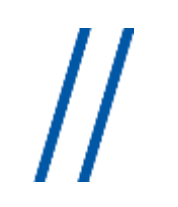

| 🔀 SG-Systems Console V2 Client                                                          |          |
|-----------------------------------------------------------------------------------------|----------|
| Installation Complete                                                                   | SUR-GARD |
| SG-Systems Console V2 Client has been successfully installed.<br>Click "Close" to exit. |          |
| Please use Windows Update to check for any critical updates to the .NET Framework.      |          |
| Cancel < Back                                                                           | Close    |

#### End of the Installation click on Close

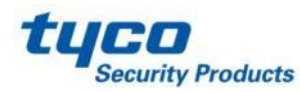

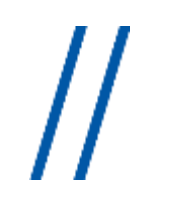

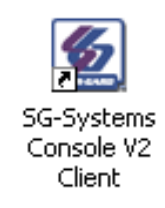

An icon will be added to the desktop

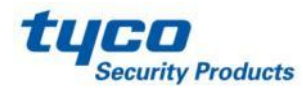

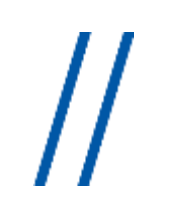

| 🙍 SG-Systems Console Login | X | 🙍 SG-Systems Console Login 🛛 |
|----------------------------|---|------------------------------|
| Host                       | - | Host                         |
| localhost                  | * | SurGard-desk:8999            |
| Password                   |   | Password                     |
| Login Cancel               |   | Login Cancel                 |

If you run the SG Client, the above window will open:

-In the Host field you will need to put the Computer SG Server Application IP address or you can enter the Host name with the port number or also leave "localhost" if the SG Server application runs on the <u>same computer</u> as SG Client Application

- In the password field you will need to put: **adminpass** 

-Then click on Login

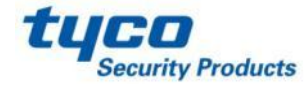
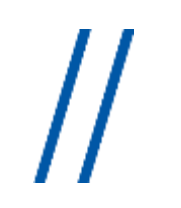

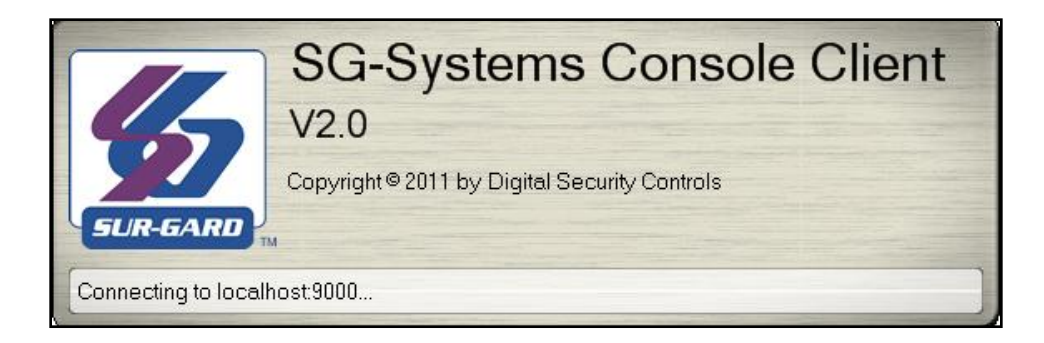

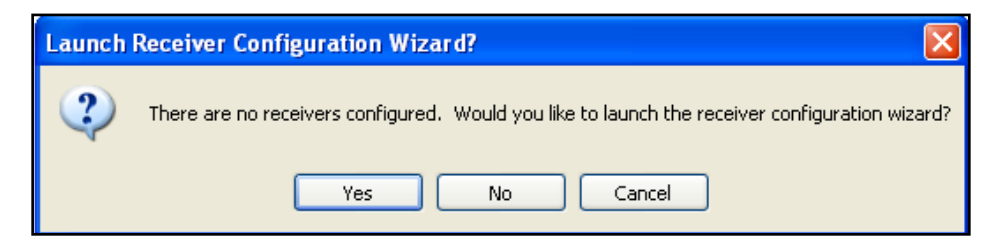

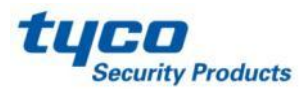

### Upgrading The Receiver SG System Console The Client

| Seven Receiver Configuration Wizard                                                                                  |        |
|----------------------------------------------------------------------------------------------------|--------|
| Step 1 - Receiver Setup Step 2 - CPM Setup Step 3 - Test Configuration                                               |        |
| Please select the receiver type from the dropdown below:                                                             |        |
|                                                                                                    |        |
| Enter a name for the Receiver (this will be displayed on the title bar of all windows associated with the receiver): |        |
|                                                                                                    |        |
| Select a background color for the Receiver windows:                                                                  |        |
| Change                                                                                                    |        |
| Automatically connect to receiver on startup                                                                         |        |
|                                                                                                    |        |
|                                                                                                    |        |
|                                                                                                    |        |
|                                                                                                    |        |
| Previous Next                                                                                                    | Cancel |

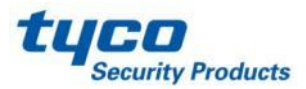

#### Upgrading The Receiver SG System Console The Client

| 🙍 New Receiver Configure                | ation Wizard                 |                                    |                           |        |
|-----------------------------------------|------------------------------|------------------------------------|---------------------------|--------|
| Step 1 - Receiver Setup                 | Step 2 - CPM Setup           | Step 3 - Test Configuration        | ]                         |        |
| Please select the re                    | ceiver type from th          | ne dropdown below:                 |                           |        |
| System III                              | ~                            |                                    |                           |        |
| Enter a name for the Receive            | r (this will be displayed on | the title bar of all windows assoc | iated with the receiver): |        |
| System III                              |                              |                                    |                           |        |
| Select a background color for<br>Change | r the Receiver windows:      |                                    |                           |        |
| Automatically connect to                | receiver on startup          |                                    |                           |        |
|                                         |                              |                                    |                           |        |
|                                         |                              |                                    |                           |        |
|                                         |                              |                                    |                           |        |
|                                         |                              |                                    |                           |        |
|                                         |                              | F                                  | revious Next              | Cancel |

Choose the type of receiver, field the name of the Receiver and make sure you have a check mark on « Automatically connect to receiver on startup »

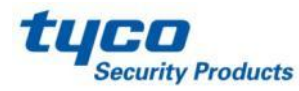

## Upgrading The Receiver SG System Console The Client

| New Receiver                                   | Configuration Wi | izard                        |                                |        |
|------------------------------------------------|------------------|------------------------------|--------------------------------|--------|
| Step 1 - Receive                               | erSetup Step 2 - | CPM Setup Secondary CPM Setu | up Step 3 - Test Configuration |        |
| Connection Deta<br>IP Address:<br>192.168.0.10 |                  |                              |                                |        |
| Command:                                       | ⊙ TCP/IP         |                              | Port: 1024                     |        |
| Printer:                                       | ⊙ TCP/IP         | O Serial Settings            | Port: 1027                     |        |
| Debug:                                         | TCP/IP           | O Serial Settings            | Port: 1031                     |        |
| -Password(s)<br>Main Passwo                    | rd: ****         | IP Channel Password: ****    |                                |        |
|                                                |                  |                              | Previous Next                  | Cancel |

#### Put the Primary CPM3 IP address

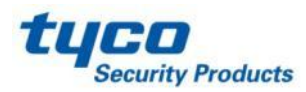

tuco

Security Products

### Upgrading The Receiver SG System Console The Client

| New Receiver Co               | nfigur | ation Wizaro | J        |        |                 |             |                  |        |
|-------------------------------|--------|--------------|----------|--------|-----------------|-------------|------------------|--------|
| Step 1 - Receiver S           | etup   | Step 2 - CPM | Setup    | Seco   | ndary CPM Setup | Step 3 - Te | st Configuration |        |
| 🗹 Enabled                     |        |              |          |        |                 |             |                  |        |
| Connection Details-           |        |              |          |        |                 |             |                  |        |
| IP Address:<br>192.168.0.11   |        |              |          |        |                 |             |                  |        |
| Command:                      | ⊙ TCF  | ИР           |          |        |                 | Port        | : 1024           | ]      |
| Printer:                      | ⊙ TCF  | ИР           | O S      | erial  | Settings        | Port        | : 1027           | ]      |
| Debug:                        | ● TCF  | /IP          | () s     | erial  | Settings        | Port        | : 1031           |        |
| Password(s)<br>Main Password: | ****   |              | IP Chanr | nel Pa | ssword: ****    |             |                  |        |
|                               |        |              |          |        |                 | Previous    | Next             | Cancel |

Ensure the Enabled option is checked.

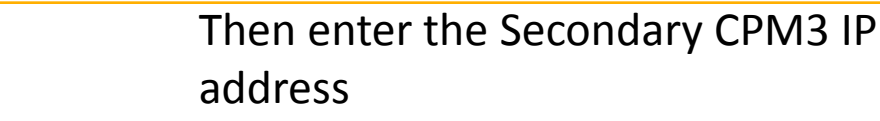

## Upgrading The Receiver SG System Console The Client

| 🙍 New Receiver Configuration Wizard                                                                                                    | ×      |
|----------------------------------------------------------------------------------------------------|--------|
| Step 1 - Receiver Setup Step 2 - CPM Setup Secondary CPM Setup Step 3 - Test Configuration                                                                                                    |        |
| In the final step of this wizard, you can test the Receiver configuration by pressing the Test Configuration b<br>Test Configuration                                                                                                    | utton. |
| C Test Results                                                                                                    |        |
| Connection to Command port on Primary CPM<br>Getting Primary CPM version<br>Connection to Printer port on<br>Connection to Command port<br>Getting Secondary CPM vers<br>Connection to Printer port on<br>Receiver configuration test completed<br>OK<br>Passed<br>Passed<br>Passe |        |
| Previous Finish                                                                                                    | Cancel |

#### Do a test configuration

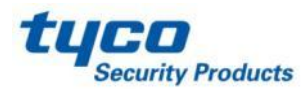

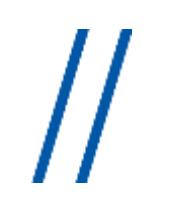

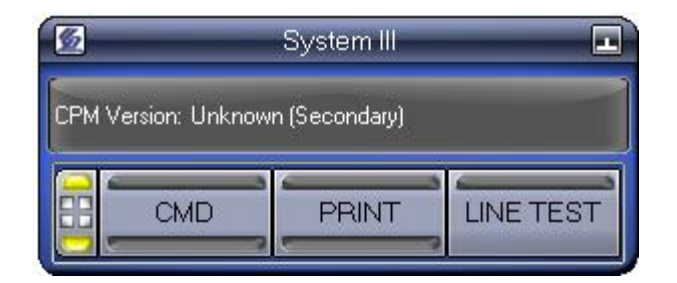

The Client is disconnected

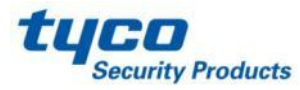

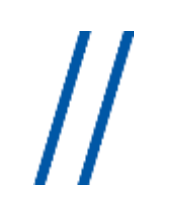

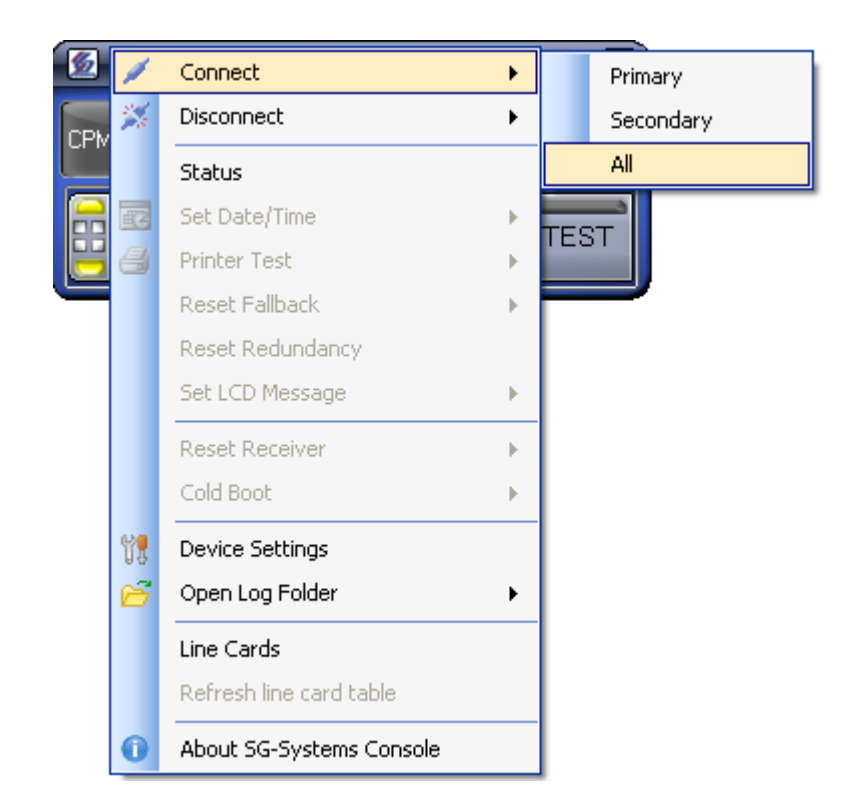

Do a right click on the Client to connect the application

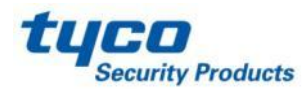

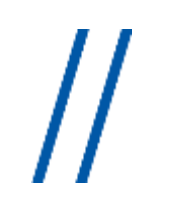

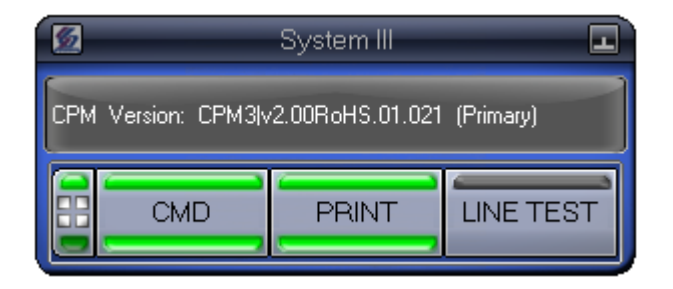

The Client is now connected

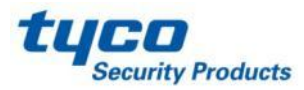

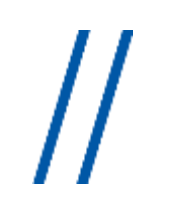

|     | All Receivers                 | • |  |
|-----|-------------------------------|---|--|
|     | System III                    |   |  |
|     | Create new configuration      |   |  |
| ×   | Delete existing configuration | • |  |
|     | Change Admin Password         |   |  |
|     | Change User Password          |   |  |
|     | Switch User                   |   |  |
| E¥  | Preferences                   |   |  |
|     | Server                        | × |  |
|     | Offline                       | • |  |
| (?) | Help                          |   |  |
| ð?  | One touch support             |   |  |
| 0   | About SG-Systems Console      |   |  |
| ÷D  | Exit                          |   |  |

When you launch the Client an icon will be added on the desktop task bar, and you should be able to access to any configuration settings

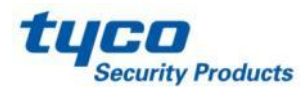

#### <u>Note :</u>

If you upgrade from a software version below 2.0 to a software version 2.0, the followings are the requirements:

•Hardware Requirements: ROHS CPM3

•**Software:** Bridger File V2.0 and Firmware file v2.0 (encrypted)

•CPM3 Upgrade Procedure:

- Upgrade it's done from the SG-Console V2.0

- Load the Bridger file first, once it's done load the V2.00 firmware

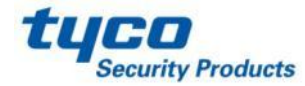

Select Code Upload in the CPM menu, select the CPM destination (Primary or Secondary), then click code file icon

| 📓 SG-Systems Console   SG-S | sys | III   Device Settings       | s   Code Upload        |    |
|-----------------------------|-----|-----------------------------|------------------------|----|
| - CPMs                      | ~   | - Destination & Current Ver | rsion                  |    |
| Primary                     |     | Destination:                | Current Version:       |    |
| Secondary                   |     | Primary CPM                 | CPM3Iv2 00BoHS 01 021  |    |
| Code Upload                 |     |                             | 01 10172.001010.01.021 |    |
| En Line Cards               |     | - Code File                 |                        |    |
| L oader                     |     |                             |                        |    |
| By Position                 |     |                             |                        | 6  |
| [1:1] - DRL3                |     |                             |                        |    |
| [1:2] - DRL3-2L             |     | File Version:               | Uploa                  | id |
| [1:3] - DRL3                |     |                             |                        |    |
| [1:4] - DRL3                |     | Code File Upload Log        |                        |    |
| [1:5] - DRL3                |     |                             |                        |    |
| [1:6] - DRL3                |     |                             |                        |    |
| [1:7] - DRL3<br>[1:0] DRL3  |     |                             |                        |    |
| [1:0] • DRL3                |     |                             |                        |    |
| [1:10] - DBL3-IP            |     |                             |                        |    |
| [1:11] - DRL3-IP            |     |                             |                        |    |
| [1:12] - DRL3               |     |                             |                        |    |
| 🖮 Ву Туре                   |     |                             |                        |    |
| i⊒ DRL3                     |     |                             |                        |    |
| [1:1]                       |     |                             |                        |    |
| [1:3]                       |     |                             |                        |    |
| [1:4]                       |     |                             |                        |    |
| [1:0]                       |     |                             |                        |    |
| [1:7]                       |     |                             |                        |    |
| [1:8]                       |     |                             |                        |    |
| [1:9]                       |     |                             |                        |    |
| [1:12]                      |     |                             |                        |    |
| DRL3-2L                     |     |                             |                        |    |
| [1:2]                       |     |                             |                        |    |
|                             | ~   |                             |                        |    |
| 🗹 🛱 Configuration Tree      |     |                             | Apply Close He         | lp |
| System III Command: Con     | nec | ted Printer: Connected      | d                      |    |

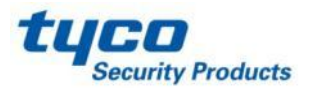

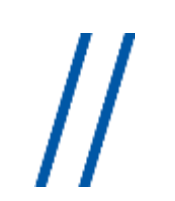

| 5   | SG-Systems ( | Console   SG-SYS | 5 III   Device | Settings   Co | de Upload    |  |           |
|-----|--------------|------------------|----------------|---------------|--------------|--|-----------|
| 120 | Registered C | ode Files        |                |               |              |  | <u> </u>  |
|     | Filter:      |                  |                | Reset         |              |  |           |
|     | Filename     | Description      | Version        | File size     | Registered 👻 |  |           |
|     |              |                  |                |               |              |  |           |
|     |              |                  |                |               |              |  |           |
|     |              |                  |                |               |              |  |           |
|     |              |                  |                |               |              |  |           |
|     |              |                  |                |               |              |  |           |
|     |              |                  |                |               |              |  |           |
|     |              |                  |                |               |              |  |           |
|     |              |                  |                |               |              |  |           |
|     |              |                  |                |               |              |  |           |
|     |              |                  |                |               |              |  |           |
|     |              |                  |                |               |              |  |           |
|     |              |                  |                |               |              |  |           |
|     |              |                  |                |               |              |  |           |
|     |              |                  |                |               |              |  |           |
|     | New          | Delete R         | lefresh        |               |              |  | OK Cancel |

#### Click on New

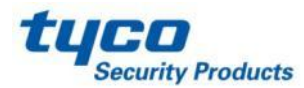

### Upgrading The Receiver SG-CPM3

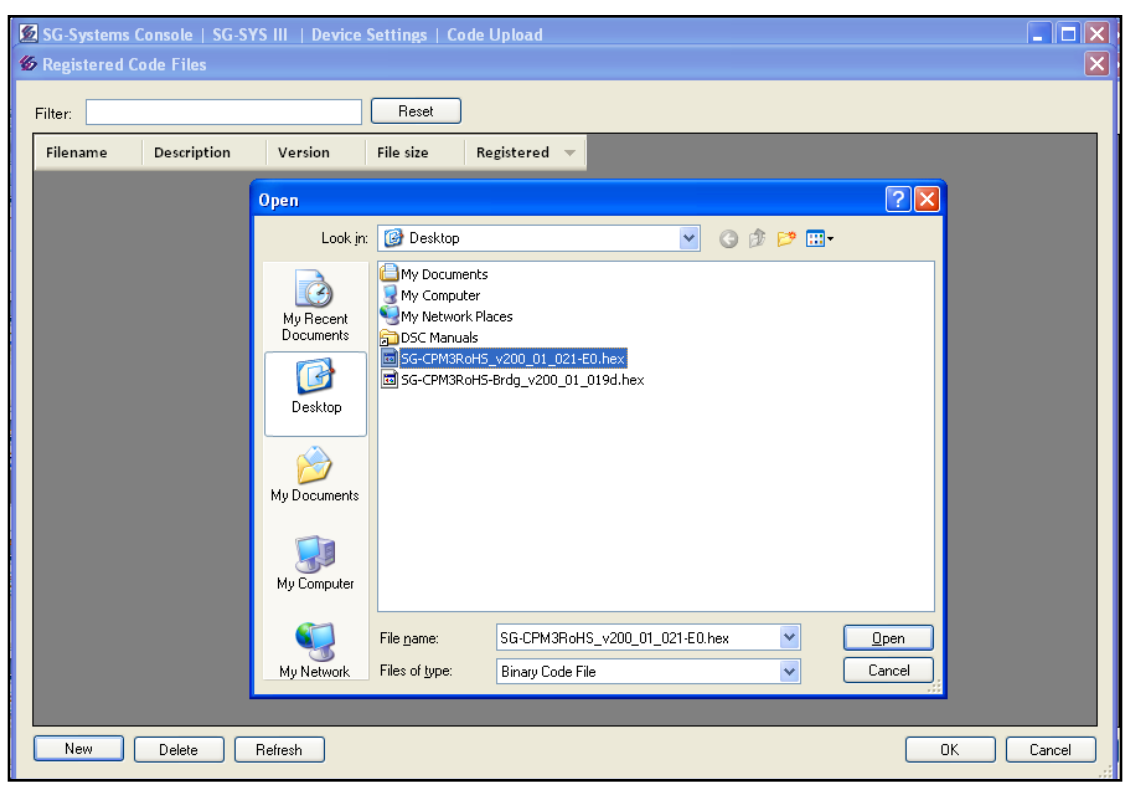

#### Select the file and click open

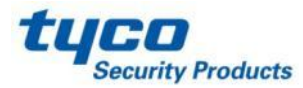

#### Upgrading The Receiver SG-CPM3

| 2 | SG-Systems | Console   SG-SYS | III   Device   | Settings   Co     | de Upload         |                   |    |        |
|---|------------|------------------|----------------|-------------------|-------------------|-------------------|----|--------|
| 5 | Registered | Code Files       |                |                   |                   |                   |    | ×      |
|   | Filter:    |                  |                | Reset             |                   |                   |    |        |
|   | Filename   | Description      | Version        | File size         | Registered 👻      |                   |    |        |
|   |            |                  |                |                   |                   |                   |    |        |
|   |            |                  |                |                   |                   |                   |    |        |
|   |            |                  |                |                   |                   |                   |    |        |
|   |            |                  | 6              |                   |                   |                   |    |        |
|   |            |                  | 🏀 Ple          | ase submit a o    | description for t | the code file 🛛 🔛 |    |        |
|   |            |                  | Code           | ile:<br>:DMAD-LLC | 0 01 001 50 6-    |                   |    |        |
|   |            |                  | Descr          | PM3R0H5_V2L       | JU_U1_U21-EU.ne   | ×                 |    |        |
|   |            |                  | Softw          | are               |                   |                   |    |        |
|   |            |                  |                |                   |                   | OK Cancel         |    |        |
|   |            |                  |                |                   |                   |                   |    |        |
|   |            |                  |                |                   |                   |                   |    |        |
|   |            |                  |                |                   |                   |                   |    |        |
|   |            |                  |                |                   |                   |                   |    |        |
|   |            |                  |                |                   |                   |                   |    |        |
|   |            |                  |                |                   |                   |                   |    |        |
|   | New        | Delete R         | efresh         |                   |                   |                   | ΟΚ | Cancel |
|   |            |                  |                |                   |                   |                   |    | .::    |
| : | System III | Command: Connect | ted Printer: ( | Connected         |                   |                   |    | :      |

Put a description of the file then click on Ok

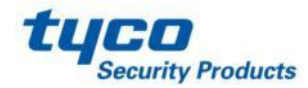

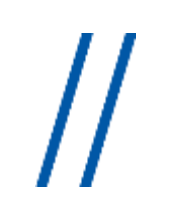

| 5<br>45 | SG-Systems (   | Console   SG-SYS | S III   Device  | Settings   Co   | ode Upload         |                                         |        |
|---------|----------------|------------------|-----------------|-----------------|--------------------|-----------------------------------------|--------|
|         | Filter:        |                  |                 | Reset           |                    |                                         |        |
|         | Filename       | Description      | Version         | File size       | Registered 👻       |                                         |        |
|         |                |                  |                 |                 |                    |                                         |        |
|         |                |                  |                 |                 |                    |                                         |        |
|         |                |                  |                 |                 |                    |                                         |        |
|         |                |                  |                 |                 |                    |                                         |        |
|         |                |                  | Success         |                 |                    | ×                                       |        |
|         |                |                  | i Code          | file SG-CPM3RoH | IS_v200_01_021-E0. | hex successfully registered with server |        |
|         |                |                  |                 |                 | ОК                 |                                         |        |
|         |                |                  |                 |                 |                    |                                         |        |
|         |                |                  |                 |                 |                    |                                         |        |
|         |                |                  |                 |                 |                    |                                         |        |
|         |                |                  |                 |                 |                    |                                         |        |
| ļ       |                |                  |                 |                 |                    |                                         |        |
| Ľ       | New            |                  | lefresh         |                 |                    |                                         | Cancel |
| S       | lystem III 🛛 🤇 | Command: Conner  | sted Printer: ( | Connected       |                    |                                         |        |

#### The file is sent to the server

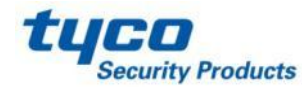

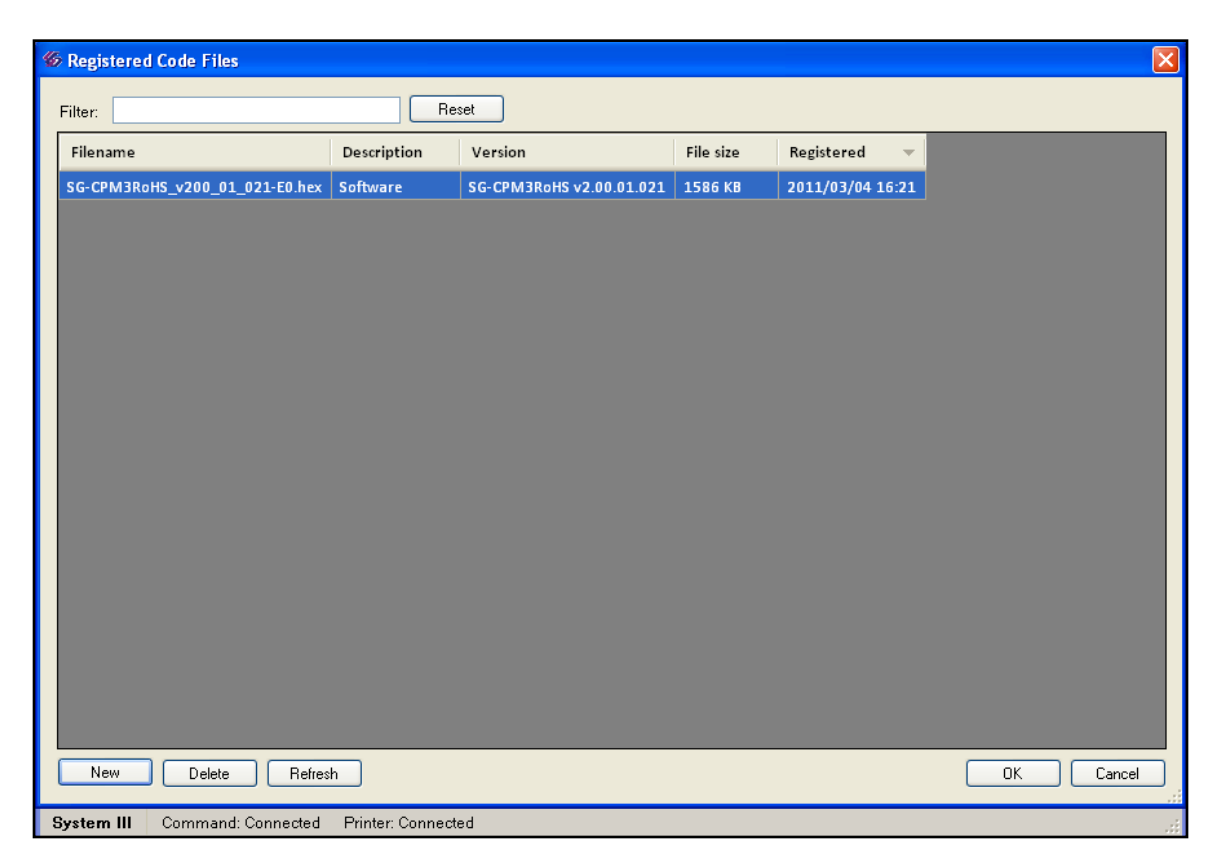

Now the file is listed in the Registered Code, click on Ok

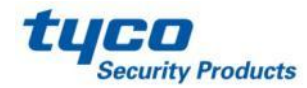

| 💆 SG-Systems Console   S | SG-SYS   | i III   Device Setting    | gs   Code Upload 📃 🗖 🛛 |
|--------------------------|----------|---------------------------|------------------------|
| 🚊 - CPMs                 | ~        | - Destination & Current V | /ersion                |
| - Primary                |          | Destination:              | Current Version:       |
| - Secondary              |          | Drimon CDM                |                        |
| Code Upload              |          | Frimary CFM               | CPM3[v2.00RoH5.01.021  |
| 🖃 Line Cards             |          |                           |                        |
| Code Upload              |          | Code File                 |                        |
| Loader                   |          |                           | 200 01 021 E0 hov      |
| By Position              |          |                           | .00_01_021-20.nex      |
| [1:1] - DRL3             |          | File Version: SG-         | -CPM3BoHS v2 00 01 021 |
| [1:2] - DRL3-2L          |          |                           |                        |
| [1:3] - DRL3             |          | Code City University on   |                        |
| [1:4] - DHL3             |          | Code File Opioad Log-     |                        |
| - [1:5] - DRL3           |          |                           |                        |
| [1:6] - DRL3             |          |                           |                        |
| [1:7] - DHL3             |          |                           |                        |
|                          |          |                           |                        |
| [1:5]*DHE5               | ,        |                           |                        |
| [1:10] DREST             | ,        |                           |                        |
| [1:11] DRL3              |          |                           |                        |
| By Tune                  |          |                           |                        |
| □ DRL3                   |          |                           |                        |
| [1:1]                    |          |                           |                        |
| [1:3]                    |          |                           |                        |
| - [1:4]                  |          |                           |                        |
| [1:5]                    |          |                           |                        |
| [1:6]                    |          |                           |                        |
| [1:7]                    |          |                           |                        |
| [1:8]                    |          |                           |                        |
| [1:9]                    |          |                           |                        |
| [1:12]                   |          |                           |                        |
| DRL3-2L                  |          |                           |                        |
| [1:2]                    |          |                           |                        |
| DRL3-IP                  | <b>×</b> |                           |                        |
| 🗹 🛱 Configuration Tree   |          |                           | Apply Close Help       |
| System III Command: (    | Connec   | ted Printer: Connect      | ted                    |

Click on upload to send the software to the CPM3

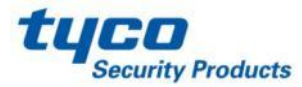

# Upgrading The Receiver Line card Upgrade

Select upload in the line card menu, select the type of the line card, then follow the same procedure as CPM3 upgrade

| 💆 SG-Systems Console   SG-SY | S III   Device Settings   Code Upload |
|------------------------------|---------------------------------------|
| 🚊 CPMs 🗛                     | CLine Card Selector                   |
| - Primary                    |                                       |
| - Secondary                  |                                       |
| Code Upload                  |                                       |
| Line Cards                   |                                       |
| Code Upload                  |                                       |
| Loader                       | 3 DRL3 line cards selected Clear      |
| By Position                  |                                       |
| [1:1] - DRL3                 | Code File                             |
| [1:2] - DRL3-2L              |                                       |
| [1:3] - DRL3                 | No Existing File                      |
| [1:4] - DRL3                 |                                       |
| [1:5] - DRL3                 | File Version: Upload                  |
| [1:6] - DRL3                 |                                       |
| [1:7] - DRL3                 | Code File Upload Log                  |
| [1:8] - DRL3 📃               |                                       |
| [1:9] - DRL3                 |                                       |
| [1:10] - DRL3-IP             |                                       |
| [1:11] - DRL3-IP             |                                       |
| [1:12] - DRL3                |                                       |
| 🖻 Ву Туре                    |                                       |
| 🖨 DRL3                       |                                       |
| [1:1]                        |                                       |
|                              |                                       |
| [1:4]                        |                                       |
| [1:5]                        |                                       |
| [1:6]                        |                                       |
| [1:7]                        |                                       |
| [1:8]                        |                                       |
| [1:9]                        |                                       |
|                              |                                       |
| DRL3-2L                      |                                       |
| [1:2]                        |                                       |
| 🛛 🔄 DRL34P 🔛                 |                                       |
| 🗹 🛱 Configuration Tree       | Apply Close Help                      |
| System III Command: Conne    | cted Printer: Connected               |

#### SG-DRL3/SG-DRL3E

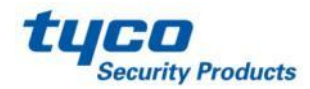

## Upgrading The Receiver Line card Upgrade

Select upload in the line card menu, select the type of the line card, then follow the same procedure as CPM3 upgrade

| SG-Systems Console   SG-SY                     | S III   Device Settings   Code Upload |         |
|------------------------------------------------|---------------------------------------|---------|
| CPMs     Primary     Secondary     Code Upload | - Line Card Selector                  |         |
| Code Upload                                    | 1 DRL3-2L line cards selected         |         |
| B- By Position                                 |                                       |         |
|                                                | Code File                             |         |
| [1:3] - DRL3<br>[1:4] - DRL3                   | No Existing File                      | <u></u> |
| [1:5] - DRL3                                   | File Version: Upload                  |         |
| [1:7] - DRL3                                   | Code File Upload Log                  |         |
| (1:9) - DRL3                                   |                                       |         |
| [1:11] - DRL3-IP<br>[1:12] - DRL3              |                                       |         |
| ⊟-By Type<br>⊟-DRL3                            |                                       |         |
| [1:1]<br>[1:3]                                 |                                       |         |
| - [1:4]<br>- [1:5]                             |                                       |         |
| [1:6]<br>[1:7]                                 |                                       |         |
| [1:8]<br>[1:9]                                 |                                       |         |
| [1:12]<br>DRL3-2L                              |                                       |         |
| [1:2]<br>— DRL3·IP                             |                                       |         |
| 🗹 🛱 Configuration Tree                         | Apply Close Hel                       | p       |
| System III Command: Conne                      | cted Printer: Connected               |         |

SG-DRL3-2L

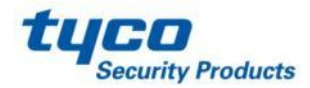

# Upgrading The Receiver Line card Upgrade

Select upload in the line card menu, select the type of the line card, then follow the same procedure as CPM3 upgrade

| 💆 SG-Systems Console   SG-S                                                                                                    | YS III   Device Settings   Code Upload   |        |  |  |
|----------------------------------------------------------------------------------------------------|------------------------------------------|--------|--|--|
| CPMs  - Frimary - Secondary - Code Upload  Line Cards - Code Upload - Loader                                                                                                    | Line Card Selector                       |        |  |  |
|                                                                                                    | Code File No Existing File File Version: | Upload |  |  |
| 11:7] · DRL3       11:8] · ORL3       11:9] · ORL3       11:9] · ORL3       11:10] · DRL3/P       11:11] · DRL3/P       11:11] · DRL3/P       □       □       □       □       □       □       □       □       □       □       □       □       □       □       □       □       □       □       □       □       □       □       □       □       □       □       □       □       □       □       □       □       □       □       □       □       □       □       □       □       □       □       □       □       □       □       □       □       □       □       □       □       □       □       □       □       □       □ | Code File Upload Log                     |        |  |  |
| Configuration Tree                                                                                                    | Apply Close                              | Help   |  |  |
| System III Command: Connected Printer: Connected                                                                                                    |                                          |        |  |  |

SG-DRL3-IP

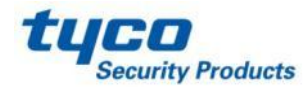

## Troubleshooting

There are many formats that the SG-System III can receive. Some of those formats will conflict with one another. It is very important when creating your profiles that you know what type of formats you will be receiving. The first thing that should be done is getting a copy of any receiver you will be replacing programming. The most important item is the handshake order.

| HS #1 | = 1 second | 2300 Hz      |
|-------|------------|--------------|
| HS #2 | = 1 second | 1400 Hz      |
| HS #3 | = 1 second | 2300-1400 Hz |
| HS #4 | = 1 second | SIA          |

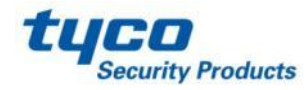

## Troubleshooting

When troubleshooting any issues it is very valuable to get the **debug** information. This provides us with the raw data that the panel is sending. With this information we can tell if we are not "hearing" the signal properly, or if we are not outputting the signal properly, or if automation is not interpreting the signal properly.

Ring on Primary 5/15/2006 14:28:44 DNIS received:DSP: Input[1f] B2565385821B7A45B ANI decoded:2565385821 DNIS:7045 Profile:0 H.S. REQUEST 2565385821 DSP: Input[1f] handshake sent to me 23 DSP: Output[00] sending: 2300Hz for 1000ms 473195 473195 DSP: Output[00] sending: 2300Hz for 1000ms 473115 473115 401000 47312565385821 (54-101000 4731 R 95) (54-00-01-000-4731-95-)

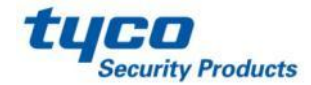

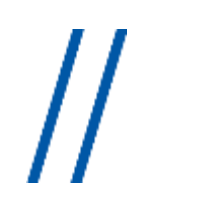

## **Basic Programming Setting**

The following options can be used for basic programming settings, for advanced programming, please to refer to the manual.

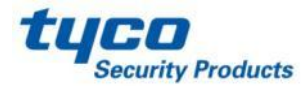

## **Basic Programming Setting** Enable Caller ID option (Printer and Automation)

#### **SG-DRL3 options:**

- Option 12: 01
- Option 13: 01
- Option 14: 01
- Option 20: 01
- -Option 27: 0A

#### SG-DRL3E/SG-DRL3-2L options:

- Option 112/212: 01
- -Option 113/213: 01
- -Option 114/214: 01
- -Option 044: 01 (Line card System Option)
- -Option 127/227: 0A

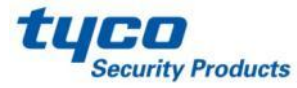

## **Basic Programming Setting** Enable ANI and DNIS options

#### Using 4 digits DNIS SG-DRL3 options:

- Option 02: 02
- Option 12: 45
- Option 13: 04
- Option 14: 04
- Option 20: 04
- Option 27: 04

#### SG-DRL3E/SG-DRL3-2L options:

- Option 041: 02 (Line card System Option)
- Option 112/212: 45
- -Option 113/213: 04
- -Option 114/214: 04
- -Option 044: 04 (Line card System Option)
- -Option 127/227: 04

#### **CPM3 Options:**

- Option 10: 4
- Option 11: 4

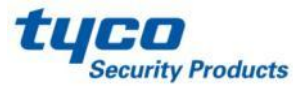

## **Basic Programming Setting** Enable ANI and DNIS options

#### Using 5 digits DNIS SG-DRL3 options:

- Option 02: 0A
- Option 12: 46
- Option 13: 04
- Option 14: 04
- Option 20: 04
- -Option 27: 05

#### SG-DRL3E/SG-DRL3-2L options:

- Option 041: 0A (Line card System Option)
- Option 112/212: 46
- Option 113/213: 04
- Option 114/214: 04
- Option 044: 04 (Line card System Option)
- Option 127/227: 05

#### **CPM3** options

- Option 10: 5
- Option 11: 5

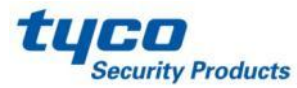

## 2-Way voices Settings No Hook Flash

This application can be used only with the SG-DRL3/SG-DRL3E

If we want to set 2-way voice **without Hook Flash**, we will need to use a **Phone Line Simulator** and the **Chanel B on the BP3X.** In this case when the receiver will process the alarm signal first then it will open a 2-way voices session to process the 2-way voices data, this data will be processed throw the channel B.

In this case the following options need to be set:

SG-DLR3: **04, 7A-7E, 7F.** 

SG-DRL3E: 04, 17A-17E, 17F.

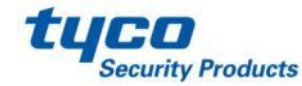

# 2-Way voices Settings With Hook Flash

If we want to set up 2-way voice **With Hook Flash**, first we have to make sure the **phone system can support** the Hook Flash. In this case when the receiver will process the alarm signal first then it will open a 2-way voices session by dialing an extension or a number and then transferring the call to this extension.

In this case the following options need to be set on the SG-DRL3:11, 2A, 7A-7E, 7F, A8-AF.

SG-DRL3E/SG-DRL3-2L: 111/211, 12A/22A, 17A-17E/217A-27E, 17F/27F, 1A8-1AF/2A8-2AF

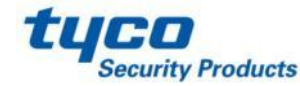

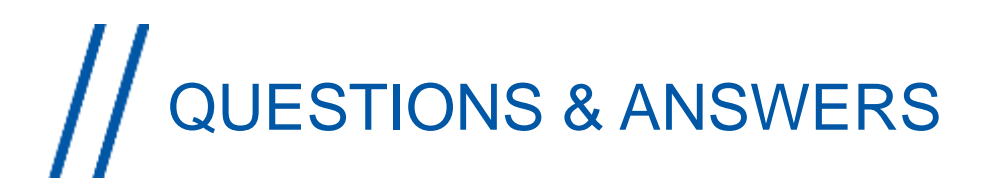

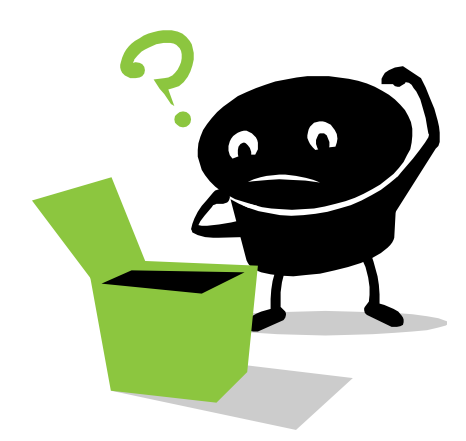

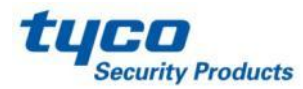